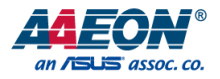

## GENE-SKU6

3.5" Subcompact Board

User's Manual 13<sup>th</sup> Ed

#### **Copyright Notice**

This document is copyrighted, 2021. All rights are reserved. The original manufacturer reserves the right to make improvements to the products described in this manual at any time without notice.

No part of this manual may be reproduced, copied, translated, or transmitted in any form or by any means without the prior written permission of the original manufacturer. Information provided in this manual is intended to be accurate and reliable. However, the original manufacturer assumes no responsibility for its use, or for any infringements upon the rights of third parties that may result from its use.

The material in this document is for product information only and is subject to change without notice. While reasonable efforts have been made in the preparation of this document to assure its accuracy, AAEON assumes no liabilities resulting from errors or omissions in this document, or from the use of the information contained herein.

AAEON reserves the right to make changes in the product design without notice to its

users.

#### Acknowledgement

All other products' name or trademarks are properties of their respective owners.

- Microsoft Windows is a registered trademark of Microsoft Corp.
- Intel® and Celeron® are registered trademarks of Intel Corporation
- Intel Core™ is a trademark of Intel Corporation
- ITE is a trademark of Integrated Technology Express, Inc.
- IBM, PC/AT, PS/2, and VGA are trademarks of International Business Machines Corporation.

All other product names or trademarks are properties of their respective owners.

## Packing List

Before setting up your product, please make sure the following items have been shipped:

| Item          | Quantity |
|---------------|----------|
| GENE-SKU6 MB  | 1        |
| Heat Spreader | 1        |

If any of these items are missing or damaged, please contact your distributor or sales representative immediately.

#### About this Document

This User's Manual contains all the essential information, such as detailed descriptions and explanations on the product's hardware and software features (if any), its specifications, dimensions, jumper/connector settings/definitions, and driver installation instructions (if any), to facilitate users in setting up their product.

Users may refer to the product page at AAEON.com for the latest version of this document.

#### Safety Precautions

Please read the following safety instructions carefully. It is advised that you keep this manual for future references

- 1. All cautions and warnings on the device should be noted.
- 2. Make sure the power source matches the power rating of the device.
- Position the power cord so that people cannot step on it. Do not place anything over the power cord.
- Always completely disconnect the power before working on the system's hardware.
- No connections should be made when the system is powered as a sudden rush of power may damage sensitive electronic components.
- If the device is not to be used for a long time, disconnect it from the power supply to avoid damage by transient over-voltage.
- 7. Always disconnect this device from any AC supply before cleaning.
- 8. While cleaning, use a damp cloth instead of liquid or spray detergents.
- 9. Make sure the device is installed near a power outlet and is easily accessible.
- 10. Keep this device away from humidity.
- 11. Place the device on a solid surface during installation to prevent falls
- 12. Do not cover the openings on the device to ensure optimal heat dissipation.
- 13. Watch out for high temperatures when the system is running.
- 14. Do not touch the heat sink or heat spreader when the system is running
- 15. Never pour any liquid into the openings. This could cause fire or electric shock.
- As most electronic components are sensitive to static electrical charge, be sure to ground yourself to prevent static charge when installing the internal components. Use a grounding wrist strap and contain all electronic components in any static-shielded containers.

- 17. If any of the following situations arises, please the contact our service personnel:
  - i. Damaged power cord or plug
  - ii. Liquid intrusion to the device
  - iii. Exposure to moisture
  - Device is not working as expected or in a manner as described in this manual
  - v. The device is dropped or damaged
  - vi. Any obvious signs of damage displayed on the device

## DO NOT LEAVE THIS DEVICE IN AN UNCONTROLLED ENVIRONMENT WITH TEMPERATURES BEYOND THE DEVICE'S PERMITTED STORAGE TEMPERATURES (SEE CHAPTER 1) TO PREVENT DAMAGE.

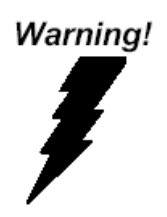

This device complies with Part 15 FCC Rules. Operation is subject to the following two conditions: (1) this device may not cause harmful interference, and (2) this device must accept any interference received including interference that may cause undesired operation.

#### Caution:

There is a danger of explosion if the battery is incorrectly replaced. Replace only with the same or equivalent type recommended by the manufacturer. Dispose of used batteries according to the manufacturer's instructions and your local government's recycling or disposal directives.

#### Attention:

Il y a un risque d'explosion si la batterie est remplacée de façon incorrecte. Ne la remplacer qu'avec le même modèle ou équivalent recommandé par le constructeur. Recycler les batteries usées en accord avec les instructions du fabricant et les directives gouvernementales de recyclage.

## China RoHS Requirements (CN)

产品中有毒有害物质或元素名称及含量

AAEON Main Board/Daughter Board/Backplane

|                                                               |      |      | 有    | 毒有害物质或   | 或元素   |        |
|---------------------------------------------------------------|------|------|------|----------|-------|--------|
| 部件名称                                                          | 铅    | 汞    | 镉    | 六价铬      | 多溴联苯  | 多溴二苯醚  |
|                                                               | (Pb) | (Hg) | (Cd) | (Cr(VI)) | (PBB) | (PBDE) |
| 印刷电路板                                                         |      |      | 0    | 0        | 0     | 0      |
| 及其电子组件                                                        | 0    | 0    | 0    | 0        | 0     | 0      |
| 外部信号                                                          |      |      | 0    | 0        | 0     | 0      |
| 连接器及线材                                                        | 0    | 0    | 0    | 0        | 0     | 0      |
| O: 表示该有毒有害物质在该部件所有均质材料中的含量均在<br>SJ/T 11363-2006标准规定的限量要求以下。   |      |      |      |          |       |        |
| <: 表示该有毒有害物质至少在该部件的某一均质材料中的含量超出<br>SJ/T 11363-2006 标准规定的限量要求。 |      |      |      |          |       |        |
| 备注:此产品所标示之环保使用期限,系指在一般正常使用状况下。                                |      |      |      |          |       |        |

## China RoHS Requirement (EN)

#### Poisonous or Hazardous Substances or Elements in Products

AAEON Main Board/Daughter Board/Backplane

|                                                      |              | Pc              | Poisonous or Hazardous Substances or Elements |                                    |                                      | ıts                                         |
|------------------------------------------------------|--------------|-----------------|-----------------------------------------------|------------------------------------|--------------------------------------|---------------------------------------------|
| Component                                            | Lead<br>(Pb) | Mercury<br>(Hg) | Cadmium<br>(Cd)                               | Hexavalent<br>Chromium<br>(Cr(VI)) | Polybrominated<br>Biphenyls<br>(PBB) | Polybrominated<br>Diphenyl Ethers<br>(PBDE) |
| PCB & Other<br>Components                            | 0            | 0               | 0                                             | 0                                  | 0                                    | 0                                           |
| Wires &<br>Connectors<br>for External<br>Connections | 0            | 0               | 0                                             | 0                                  | 0                                    | 0                                           |

O: The quantity of poisonous or hazardous substances or elements found in each of the component's parts is below the SJ/T 11363-2006-stipulated requirement.

X: The quantity of poisonous or hazardous substances or elements found in at least one of the component's parts is beyond the SJ/T 11363-2006-stipulated requirement.

Note: The Environment Friendly Use Period as labeled on this product is applicable under normal usage only

## Table of Contents

| Chapter 1 | - Product | Specifications                                              | 1  |
|-----------|-----------|-------------------------------------------------------------|----|
| 1.1       | Specific  | ations                                                      | 2  |
| 1.2       | Block D   | iagram                                                      | 5  |
| Chapter 2 | – Hardwa  | re Information                                              | 6  |
| 2.1       | Dimens    | ions                                                        | 7  |
| 2.2       | Jumper    | s and Connectors                                            | 9  |
| 2.3       | List of J | umpers                                                      | 10 |
|           | 2.3.1     | Clear CMOS Jumper (JP1)                                     | 10 |
|           | 2.3.2     | LVDS Port Backlight Inverter VCC Selection (JP2)            | 10 |
|           | 2.3.3     | LVDS Port Backlight Lightness Control Mode Selection (JP3). | 11 |
|           | 2.3.4     | LVDS Port Operating VDD Selection (JP4)                     | 11 |
|           | 2.3.5     | mSATA/ Mini-Card Operating VCC Selection (JP5)              | 11 |
|           | 2.3.6     | Touch Screen 4,5,8 Wire Selection (JP6)                     | 11 |
|           | 2.3.7     | Auto Power Button Enable/Disable Selection (JP7)            | 11 |
|           | 2.3.8     | COM3 Pin8 Function Selection (JP8)                          | 12 |
|           | 2.3.9     | COM2 Pin8 Function Selection (JP9)                          | 12 |
|           | 2.3.10    | Front Panel Connector (JP10)                                | 12 |
|           | 2.3.11    | COM4 Pin8 Function Selection (JP11)                         | 13 |
| 2.4       | List of C | Connectors                                                  | 14 |
|           | 2.4.1     | Battery (CN1)                                               | 15 |
|           | 2.4.2     | DVI-I (Digital and Analog) (CN3)                            | 15 |
|           | 2.4.3     | DP Port (CN5)                                               | 16 |
|           | 2.4.4     | LVDS Port (CN6)                                             | 18 |
|           | 2.4.5     | LVDS Port Inverter / Backlight Connector (CN7)              | 19 |
|           | 2.4.6     | SPI Debug Port (CN8)                                        | 20 |
|           | 2.4.7     | LAN (RJ-45) Port1 (CN9)                                     | 21 |

|     | 2.4.8   | LAN (RJ-45) Port2 (CN10)               | 21 |
|-----|---------|----------------------------------------|----|
|     | 2.4.9   | Mini-Card Slot (Full-Mini Card) (CN11) | 22 |
|     | 2.4.10  | Micro SIM Card Socket (CN12)           | 24 |
|     | 2.4.11  | Mini-Card Slot (Half-Mini Card) (CN13) | 25 |
|     | 2.4.12  | SATA Port 1 (CN14)                     | 27 |
|     | 2.4.13  | +5V Output for SATA HDD (CN15)         | 28 |
|     | 2.4.14  | USB 3.0 Ports (CN18)                   | 28 |
|     | 2.4.15  | USB 3.0 Ports (CN19)                   | 29 |
|     | 2.4.16  | USB 2.0 Port (CN20)                    | 31 |
|     | 2.4.17  | USB 2.0 Port (CN21)                    | 31 |
|     | 2.4.18  | Audio I/O Port (CN22)                  | 32 |
|     | 2.4.19  | Touchscreen Connector (CN23)           | 33 |
|     | 2.4.20  | Digital I/O Port (CN24)                | 36 |
|     | 2.4.21  | COM Port 1 (CN25)                      | 37 |
|     | 2.4.22  | COM Port 4 (CN26)                      | 38 |
|     | 2.4.23  | COM Port 2 (CN27)                      | 41 |
|     | 2.4.24  | COM Port 3 (CN28)                      | 44 |
|     | 2.4.25  | LPC Port (CN29)                        | 47 |
|     | 2.4.26  | External Power Input (CN30)            | 48 |
|     | 2.4.27  | +5VSB Output w/SMBus (CN32)            | 48 |
|     | 2.4.28  | External +5VSB Input (CN33)            | 49 |
|     | 2.4.29  | BIO Connector (CN35)                   | 49 |
|     | 2.4.30  | CPU Fan (CN36)                         | 53 |
| 2.5 | Thermal | Solution                               | 54 |
|     | 2.5.1   | GENE-SKU6-HSK01                        | 54 |
|     | 2.5.2   | GENE-SKU6-HSK02                        | 55 |
|     | 2.5.3   | GENE-SKU6-FAN01                        | 57 |
|     | 2.5.4   | GENE-SKU6-HSK03                        | 59 |

| Chapter 3 | - AMI B | IOS Setup                        |                                       | 60 |
|-----------|---------|----------------------------------|---------------------------------------|----|
| 3.1       | Syster  | System Test and Initialization61 |                                       |    |
| 3.2       | AMI B   | AMI BIOS Setup                   |                                       |    |
| 3.3       | Setup   | Submenu:                         | Main                                  | 63 |
| 3.4       | Setup   | Submenu:                         | Advanced                              | 64 |
|           | 3.4.1   | CPU Co                           | onfiguration                          | 65 |
|           | 3.4.2   | Trusted                          | Computing                             |    |
|           | 3.4.3   | sata c                           | onfiguration                          |    |
|           | 3.4.4   | Hardwa                           | are Monitor                           | 70 |
|           |         | 3.4.4.1                          | Smart Fan Mode Configuration          | 71 |
|           | 3.4.5   | SIO Co                           | nfiguration                           | 73 |
|           |         | 3.4.5.1                          | Serial Port 1 Configuration           | 74 |
|           |         | 3.4.5.2                          | Serial Port 2 Configuration           | 75 |
|           |         | 3.4.5.3                          | Serial Port 3 Configuration           | 76 |
|           |         | 3.4.5.4                          | Serial Port 4 Configuration           | 77 |
|           | 3.4.6   | USB Co                           | nfiguration                           | 78 |
|           | 3.4.7   | Digital I                        | O Port Configuration                  | 79 |
|           | 3.4.8   | Power I                          | Vanagement                            |    |
|           | 3.4.9   | Compa                            | tibility Support Module Configuration |    |
| 3.5       | Setup   | Submenu:                         | Chipset                               |    |
|           | 3.5.1   | System                           | Agent (SA) Configuration              |    |
|           |         | 3.5.1.1                          | Graphics Configuration                |    |
|           | 3.5.2   | PCH-IC                           | ) Configuration                       |    |
| 3.6       | Setup   | Submenu:                         | Security                              |    |
|           | 3.6.1   | Secure                           | Boot                                  | 91 |
|           |         | 3.6.1.1                          | Key Management                        | 92 |
| 3.7       | Setup   | submenu: I                       | Boot                                  |    |
| 3.8       | Setup   | submenu: !                       | Save & Exit                           | 94 |

| Chapter 4 | - Drivers Installation                          |     |
|-----------|-------------------------------------------------|-----|
| 4.1       | Driver Download/Installation                    |     |
| 4.2       | Note on EHCI                                    |     |
| Appendix  | A - Watchdog Timer Programming                  | 101 |
| A.1       | Watchdog Timer Registers                        |     |
| A.2       | Watchdog Sample Program                         |     |
| Appendix  | 3 - I/O Information                             | 106 |
| B.1       | I/O Address Map                                 |     |
| B.2       | Memory Address Map                              |     |
| B.3       | IRQ Mapping Chart                               | 110 |
| Appendix  | C – Electrical Specifications for I/O Ports     | 121 |
| C.1       | Electrical Specifications for I/O Ports         |     |
| Appendix  | D – Digital I/O Ports                           |     |
| D.1       | Electrical Specifications for Digital I/O Ports |     |
| D.2       | DI/O Programming                                |     |
| D.3       | Digital I/O Register                            |     |
| D.4       | Digital I/O Sample Program                      |     |
| Appendix  | E – Mating Connectors and Cables                |     |
| E.1       | Mating Connectors and Cables                    |     |

## Chapter 1

Product Specifications

## 1.1 Specifications

| System           |                                                |
|------------------|------------------------------------------------|
| Form Factor      | 3.5'' Sub-Compact Board                        |
| CPU              | 6th Generation Intel® Core™/ Celeron®          |
|                  | Processor:                                     |
|                  | Core i7-6600U (2C/4T 2.60 GHz, up to 3.40 GHz) |
|                  | Core i5-6300U (2C/4T 2.40 GHz, up to 3.00 GHz) |
|                  | Core i3-6100U (2C/4T, 2.30 GHz)                |
|                  | Celeron® 3955U (2C/2T, 2.00 GHz)               |
| CPU TDP          | Core i7-6600U: 15W, up to 25W                  |
|                  | Core i5-6300U: 15W, up to 25W                  |
|                  | Core i3-6100U: 15W                             |
|                  | Celeron 3955U: 15W                             |
| Chipset          | Integrated with Intel® SoC                     |
| Memory Type      | DDR4 up to 2133MHz, SODIMM x 1, up to 16GB,    |
|                  | Non-ECC                                        |
| Wake on LAN      | Yes                                            |
| Watchdog Timer   | 255 Levels                                     |
| Security         | TPM 2.0 (Optional)                             |
| RTC Battery      | Lithium Battery3V/240 mAh                      |
| Dimensions (LxW) | 5.75" x 4" (146mm x 101.7mm)                   |

| Power             |                         |
|-------------------|-------------------------|
| Power Requirement | +9~36V (Optional: +12V) |
| Power Supply Type | AT/ATX                  |
| Connector         | Phoenix 2-pin Connector |

| Power                       |                                                  |
|-----------------------------|--------------------------------------------------|
| Power Consumption (Typical) | 3.42A at +12V with Intel® Core™ i7-6600U,        |
|                             | DDR4 2666MHz 32GB                                |
| Power Consumption (Max)     | 4.25A at +12V with Intel® Core™ i7-6600U,        |
|                             | DDR4 2666MHz 32GB                                |
|                             |                                                  |
| Display                     |                                                  |
| Controller                  | Intel® HD Graphics 520/610                       |
| LVDS/eDP                    | LVDS Dual Channel 18/24-bit x 1                  |
| Display Interface           | DP1.2 x 1 + DVI-D x 1 (default)                  |
|                             | Optional: DVI-I x 1 (with VGA signal)            |
| Multiple Display Support    | Up to 3 Simultaneous Displays                    |
|                             |                                                  |
| Audio                       |                                                  |
| Codec                       | Realtek ALC897/892                               |
| Audio Interface             | Line-in/Line-out/Mic                             |
| Speaker                     | —                                                |
|                             |                                                  |
| External I/O                |                                                  |
| Ethernet                    | Intel® i210/i211, 10/100/1000 Base-TX, RJ-45 x 2 |
| USB                         | USB3.2 Gen 1 x 4                                 |
| Serial Port                 | _                                                |
| Video                       | DP1.2 x 1                                        |
|                             | DVI-D x 1                                        |

| Internal I/O |                                            |
|--------------|--------------------------------------------|
| USB          | USB2.0 x 2                                 |
| Serial Port  | COM1 (RS232)                               |
|              | COM2, COM3, COM4 (RS232/422/485, supports  |
|              | 5V/12V/RI                                  |
| Video        | LVDS x 1                                   |
| SATA         | SATA III (6.0 Gbps) x 1                    |
|              | +5V SATA Power Connector x 1               |
| Audio        | Audio Header x 1                           |
| DIO/GPIO     | 8-bit                                      |
| SMB us/ I2C  | SMBus x 1                                  |
| Touch        | 4/5/8-wire Touch Controller x 1 (optional) |
| Fan          | DC Fan x 1 (optional: Smart Fan)           |
| SIM          | Micro SIM x 1 (optional)                   |
| Front Panel  | HDD LED, Power LED, Power Button, Buzzer,  |
|              | Reset Button                               |
| Other        | _                                          |

| Expansion             |                                        |
|-----------------------|----------------------------------------|
| Mini PCle/ mSATA      | Full-Size mPCIe x 1                    |
|                       | Half-Size mSATA/mPClex1(Default mSATA, |
|                       | select by BIOS)                        |
| M.2                   | _                                      |
| Other                 | BIO x 1                                |
|                       |                                        |
| Environment           |                                        |
| Operating Temperature | 32°F ~ 140°F (0°C ~ 60°C)              |

-40°F ~ 176°F (-40°C ~ 80°C)

Storage Temperature

| Environment        |                                            |
|--------------------|--------------------------------------------|
| Operating Humidity | 0% ~ 90% relative humidity, non-condensing |
| MTBF (Hours)       | 375,577                                    |
| EMC Certification  | CE/FCC Class A                             |

### 1.2 Block Diagram

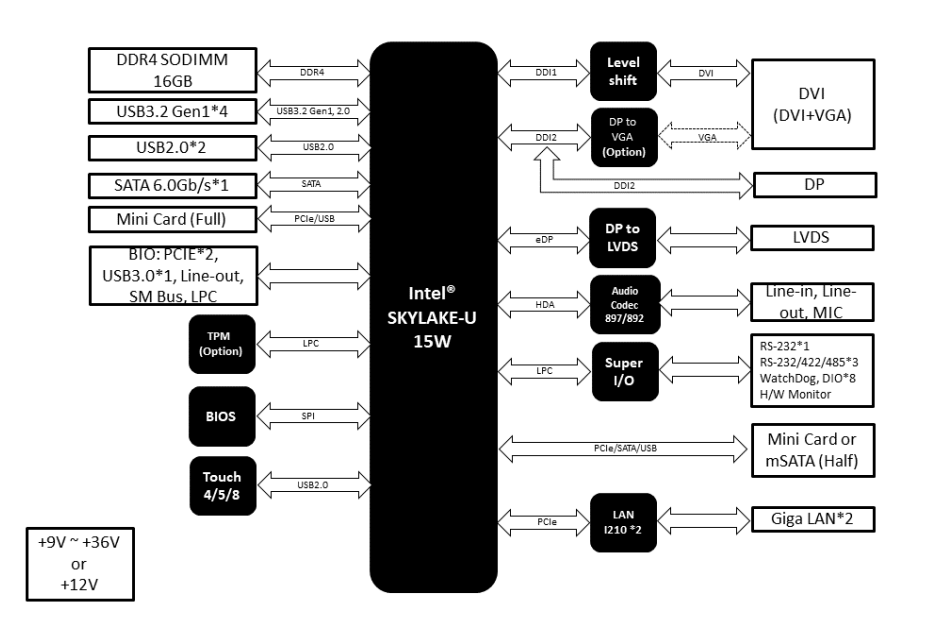

# Chapter 2

Hardware Information

#### 2.1 Dimensions

#### Component Side

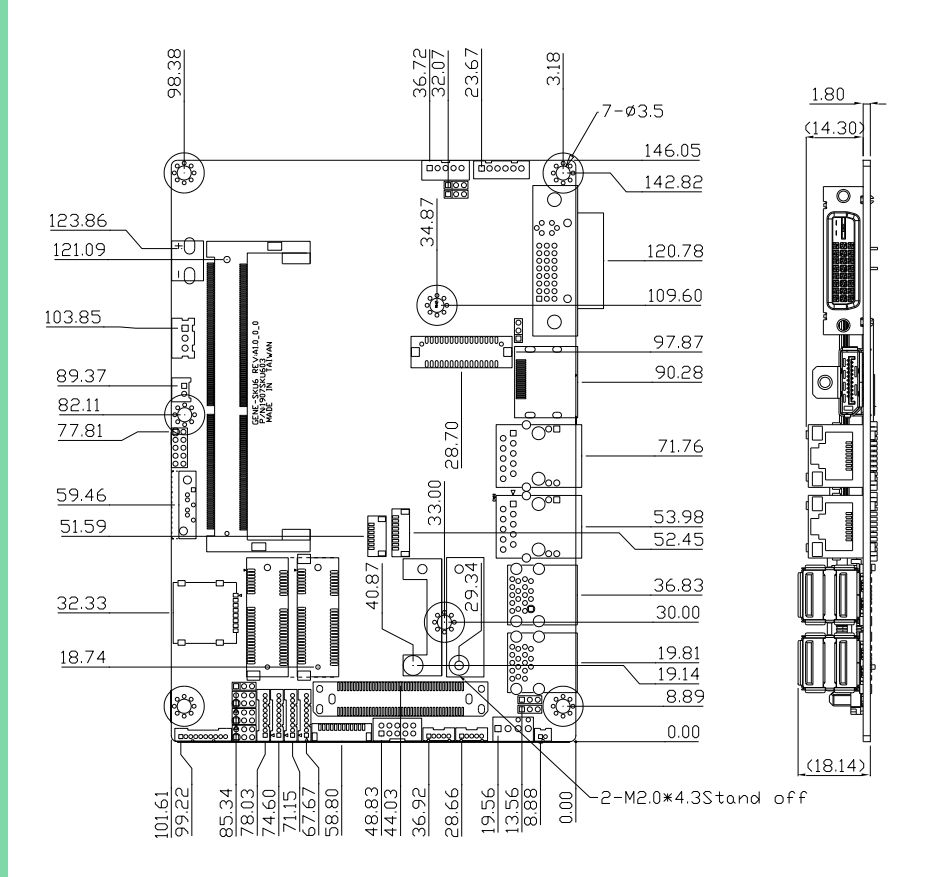

#### Solder Side (with heat spreader)

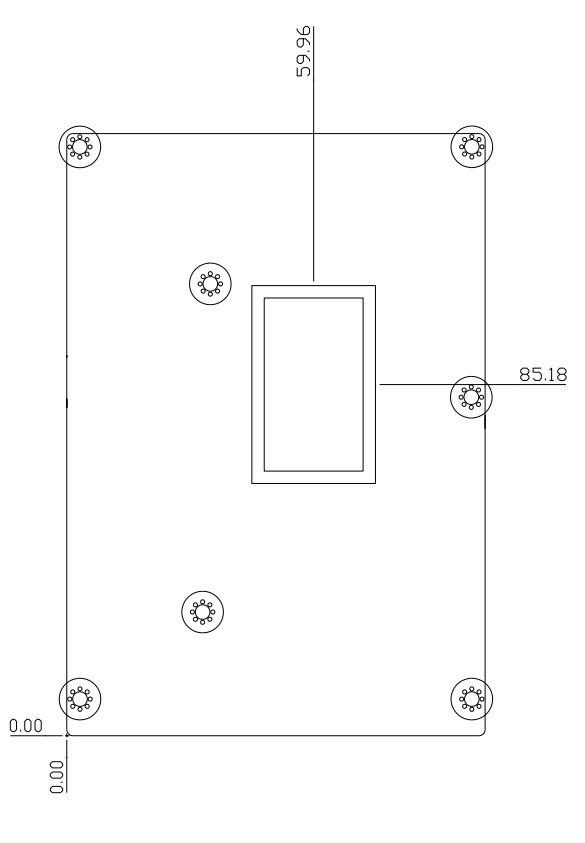

Solder Side

#### 2.2 Jumpers and Connectors

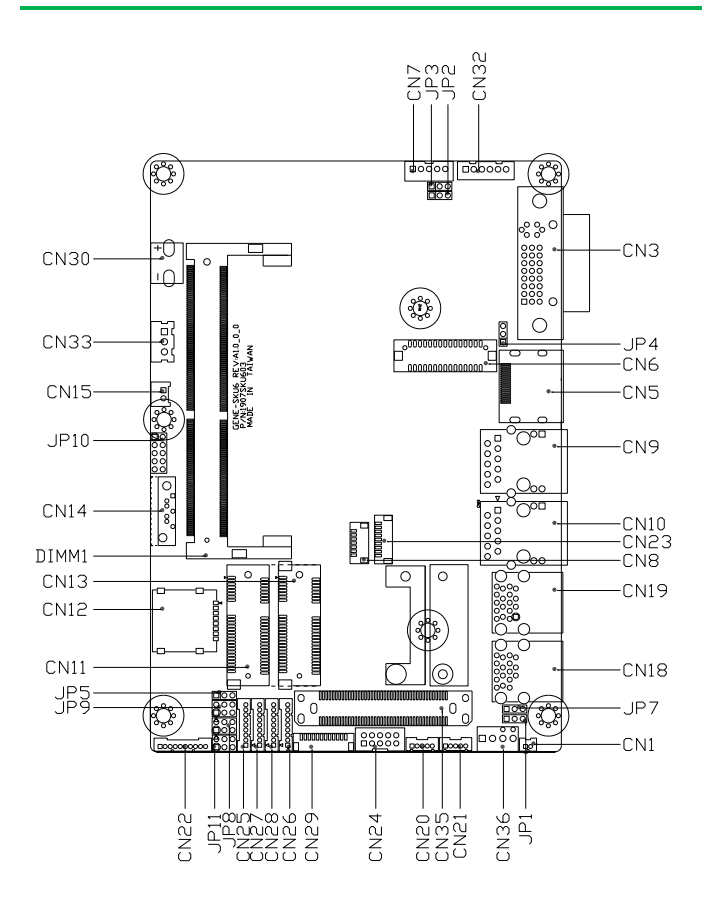

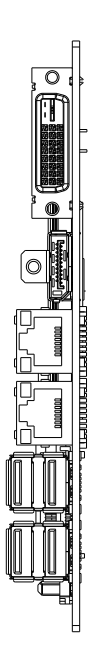

#### 2.3 List of Jumpers

Please refer to the table below for all of the board's jumpers that you can configure for your application

| Label | Function                                             |
|-------|------------------------------------------------------|
| IP1   | Clear CMOS Jumper                                    |
|       | IV/DS Port Backlight Inverter V/CC Selection         |
|       |                                                      |
| JP3   | LVDS Port Backlight Lightness Control Mode Selection |
| JP4   | LVDS Port Operating VDD Selection                    |
| JP5   | mSATA/Mini-Card Operating VCC Selection              |
| JP6   | Touch Screen 4/5/8-wire Mode Selection               |
| JP7   | Auto Power Button Enable/Disable Selection           |
| JP8   | COM3 Pin8 Function Selection                         |
| JP9   | COM2 Pin8 Function Selection                         |
| JP10  | Front Panel Connector                                |
| JP11  | COM4 Pin8 Function Selection                         |

#### 2.3.1 Clear CMOS Jumper (JP1)

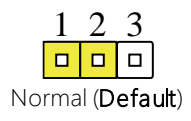

| 1          | 2 | 3 |  |
|------------|---|---|--|
|            |   |   |  |
| Clear CMOS |   |   |  |

#### 2.3.2 LVDS Port Backlight Inverter VCC Selection (JP2)

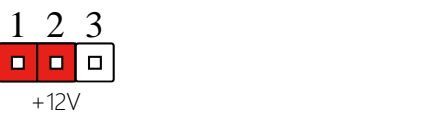

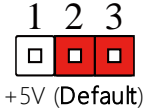

#### 2.3.3 LVDS Port Backlight Lightness Control Mode Selection (JP3)

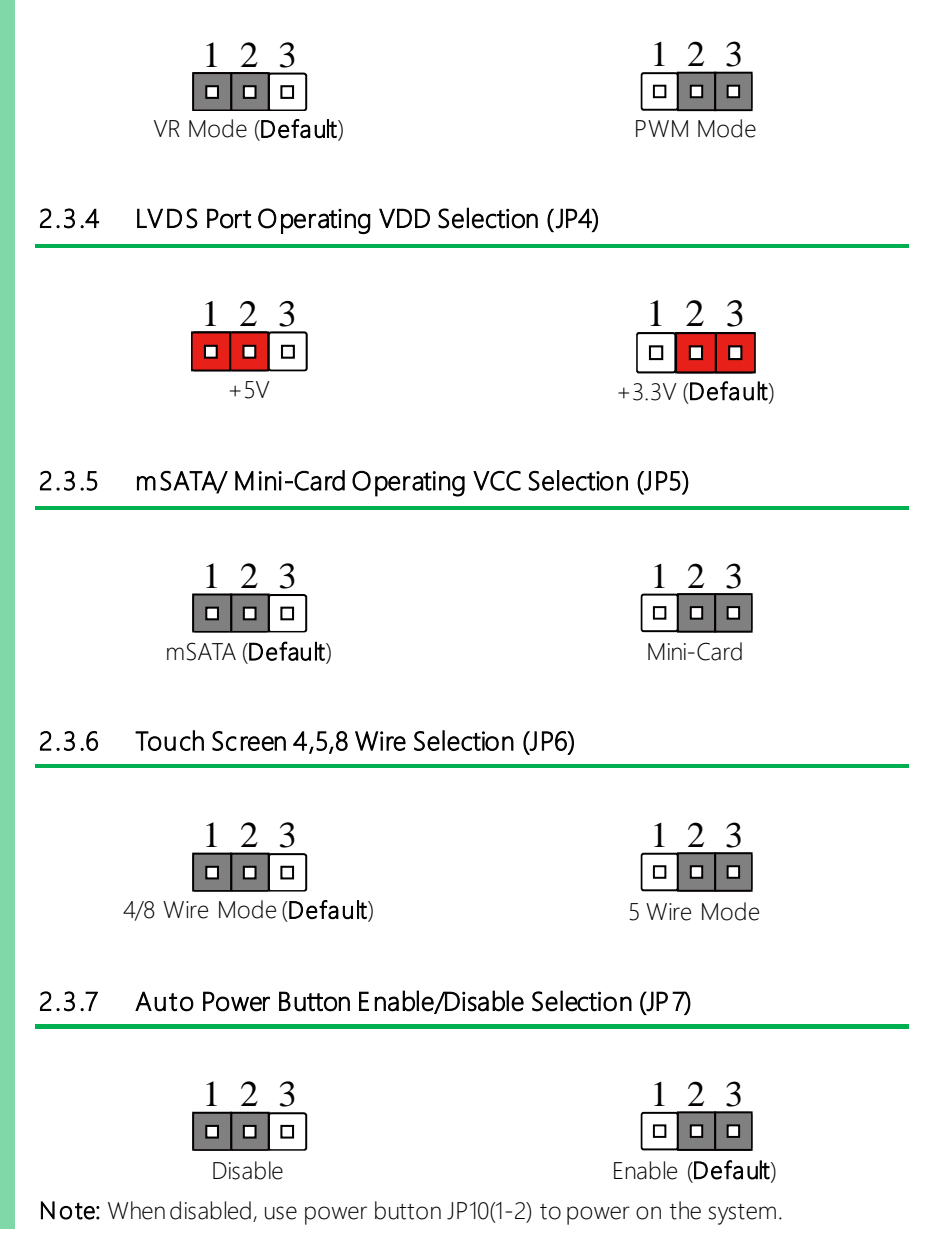

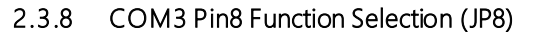

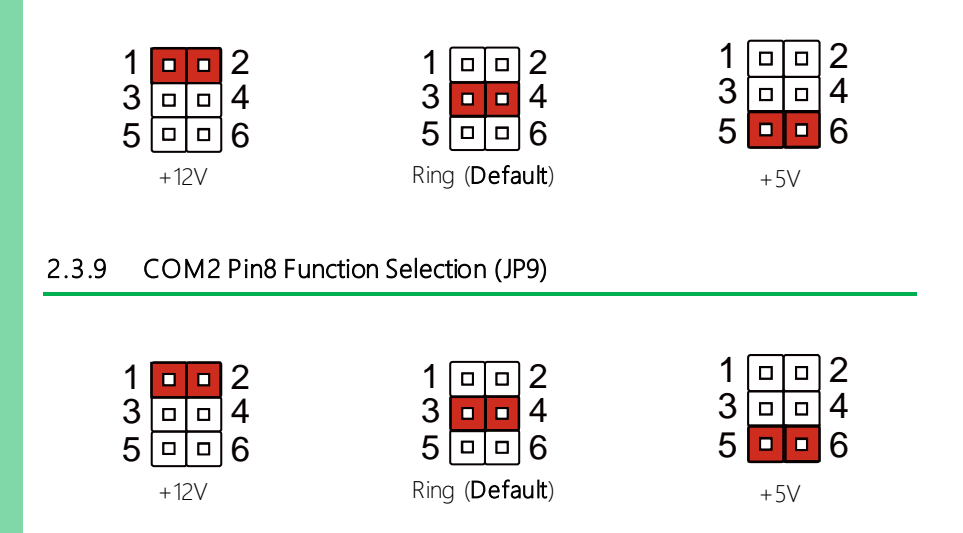

#### 2.3.10 Front Panel Connector (JP10)

| 1 |  | 2  |
|---|--|----|
| 3 |  | 4  |
| 5 |  | 6  |
| 7 |  | 8  |
| 9 |  | 10 |

| Pin | Pin Name   | Pin | Pin Name   |
|-----|------------|-----|------------|
| 1   | PWR_BTN-   | 2   | PWR_BTN+   |
| 3   | HDD_LED-   | 4   | HDD_LED+   |
| 5   | SPEAKER-   | 6   | SPEAKER+   |
| 7   | PWR_LED-   | 8   | PWR_LED+   |
| 9   | H/W RESET- | 10  | H/W RESET+ |

## 2.3.11 COM4 Pin8 Function Selection (JP11)

| 1    |  |  | 2 |  |
|------|--|--|---|--|
| 3    |  |  | 4 |  |
| 5    |  |  | 6 |  |
| +12V |  |  |   |  |

| 1                       |  |  | 2 |  |
|-------------------------|--|--|---|--|
| 3                       |  |  | 4 |  |
| 5                       |  |  | 6 |  |
| Ring ( <b>Default</b> ) |  |  |   |  |

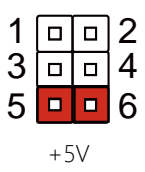

Please refer to the table below for all of the board's connectors that you can configure for your application

| Label | Function                                 |
|-------|------------------------------------------|
| CN1   | Battery                                  |
| CN3   | DVI-I (Digital and Analog)               |
| CN5   | DP Port                                  |
| CN6   | LVDS Port                                |
| CN7   | LVDS Port Inverter / Backlight Connector |
| CN8   | SPI Debug Port                           |
| CN9   | LAN (RJ-45) Port1                        |
| CN10  | LAN (RJ-45) Port2                        |
| CN11  | Mini-Card Slot (Full-Mini Card)          |
| CN12  | Micro SIM Card Socket                    |
| CN13  | Mini-Card Slot (Half-Mini Card)          |
| CN14  | SATA Port                                |
| CN15  | +5V Output for SATA HDD                  |
| CN18  | USB 3.0 Ports                            |
| CN19  | USB 3.0 Ports                            |
| CN20  | USB 2.0 Port                             |
| CN21  | USB 2.0 Port                             |
| CN22  | Audio I/O Port                           |
| CN23  | Touch Screen Connector                   |
| CN24  | Digital IO Port                          |
| CN25  | COM Port1                                |
| CN26  | COM Port 4                               |
| CN27  | COM Port 2                               |

| Label | Function             |
|-------|----------------------|
| CN28  | COM Port 3           |
| CN29  | LPC Port             |
| CN30  | External Power Input |
| CN32  | +5VSB Output w/SMBus |
| CN33  | External +5VSB Input |
| CN35  | BIO Connector        |
| CN36  | CPU FAN              |

## 2.4.1 Battery (CN1)

| Pin | Pin Name | Signal Type | Signal Level |
|-----|----------|-------------|--------------|
| 1   | +3.3V    | PWR         | 3.3V         |
| 2   | GND      | GND         |              |

## 2.4.2 DVI-I (Digital and Analog) (CN3)

| Pin | Pin Name    | Signal Type | Signal Level |
|-----|-------------|-------------|--------------|
| 1   | DVI_D2-     | OUT         |              |
| 2   | DVI_D2+     | OUT         |              |
| 3   | GND         | GND         |              |
| 4   | VGA_DDC_CLK | I/O         |              |
| 5   | VGA_DDC_DAT | I/O         |              |
| 6   | SCL         | I/O         |              |
| 7   | SDA         | I/O         |              |
| 8   | VGA_VSYNC   | OUT         |              |
| 9   | DVI_D1-     | OUT         |              |
| 10  | DVI_D1+     | OUT         |              |

| Pin | Pin Name  | Signal Type | Signal Level |
|-----|-----------|-------------|--------------|
| 11  | GND       | GND         |              |
| 12  | NC        |             |              |
| 13  | NC        |             |              |
| 14  | +5V       | PWR         | +5V          |
| 15  | GND       | GND         |              |
| 16  | HPD       | IN          |              |
| 17  | DVI_D0-   | OUT         |              |
| 18  | DVI_D0+   | OUT         |              |
| 19  | GND       | GND         |              |
| 20  | NC        |             |              |
| 21  | NC        |             |              |
| 22  | GND       | GND         |              |
| 23  | DVI_CLK+  | OUT         |              |
| 24  | DVI_CLK-  | OUT         |              |
| C1  | VGA_RED   | OUT         |              |
| C2  | VGA_GREEN | OUT         |              |
| C3  | VGA_BLUE  | OUT         |              |
| C4  | VGA_HSYNC | OUT         |              |

## 2.4.3 DP Port (CN5)

| Pin | Pin Name | Signal Type | Signal Level |
|-----|----------|-------------|--------------|
| 1   | DP_D0+   | DIFF        |              |
| 2   | GND      | GND         |              |
| 3   | DP_D0-   | DIFF        |              |
| 4   | DP_D1+   | DIFF        |              |
| 5   | GND      | GND         |              |

Chapter 2 – Hardware Information

| Pin | Pin Name    | Signal Type | Signal Level |
|-----|-------------|-------------|--------------|
| 6   | DP_D1-      | DIFF        |              |
| 7   | DP_D2+      | DIFF        |              |
| 8   | GND         | GND         |              |
| 9   | DP_D2-      | DIFF        |              |
| 10  | DP_D3+      | DIFF        |              |
| 11  | GND         | GND         |              |
| 12  | DP_D3-      | DIFF        |              |
| 13  | GND         | GND         |              |
| 14  | GND         | GND         |              |
| 15  | DP_AUX+     | DIFF        |              |
| 16  | GND         | GND         |              |
| 17  | DP_AUX-     | DIFF        |              |
| 18  | HPLG_DETECT | IN          |              |
| 19  | GND         | GND         |              |
| 20  | +5V         | 1/0         | +5V          |

#### 2.4.4 LVDS Port (CN6)

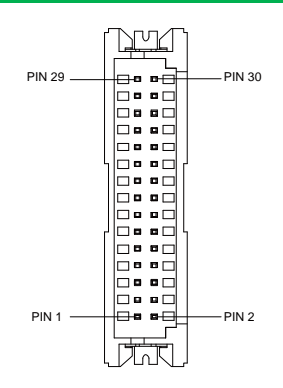

**Note:** LVDS LCD\_PWR can be set to +3.3V or +5V by JP4. Driving Current supports up to 1.5A

| Pin | Pin Name    | Signal Type | Signal Level |
|-----|-------------|-------------|--------------|
| 1   | BKL_ENABLE  | OUT         |              |
| 2   | BKL_CONTROL | OUT         |              |
| 3   | LCD_PWR     | PWR         | +3.3V/+5V    |
| 4   | GND         | GND         |              |
| 5   | LVDS_A_CLK- | DIFF        |              |
| 6   | LVDS_A_CLK+ | DIFF        |              |
| 7   | LCD_PWR     | PWR         | +3.3V/+5V    |
| 8   | GND         | GND         |              |
| 9   | LVDS_DA0-   | DIFF        |              |
| 10  | LVDS_DA0+   | DIFF        |              |
| 11  | LVDS_DA1-   | DIFF        |              |
| 12  | LVDS_DA1+   | DIFF        |              |
| 13  | LVDS_DA2-   | DIFF        |              |
| 14  | LVDS_DA2+   | DIFF        |              |

| Pin | Pin Name    | Signal Type | Signal Level |
|-----|-------------|-------------|--------------|
| 15  | LVDS_DA3-   | DIFF        |              |
| 16  | LVDS_DA3+   | DIFF        |              |
| 17  | DDC_DATA    | I/O         | +3.3V        |
| 18  | DDC_CLK     | I/O         | +3.3V        |
| 19  | LVDS_DB0-   | DIFF        |              |
| 20  | LVDS_DB0+   | DIFF        |              |
| 21  | LVDS_DB1-   | DIFF        |              |
| 22  | LVDS_DB1+   | DIFF        |              |
| 23  | LVDS_DB2-   | DIFF        |              |
| 24  | LVDS_DB2+   | DIFF        |              |
| 25  | LVDS_DB3-   | DIFF        |              |
| 26  | LVDS_DB3+   | DIFF        |              |
| 27  | LCD_PWR     | PWR         | +3.3V/+5V    |
| 28  | GND         | GND         |              |
| 29  | LVDS_B_CLK- | DIFF        |              |
| 30  | LVDS_B_CLK+ | DIFF        |              |

## 2.4.5 LVDS Port Inverter / Backlight Connector (CN7)

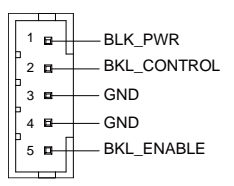

| Pin | Pin Name    | Signal Type | Signal Level |
|-----|-------------|-------------|--------------|
| 1   | BKL_PWR     | PWR         | +5V / +12V   |
| 2   | BKL_CONTROL | OUT         |              |

| Pin | Pin Name   | Signal Type | Signal Level |
|-----|------------|-------------|--------------|
| 3   | GND        | GND         |              |
| 4   | GND        | GND         |              |
| 5   | BKL_ENABLE | OUT         | +5V          |

**Note 1:** LVDS BKL\_PWR can be set to +5V or +12V by JP2. Driving current supports up to 2A.

Note 2: LVDS BKL\_CONTROL can be set by JP3

### 2.4.6 SPI Debug Port (CN8)

| Pin | Pin Name | Signal Type | Signal Level |
|-----|----------|-------------|--------------|
| 1   | spi_miso | OUT         |              |
| 2   | GND      | GND         |              |
| 3   | SPI_CLK  | IN          |              |
| 4   | +3.3VSB  | PWR         | +3.3V        |
| 5   | spi_mosi | IN          |              |
| 6   | SPI_CS   | IN          |              |
| 7   | NC       |             |              |

#### 2.4.7 LAN (RJ-45) Port1 (CN9)

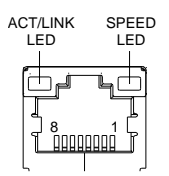

| Pin | Pin Name | Signal Type | Signal level |
|-----|----------|-------------|--------------|
| 1   | MDI0+    | DIFF        |              |
| 2   | MDI0-    | DIFF        |              |
| 3   | MDI1+    | DIFF        |              |
| 4   | MDI2+    | DIFF        |              |
| 5   | MDI2-    | DIFF        |              |
| 6   | MDI1-    | DIFF        |              |
| 7   | MDI3+    | DIFF        |              |
| 8   | MDI3-    | DIFF        |              |

#### 2.4.8 LAN (RJ-45) Port2 (CN10)

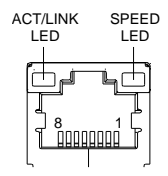

| Pin | Pin Name | Signal Type | Signal level |
|-----|----------|-------------|--------------|
| 1   | MDI0+    | DIFF        |              |
| 2   | MDI0-    | DIFF        |              |
| 3   | MDI1+    | DIFF        |              |

| Pin | Pin Name | Signal Type | Signal level |
|-----|----------|-------------|--------------|
| 4   | MDI2+    | DIFF        |              |
| 5   | MDI2-    | DIFF        |              |
| 6   | MDI1-    | DIFF        |              |
| 7   | MDI3+    | DIFF        |              |
| 8   | MDI3-    | DIFF        |              |

## 2.4.9 Mini-Card Slot (Full-Mini Card) (CN11)

| Pin | Pin Name      | Signal Type | Signal Level |
|-----|---------------|-------------|--------------|
| 1   | PCIE_WAKE#    | IN          |              |
| 2   | +3.3VSB       | PWR         | +3.3V        |
| 3   | NC            |             |              |
| 4   | GND           | GND         |              |
| 5   | NC            |             |              |
| 6   | +1.5V         | PWR         | +1.5V        |
| 7   | PCIE_CLK_REQ# | IN          |              |
| 8   | UIM_PWR       | PWR         |              |
| 9   | GND           | GND         |              |
| 10  | UIM_DATA      | I/O         |              |
| 11  | PCIE_REF_CLK- | DIFF        |              |
| 12  | UIM_CLK       | IN          |              |
| 13  | PCIE_REF_CLK+ | DIFF        |              |
| 14  | UIM_RST       | IN          |              |
| 15  | GND           | GND         |              |
| 16  | UIM_VPP       | PWR         |              |
| 17  | NC            |             |              |
| Pin | Pin Name   | Signal Type | Signal Level |
|-----|------------|-------------|--------------|
| 18  | GND        | GND         |              |
| 19  | NC         |             |              |
| 20  | W_DISABLE# | OUT         | +3.3V        |
| 21  | GND        | GND         |              |
| 22  | PCIE_RST#  | OUT         | +3.3V        |
| 23  | PCIE_RX-   | DIFF        |              |
| 24  | +3.3VSB    | PWR         | +3.3V        |
| 25  | PCIE_RX+   | DIFF        |              |
| 26  | GND        | GND         |              |
| 27  | GND        | GND         |              |
| 28  | +1.5V      | PWR         | +1.5V        |
| 29  | GND        | GND         |              |
| 30  | SMB_CLK    | I/O         | +3.3V        |
| 31  | PCIE_TX-   | DIFF        |              |
| 32  | SMB_DATA   | I/O         | +3.3V        |
| 33  | PCIE_TX+   | DIFF        |              |
| 34  | GND        | GND         |              |
| 35  | GND        | GND         |              |
| 36  | USB_D-     | DIFF        |              |
| 37  | GND        | GND         |              |
| 38  | USB_D+     | DIFF        |              |
| 39  | +3.3VSB    | PWR         | +3.3V        |
| 40  | GND        | GND         |              |
| 41  | +3.3VSB    | PWR         | +3.3V        |
| 42  | NC         |             |              |
| 43  | GND        | GND         |              |

| Pin | Pin Name | Signal Type | Signal Level |
|-----|----------|-------------|--------------|
| 44  | NC       |             |              |
| 45  | NC       |             |              |
| 46  | NC       |             |              |
| 47  | NC       |             |              |
| 48  | +1.5V    | PWR         | +1.5V        |
| 49  | NC       |             |              |
| 50  | GND      | GND         |              |
| 51  | NC       |             |              |
| 52  | +3.3VSB  | PWR         | +3.3V        |

# 2.4.10 Micro SIM Card Socket (CN12)

| Pin | Pin Name | Signal Type | Signal Level |
|-----|----------|-------------|--------------|
| 1   | UIM_PWR  | PWR         |              |
| 2   | UIM_RST  | IN          |              |
| 3   | UIM_CLK  | IN          |              |
| 4   | NC       |             |              |
| 5   | GND      | GND         |              |
| 6   | UIM_VPP  | PWR         |              |
| 7   | UIM_DATA | I/O         |              |
| 8   | NC       |             |              |

# 2.4.11 Mini-Card Slot (Half-Mini Card) (CN13)

| Pin | Pin Name           | Signal Type | Signal Level |
|-----|--------------------|-------------|--------------|
| 1   | PCIE_WAKE#         | IN          |              |
| 2   | +3.3VSB            | PWR         | +3.3V        |
| 3   | NC                 |             |              |
| 4   | GND                | GND         |              |
| 5   | NC                 |             |              |
| 6   | +1.5V              | PWR         | +1.5V        |
| 7   | PCIE_CLK_REQ#      | IN          |              |
| 8   | NC                 |             |              |
| 9   | GND                | GND         |              |
| 10  | NC                 |             |              |
| 11  | PCIE_REF_CLK-      | DIFF        |              |
| 12  | NC                 |             |              |
| 13  | PCIE_REF_CLK+      | DIFF        |              |
| 14  | NC                 |             |              |
| 15  | GND                | GND         |              |
| 16  | NC                 |             |              |
| 17  | NC                 |             |              |
| 18  | GND                | GND         |              |
| 19  | NC                 |             |              |
| 20  | W_DISABLE#         | OUT         | +3.3V        |
| 21  | GND                | GND         |              |
| 22  | PCIE_RST#          | OUT         | +3.3V        |
| 23  | PCIE_RX-/mSATA_RX+ | DIFF        |              |
| 24  | +3.3VSB            | PWR         | +3.3V        |

| Pin | Pin Name           | Signal Type | Signal Level |
|-----|--------------------|-------------|--------------|
| 25  | PCIE_RX+/mSATA_RX- | DIFF        |              |
| 26  | GND                | GND         |              |
| 27  | GND                | GND         |              |
| 28  | +1.5V              | PWR         | +1.5V        |
| 29  | GND                | GND         |              |
| 30  | SMB_CLK            | I/O         | +3.3V        |
| 31  | PCIE_TX-/mSATA_TX- | DIFF        |              |
| 32  | SMB_DATA           | I/O         | +3.3V        |
| 33  | PCIE_TX+/mSATA_TX+ | DIFF        |              |
| 34  | GND                | GND         |              |
| 35  | GND                | GND         |              |
| 36  | USB_D-             | DIFF        |              |
| 37  | GND                | GND         |              |
| 38  | USB_D+             | DIFF        |              |
| 39  | +3.3VSB            | PWR         | +3.3V        |
| 40  | GND                | GND         |              |
| 41  | +3.3VSB            | PWR         | +3.3V        |
| 42  | NC                 |             |              |
| 43  | GND                | GND         |              |
| 44  | NC                 |             |              |
| 45  | NC                 |             |              |
| 46  | NC                 |             |              |
| 47  | NC                 |             |              |
| 48  | +1.5V              | PWR         | +1.5V        |
| 49  | NC                 |             |              |
| 50  | GND                | GND         |              |

Chapter 2 – Hardware Information

| Pin | Pin Name | Signal Type | Signal Level |
|-----|----------|-------------|--------------|
| 51  | NC       |             |              |
| 52  | +3.3VSB  | PWR         | +3.3V        |

Note: CN13 can be selected for Mini-Card or mSATA by changing BIOS

# 2.4.12 SATA Port 1 (CN14)

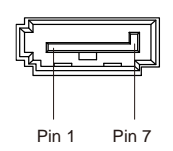

| Pin | Pin Name | Signal Type | Signal Level |
|-----|----------|-------------|--------------|
| 1   | GND      | GND         |              |
| 2   | SATA_TX+ | DIFF        |              |
| 3   | SATA_TX- | DIFF        |              |
| 4   | GND      | GND         |              |
| 5   | SATA_RX- | DIFF        |              |
| 6   | SATA_RX+ | DIFF        |              |
| 7   | GND      | GND         |              |

# 2.4.13 +5V Output for SATA HDD (CN15)

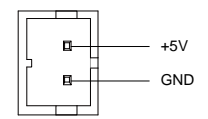

| Pin | Pin Name | Signal Type | Signal Level |
|-----|----------|-------------|--------------|
| 1   | +5V      | PWR         | +5V          |
| 2   | GND      | GND         |              |

Note: +5V Output for SATA HDD, driving current supports up to 1A

### 2.4.14 USB 3.0 Ports (CN18)

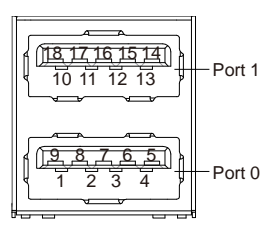

| Pin | Pin Name  | Signal Type | Signal Level |
|-----|-----------|-------------|--------------|
| 1   | +5VSB     | PWR         | +5V          |
| 2   | USB_D-    | DIFF        |              |
| 3   | USB_D+    | DIFF        |              |
| 4   | GND       | GND         |              |
| 5   | USB_SSRX- | DIFF        |              |
| 6   | USB_SSRX+ | DIFF        |              |
| 7   | GND       | GND         |              |

| Pin | Pin Name  | Signal Type | Signal Level |
|-----|-----------|-------------|--------------|
| 8   | USB_SSTX- | DIFF        |              |
| 9   | USB_SSTX+ | DIFF        |              |
| 10  | +5VSB     | PWR         | +5V          |
| 11  | USB_D-    | DIFF        |              |
| 12  | USB_D+    | DIFF        |              |
| 13  | GND       | GND         |              |
| 14  | USB_SSRX- | DIFF        |              |
| 15  | USB_SSRX+ | DIFF        |              |
| 16  | GND       | GND         |              |
| 17  | USB_SSTX- | DIFF        |              |
| 18  | USB_SSTX+ | DIFF        |              |

Note: USB3.0 Ports support current up to 0.9A

### 2.4.15 USB 3.0 Ports (CN19)

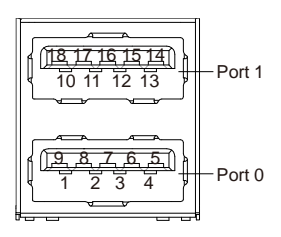

| Pin | Pin Name | Signal Type | Signal Level |
|-----|----------|-------------|--------------|
| 1   | +5VSB    | PWR         | +5V          |
| 2   | USB_D-   | DIFF        |              |
| 3   | USB_D+   | DIFF        |              |
| 4   | GND      | GND         |              |

| Pin | Pin Name  | Signal Type | Sig nal Level |
|-----|-----------|-------------|---------------|
| 5   | USB_SSRX- | DIFF        |               |
| 6   | USB_SSRX+ | DIFF        |               |
| 7   | GND       | GND         |               |
| 8   | USB_SSTX- | DIFF        |               |
| 9   | USB_SSTX+ | DIFF        |               |
| 10  | +5VSB     | PWR         | +5V           |
| 11  | USB_D-    | DIFF        |               |
| 12  | USB_D+    | DIFF        |               |
| 13  | GND       | GND         |               |
| 14  | USB_SSRX- | DIFF        |               |
| 15  | USB_SSRX+ | DIFF        |               |
| 16  | GND       | GND         |               |
| 17  | USB_SSTX- | DIFF        |               |
| 18  | USB_SSTX+ | DIFF        |               |

Note: USB3.0 Ports support current up to 0.9A

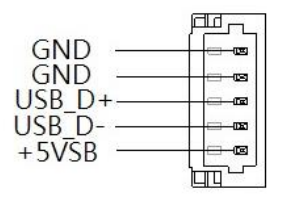

| Pin | Pin Name | Signal Type | Sig nal Level |
|-----|----------|-------------|---------------|
| 1   | +5VSB    | PWR         | +5V           |
| 2   | USB_D-   | DIFF        |               |
| 3   | USB_D+   | DIFF        |               |
| 4   | GND      | GND         |               |
| 5   | GND      | GND         |               |
|     |          |             |               |

Note: USB2.0 Ports support current up to 0.5A

# 2.4.17 USB 2.0 Port (CN21)

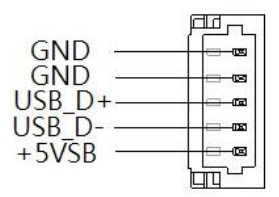

| Pin | Pin Name | Signal Type | Signal Level |
|-----|----------|-------------|--------------|
| 1   | +5VSB    | PWR         | +5V          |
| 2   | USB_D-   | DIFF        |              |
| 3   | USB_D+   | DIFF        |              |
| 4   | GND      | GND         |              |
| 5   | GND      | GND         |              |

Note: USB2.0 Ports support current up to 0.5A

# 2.4.18 Audio I/O Port (CN22)

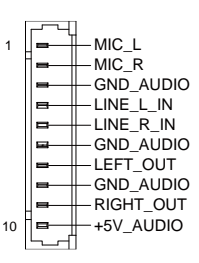

| Pin | Pin Name  | Signal Type | Signal Level |
|-----|-----------|-------------|--------------|
| 1   | MIC_L     | IN          |              |
| 2   | MIC_R     | IN          |              |
| 3   | GND_AUDIO | GND         |              |
| 4   | LINE_L_IN | IN          |              |
| 5   | LINE_R_IN | IN          |              |
| 6   | GND_AUDIO | GND         |              |
| 7   | LEFT_OUT  | OUT         |              |
| 8   | GND_AUDIO | GND         |              |
| 9   | RIGHT_OUT | OUT         |              |
| 10  | +5V_AUDIO | PWR         | +5V          |

# 2.4.19 Touchscreen Connector (CN23)

### Note: Touch mode can be set by JP6

#### 4-wire Mode:

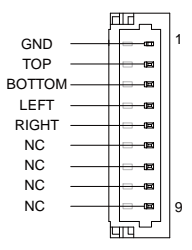

| Pin | Pin Name | Signal Type | Signal Level |
|-----|----------|-------------|--------------|
| 1   | GND      | GND         |              |
| 2   | TOP      | IN          |              |
| 3   | BOTTOM   | IN          |              |
| 4   | LEFT     | IN          |              |
| 5   | RIGHT    | IN          |              |
| 6   | NC       |             |              |
| 7   | NC       |             |              |
| 8   | NC       |             |              |
| 9   | NC       |             |              |

### 5-wire Mode

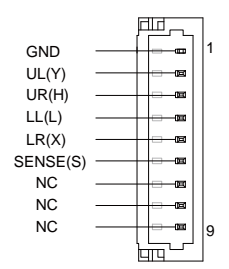

| Pin | Pin Name | Signal Type | Signal Level |
|-----|----------|-------------|--------------|
| 1   | GND      | GND         |              |
| 2   | UL(Y)    | IN          |              |
| 3   | UR(H)    | IN          |              |
| 4   | LL(L)    | IN          |              |
| 5   | LR(X)    | IN          |              |
| 6   | SENSE(S) | IN          |              |
| 7   | NC       |             |              |
| 8   | NC       |             |              |
| 9   | NC       |             |              |

### 8-wire Mode

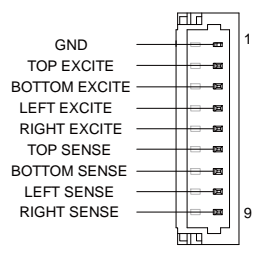

| Pin | Pin Name      | Signal Type | Signal Level |
|-----|---------------|-------------|--------------|
| 1   | GND           | GND         |              |
| 2   | TOP EXCITE    | IN          |              |
| 3   | BOTTOM EXCITE | IN          |              |
| 4   | LEFT EXCITE   | IN          |              |
| 5   | RIGHT EXCITE  | IN          |              |
| 6   | top sense     | IN          |              |
| 7   | BOTTOM SENSE  | IN          |              |
| 8   | LEFT SENSE    | IN          |              |
| 9   | RIGHT SENSE   | IN          |              |

# 2.4.20 Digital I/O Port (CN24)

|      |   | 6          |            |   |      |
|------|---|------------|------------|---|------|
| DIO0 | _ | 1          | <u></u> ∎2 | L | DIO1 |
| DIO2 | _ |            |            |   | DIO3 |
| DIO4 | _ |            | 8          | - | DIO5 |
| DIO6 | _ |            | 8          | - | DIO7 |
| +5V  | _ | o 🖬        | B<br>10    | - | GND  |
|      |   | ۲ <u> </u> | - 4        |   |      |

| Pin | Pin Name | Signal Type | Signal Level |
|-----|----------|-------------|--------------|
| 1   | DIO0     | I/O         | +5V          |
| 2   | DIO1     | I/O         | +5V          |
| 3   | DIO2     | I/O         | +5V          |
| 4   | DIO3     | I/O         | +5V          |
| 5   | DIO4     | I/O         | +5V          |
| 6   | DIO5     | I/O         | +5V          |
| 7   | DIO6     | I/O         | +5V          |
| 8   | DIO7     | I/O         | +5V          |
| 9   | +5V      | PWR         | +5V          |
| 10  | GND      | GND         |              |

Note: Digital I/O port supports current up to 0.5A

# 2.4.21 COM Port 1 (CN25)

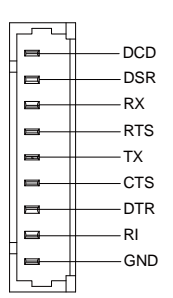

| Pin | Pin Name | Signal Type | Signal Level |
|-----|----------|-------------|--------------|
| 1   | DCD      | IN          |              |
| 2   | DSR      | IN          |              |
| 3   | RX       | IN          |              |
| 4   | RTS      | OUT         | ±9V          |
| 5   | ТХ       | OUT         | ±9V          |
| 6   | CTS      | IN          |              |
| 7   | DTR      | OUT         | ±9V          |
| 8   | RI       | IN          |              |
| 9   | GND      | GND         |              |

# 2.4.22 COM Port 4 (CN26)

### RS-232 Mode

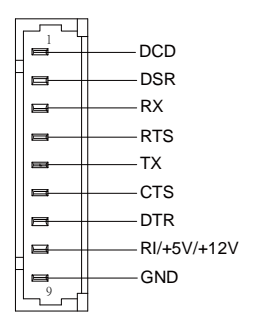

| Pin | Pin Name    | Signal Type | Signal Level |
|-----|-------------|-------------|--------------|
| 1   | DCD         | IN          |              |
| 2   | DSR         | IN          |              |
| 3   | RX          | IN          |              |
| 4   | RTS         | OUT         | ±5V          |
| 5   | ТХ          | OUT         | ±5V          |
| 6   | CTS         | IN          |              |
| 7   | DTR         | OUT         | ±5V          |
| 8   | RI/+5V/+12V | IN/PWR      | +5V/+12V     |
| 9   | GND         | GND         |              |

### RS-422 Mode

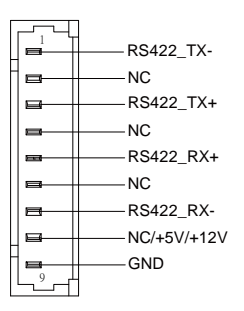

| Pin | Pin Name    | Signal Type | Signal Level |
|-----|-------------|-------------|--------------|
| 1   | RS422_TX-   | OUT         | ±5V          |
| 2   | NC          |             |              |
| 3   | RS422_TX+   | OUT         | ±5V          |
| 4   | NC          |             |              |
| 5   | RS422_RX+   | IN          |              |
| 6   | NC          |             |              |
| 7   | RS422_RX-   | IN          |              |
| 8   | NC/+5V/+12V | PWR         | +5V/+12V     |
| 9   | GND         | GND         |              |

#### RS-485 Mode

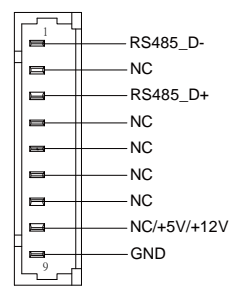

| Pin | Pin Name    | Signal Type | Signal Level |
|-----|-------------|-------------|--------------|
| 1   | RS485_D-    | I/O         | ±5V          |
| 2   | NC          |             |              |
| 3   | RS485_D+    | I/O         | ±5V          |
| 4   | NC          |             |              |
| 5   | NC          |             |              |
| 6   | NC          |             |              |
| 7   | NC          |             |              |
| 8   | NC/+5V/+12V | PWR         | +5V/+12V     |
| 9   | GND         | GND         |              |

Note 1: COM4 RS-232/422/485 can be set by BIOS. Default is RS-232.

**Note 2:** Pin 8 function can be set by JP11. Maximum driving current in power supply mode is 0.5A

# 2.4.23 COM Port 2 (CN27)

### RS-232 Mode

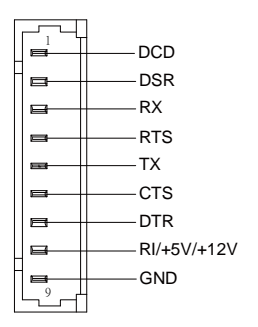

| Pin | Pin Name    | Signal Type | Signal Level |
|-----|-------------|-------------|--------------|
| 1   | DCD         | IN          |              |
| 2   | DSR         | IN          |              |
| 3   | RX          | IN          |              |
| 4   | RTS         | OUT         | ±5V          |
| 5   | ТХ          | OUT         | ±5V          |
| 6   | CTS         | IN          |              |
| 7   | DTR         | OUT         | ±5V          |
| 8   | RI/+5V/+12V | IN/PWR      | +5V/+12V     |
| 9   | GND         | GND         |              |

### RS-422 Mode

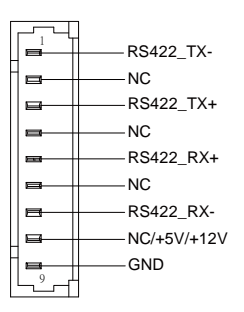

| Pin | Pin Name    | Signal Type | Signal Level |
|-----|-------------|-------------|--------------|
| 1   | RS422_TX-   | OUT         | ±5V          |
| 2   | NC          |             |              |
| 3   | RS422_TX+   | OUT         | ±5V          |
| 4   | NC          |             |              |
| 5   | RS422_RX+   | IN          |              |
| 6   | NC          |             |              |
| 7   | RS422_RX-   | IN          |              |
| 8   | NC/+5V/+12V | PWR         | +5V/+12V     |
| 9   | GND         | GND         |              |

#### RS-485 Mode

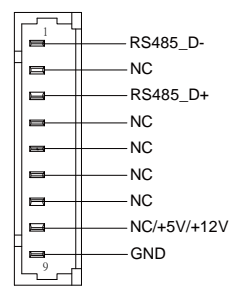

| Pin | Pin Name    | Signal Type | Signal Level |
|-----|-------------|-------------|--------------|
| 1   | RS485_D-    | I/O         | ±5V          |
| 2   | NC          |             |              |
| 3   | RS485_D+    | I/O         | ±5V          |
| 4   | NC          |             |              |
| 5   | NC          |             |              |
| 6   | NC          |             |              |
| 7   | NC          |             |              |
| 8   | NC/+5V/+12V | PWR         | +5V/+12V     |
| 9   | GND         | GND         |              |

Note 1: COM2 RS-232/422/485 can be set by BIOS setting. Default is RS-232.

**Note 2:** Pin 8 function can be set by JP9. Maximum driving current in power supply mode is 0.5A

# 2.4.24 COM Port 3 (CN28)

### RS-232 Mode

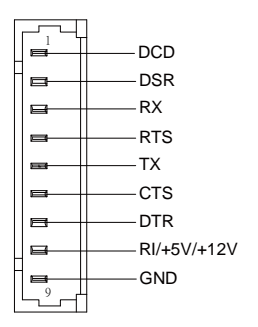

| Pin | Pin Name    | Signal Type | Signal Level |
|-----|-------------|-------------|--------------|
| 1   | DCD         | IN          |              |
| 2   | DSR         | IN          |              |
| 3   | RX          | IN          |              |
| 4   | RTS         | OUT         | ±5V          |
| 5   | ТХ          | OUT         | ±5V          |
| 6   | CTS         | IN          |              |
| 7   | DTR         | OUT         | ±5V          |
| 8   | RI/+5V/+12V | IN/PWR      | +5V/+12V     |
| 9   | GND         | GND         |              |

### RS-422 Mode

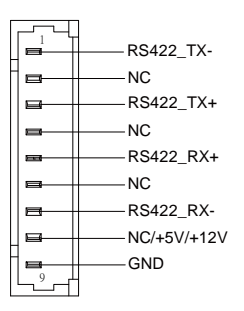

| Pin | Pin Name    | Signal Type | Signal Level |
|-----|-------------|-------------|--------------|
| 1   | RS422_TX-   | OUT         | ±5V          |
| 2   | NC          |             |              |
| 3   | RS422_TX+   | OUT         | ±5V          |
| 4   | NC          |             |              |
| 5   | RS422_RX+   | IN          |              |
| 6   | NC          |             |              |
| 7   | RS422_RX-   | IN          |              |
| 8   | NC/+5V/+12V | PWR         | +5V/+12V     |
| 9   | GND         | GND         |              |

#### RS-485 Mode

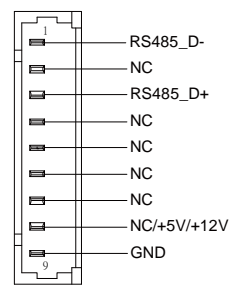

| Pin | Pin Name    | Signal Type | Signal Level |
|-----|-------------|-------------|--------------|
| 1   | RS485_D-    | I/O         | ±5V          |
| 2   | NC          |             |              |
| 3   | RS485_D+    | I/O         | ±5V          |
| 4   | NC          |             |              |
| 5   | NC          |             |              |
| 6   | NC          |             |              |
| 7   | NC          |             |              |
| 8   | NC/+5V/+12V | PWR         | +5V/+12V     |
| 9   | GND         | GND         |              |

Note 1: COM3 RS-232/422/485 can be set by BIOS setting. Default is RS-232.

**Note 2:** Pin 8 function can be set by JP8. Maximum driving current in power supply mode is 0.5A

# 2.4.25 LPC Port (CN29)

| Pin | Pin Name | Signal Type | Signal Level |
|-----|----------|-------------|--------------|
| 1   | LAD0     | I/O         | +3.3V        |
| 2   | LAD1     | 1/0         | +3.3V        |
| 3   | LAD2     | 1/0         | +3.3V        |
| 4   | LAD3     | I/O         | +3.3V        |
| 5   | +3.3V    | PWR         | +3.3V        |
| 6   | LFRAME#  | IN          |              |
| 7   | LRESET#  | OUT         | +3.3V        |
| 8   | GND      | GND         |              |
| 9   | LCLK     | OUT         |              |
| 10  | I2C_SDA  | I/O         |              |
| 11  | I2C_SCL  | 1/0         |              |
| 12  | SERIRQ   | I/O         | +3.3V        |

### 2.4.26 External Power Input (CN30)

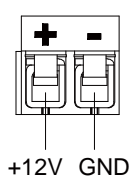

| Pin | Pin Name | Signal Type | Signal Level      |
|-----|----------|-------------|-------------------|
| 1   | +12V     | PWR         | +9~+36V (or +12V) |
| 2   | GND      | GND         |                   |

Note: Pin 1/ Vin maximum current rating is 7A.

# 2.4.27 +5VSB Output w/SMBus (CN32)

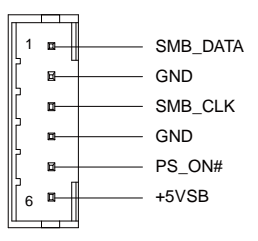

| Pin | Pin Name | Signal Type | Signal Level |
|-----|----------|-------------|--------------|
| 1   | SMB_DATA | I/O         | +3.3V        |
| 2   | GND      | GND         |              |
| 3   | SMB_CLK  | I/O         | +3.3V        |
| 4   | GND      | GND         |              |
| 5   | PS_ON#   | OUT         | +3.3V        |
| 6   | +5VSB    | PWR         | +5V          |

# 2.4.28 External +5VSB Input (CN33)

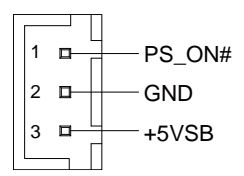

| Pin | Pin Name | Signal Type | Signal Level |
|-----|----------|-------------|--------------|
| 1   | PS_ON#   | OUT         | +3.3V        |
| 2   | GND      | GND         |              |
| 3   | +5VSB    | PWR         | +5V          |

Note: Maximum current rating of Pin#3/+5VSB is 2A

### 2.4.29 BIO Connector (CN35)

| Pin | Pin Name  | Signal Type | Signal Level |
|-----|-----------|-------------|--------------|
| 1   | +12V_Dual | PWR         | +12V         |
| 2   | GND       | GND         |              |
| 3   | GND       | GND         |              |
| 4   | PCIE1_TX- | I/O         |              |
| 5   | PCIE1_RX- | I/O         |              |
| 6   | PCIE1_TX+ | I/O         |              |
| 7   | PCIE1_RX+ | I/O         |              |
| 8   | GND       | GND         |              |
| 9   | GND       | GND         |              |
| 10  | PCIE2_TX- | I/O         |              |

| Pin | Pin Name  | Signal Type | Signal Level |
|-----|-----------|-------------|--------------|
| 11  | PCIE2_RX- | I/O         |              |
| 12  | PCIE2_TX+ | I/O         |              |
| 13  | PCIE2_RX+ | I/O         |              |
| 14  | GND       | GND         |              |
| 15  | GND       | GND         |              |
| 16  | PS_ON#    | OUT         |              |
| 17  | NC        |             |              |
| 18  | NC        |             |              |
| 19  | +5V_Dual  | PWR         | +5V          |
| 20  | +5V_Dual  | PWR         | +5V          |
| 21  | +5V_Dual  | PWR         | +5V          |
| 22  | +5V_Dual  | PWR         | +5V          |
| 23  | PCIE_CLK+ | OUT         |              |
| 24  | PLT_RST#  | OUT         |              |
| 25  | PCIE_CLK- | OUT         |              |
| 26  | GND       | GND         |              |
| 27  | GND       | GND         |              |
| 28  | NC        |             |              |
| 29  | NC        |             |              |
| 30  | NC        |             |              |
| 31  | NC        |             |              |
| 32  | GND       | GND         |              |
| 33  | GND       | GND         |              |
| 34  | NC        |             |              |
| 35  | NC        |             |              |
| 36  | NC        |             |              |

Chapter 2 – Hardware Information

| Pin | Pin Name    | Signal Type | Signal Level |
|-----|-------------|-------------|--------------|
| 37  | NC          |             |              |
| 38  | GND         | GND         |              |
| 39  | GND         | GND         |              |
| 40  | NC          |             |              |
| 41  | NC          |             |              |
| 42  | GND         | GND         |              |
| 43  | NC          |             |              |
| 44  | USB 3.0_TX- | I/O         |              |
| 45  | GND         | GND         |              |
| 46  | USB 3.0_TX+ | I/O         |              |
| 47  | USB 2.0_D-  | I/O         |              |
| 48  | GND         | GND         |              |
| 49  | USB 2.0_D+  | I/O         |              |
| 50  | USB 3.0_RX- | I/O         |              |
| 51  | GND         | GND         |              |
| 52  | USB 3.0_RX+ | I/O         |              |
| 53  | SMB_CLK     | I/O         |              |
| 54  | GND         | GND         |              |
| 55  | SMB_DATA    | I/O         |              |
| 56  | PCIE_WAKE#  | IN          |              |
| 57  | GND         | GND         |              |
| 58  | USB 2.0_OC# | IN          |              |
| 59  | +5V         | PWR         | +5V          |
| 60  | USB 2.0_OC# | IN          |              |
| 61  | +5V         | PWR         | +5V          |
| 62  | +5V         | PWR         | +5V          |

Chapter 2 – Hardware Information

| Pin | Pin Name    | Signal Type | Signal Level |
|-----|-------------|-------------|--------------|
| 63  | +5V         | PWR         | +5V          |
| 64  | +5V         | PWR         | +5V          |
| 65  | LPC_AD0     | I/O         |              |
| 66  | LPC_FRAME#  | I/O         |              |
| 67  | LPC_AD1     | I/O         |              |
| 68  | SERIRQ#     | I/O         |              |
| 69  | LPC_AD2     | I/O         |              |
| 70  | NC          |             |              |
| 71  | LPC_AD3     | I/O         |              |
| 72  | GPIO        | I/O         |              |
| 73  | GND         | GND         |              |
| 74  | Audio_GND   | GND         |              |
| 75  | LPC_CLK     | OUT         |              |
| 76  | Audio_OUT_L | OUT         |              |
| 77  | PME#        | IN          |              |
| 78  | Audio_OUT_R | OUT         |              |
| 79  | GND         | GND         |              |
| 80  | GND         | GND         |              |

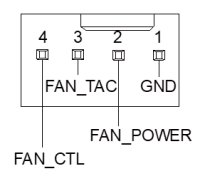

| Pin | Pin Name  | Signal Type | Signal Level |
|-----|-----------|-------------|--------------|
| 1   | GND       | GND         |              |
| 2   | FAN_POWER | PWR         | +12V         |
| 3   | FAN_TAC   | IN          |              |
| 4   | FAN_CTL   | OUT         | +3.3V        |

Note: +12V Output for FAN power. Driving current supports up to 2A

### 2.5 Thermal Solution

### 2.5.1 GENE-SKU6-HSK01

Heatsink used with heat spreader.

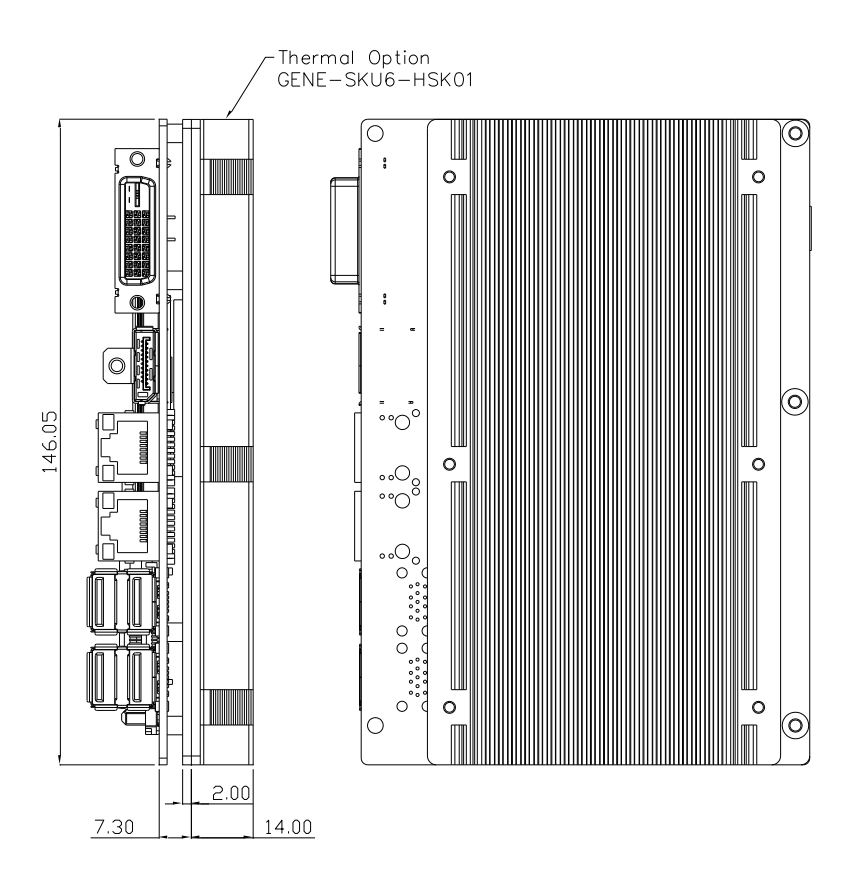

Recommend to be used with the system cooler with air flow greater than 7 ft<sup>3</sup>/min.

### 2.5.2 GENE-SKU6-HSK02

Single-piece heatsink – does not require a heat spreader.

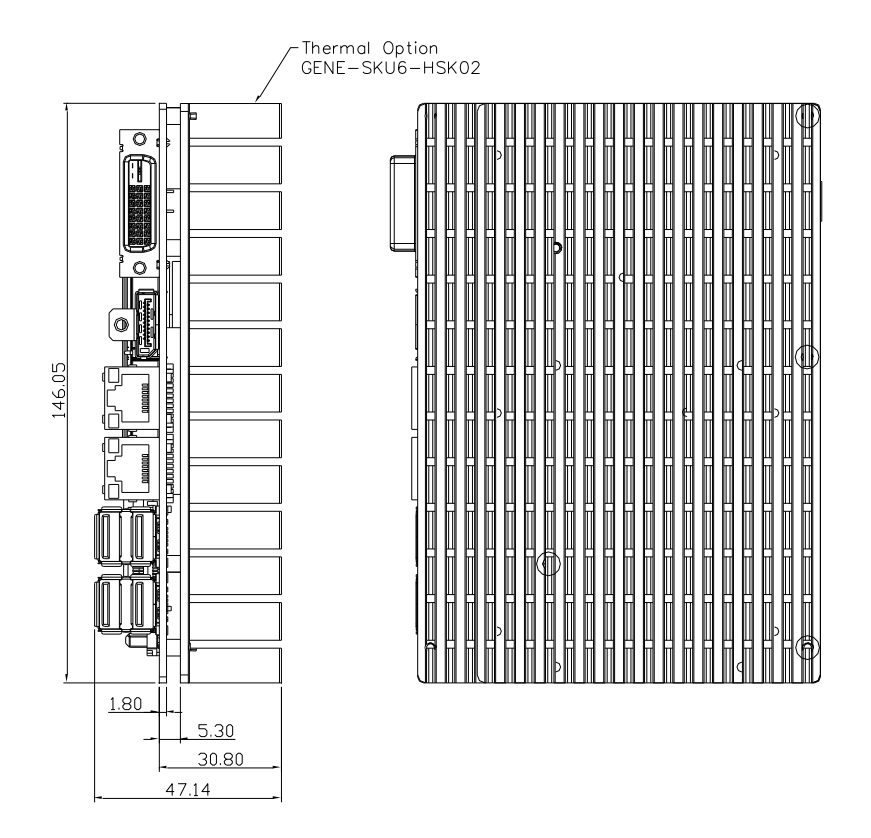

Extended temperature SKUs are tested using the GENE-SKU6-HSK02 thermal solution and under UEFI mode.

### GENE-SKU6-HSK02 Assembly

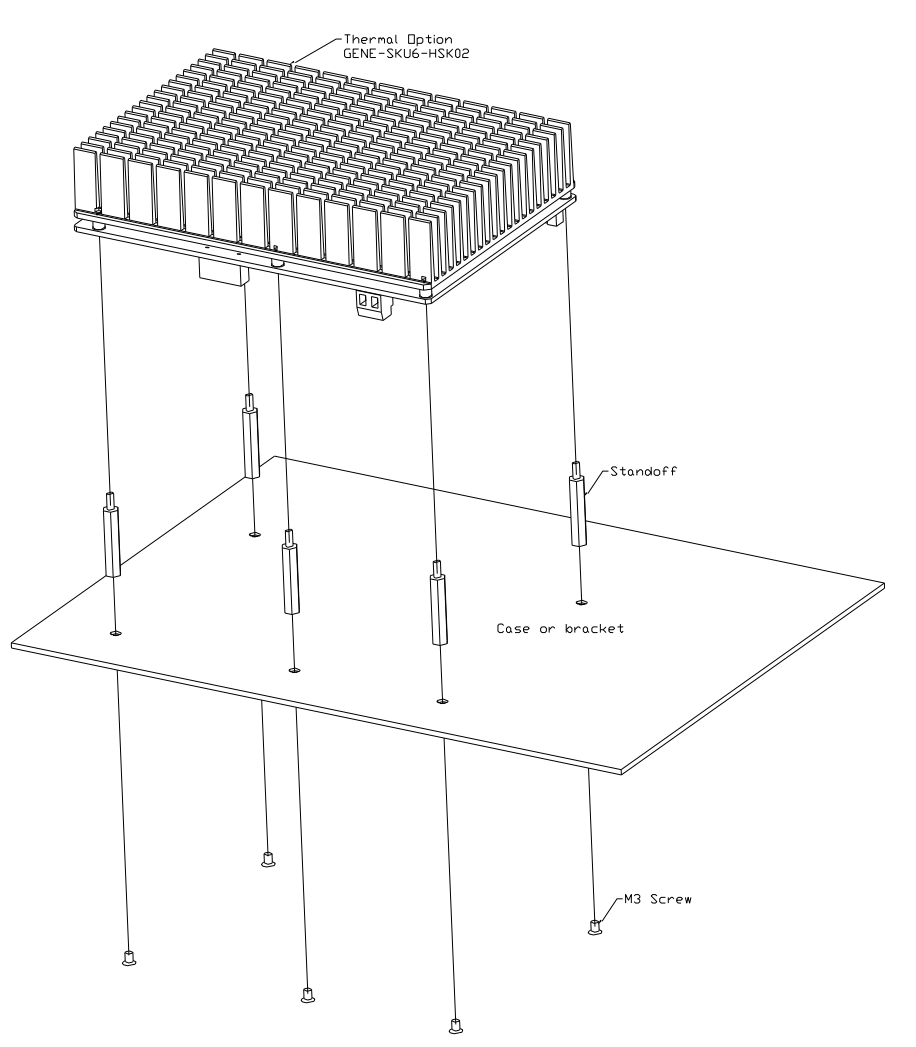

### 2.5.3 GENE-SKU6-FAN01

Cooler used with heat spreader.

5" Subcompact Boar

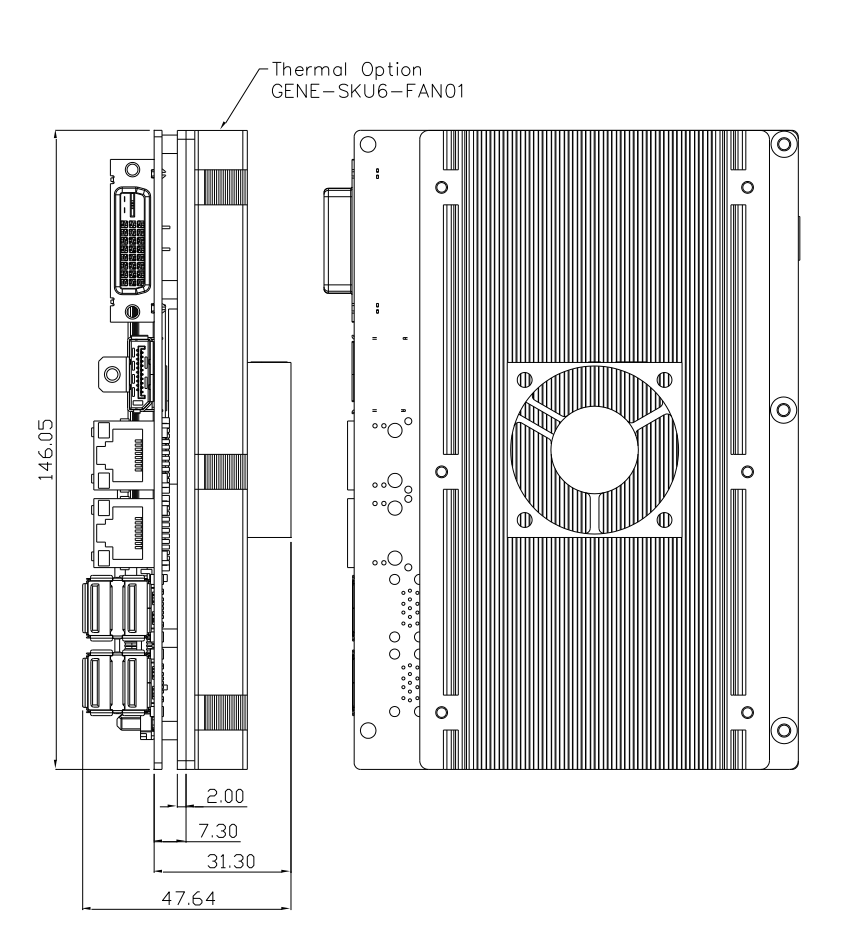

### GENE-SKU6-FAN01 Assembly

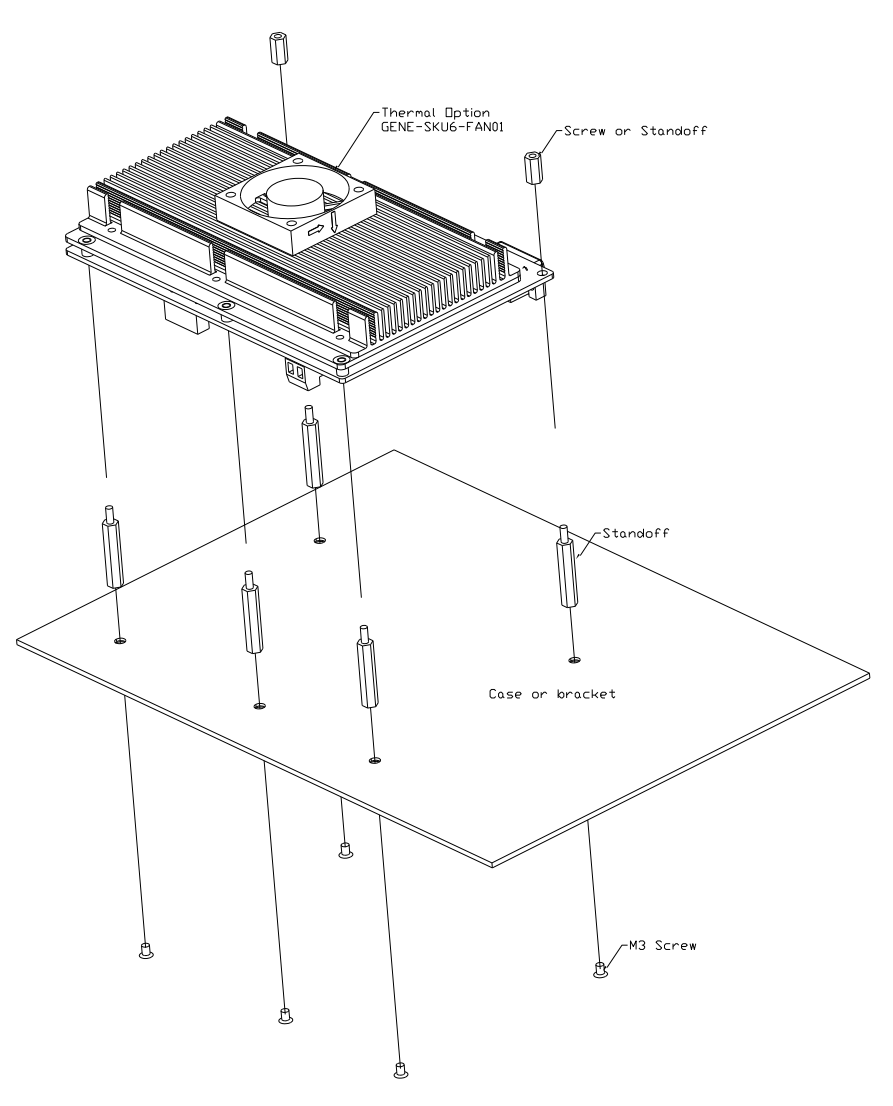
#### 2.5.4 GENE-SKU6-HSK03

Heatsink for DRAM.

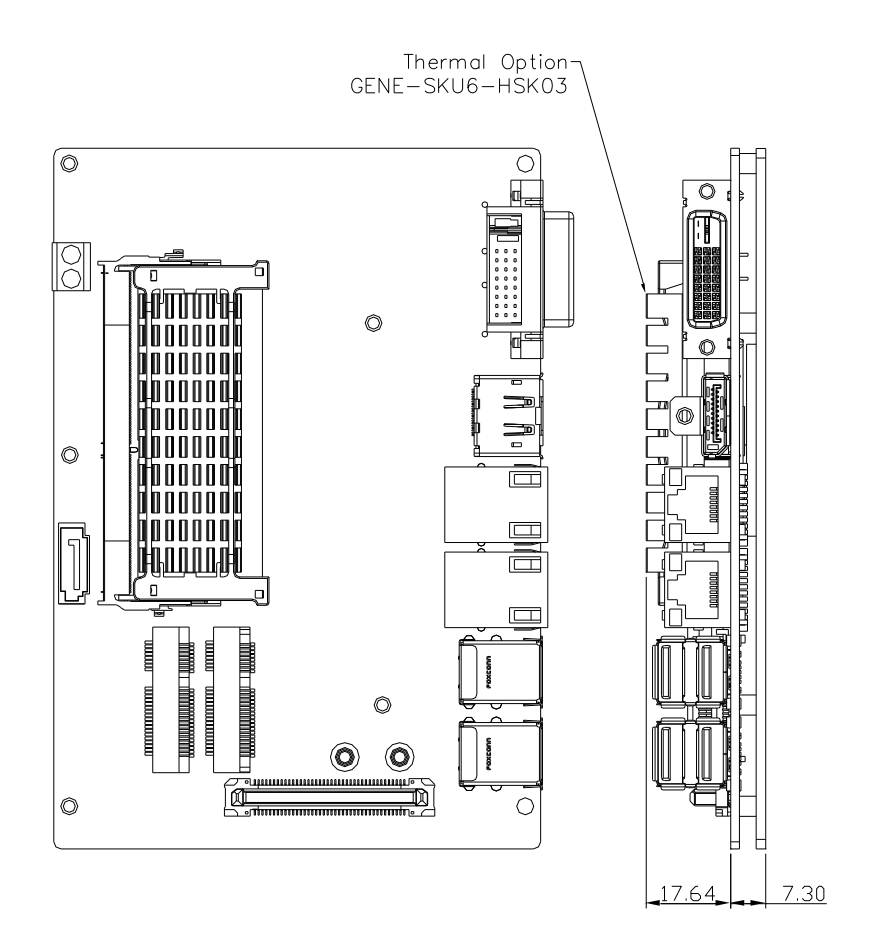

# Chapter 3

AMI BIOS Setup

#### 3.1 System Test and Initialization

The board uses certain routines to perform testing and initialization during the boot up sequence. If an error, fatal or non-fatal, is encountered, the system will output a few short beeps or an error message. The board can usually continue the boot up sequence with non-fatal errors.

The system configuration verification routines check the current system configuration against the values stored in the CMOS memory. If they do not match, an error message will be output, and the BIOS setup program will need to be run to set the configuration information in memory.

There are three situations in which the CMOS settings will need to be set or changed:

- Starting the system for the first time
- The system hardware has been changed
- The CMOS memory has lost power and the configuration information is erased

The system's CMOS memory uses a backup battery for data retention. The battery must be replaced when it runs down.

#### 3.2 AMI BIOS Setup

The AMI BIOS ROM has a pre-installed Setup program that allows users to modify basic system configurations, which is stored in the battery-backed CMOS RAM and BIOS NVRAM so that the information is retained when the power is turned off.

To enter BIOS Setup, press <Del> or <F2> immediately while your computer is powering up.

The function for each interface can be found below.

Main – Date and time can be set here. Press <Tab> to switch between date elements

Advanced – Access advanced hardware settings and options

Chipset - Chipset settings and options

Security - Set admin and user passwords, access secure boot option

Boot – Boot options including BBS priority and Quiet Boot options

Save & Exit – Save your changes and exit the program

# 3.3 Setup Submenu: Main

| Aptio Setup Utility – Copyright (C) 2016 American Megatrends, Inc.<br>Main Advanced Chipset Security Boot Save & Exit |                                         |                                                           |
|----------------------------------------------------------------------------------------------------|-----------------------------------------|-----------------------------------------------------------|
| BIOS Information<br>GENE-SKU6 Rx.y (GSKUAMxy) (MM/DD                                                                  | // ҮҮҮҮ)                                | Set the Date. Use Tab to<br>switch between Date elements. |
| BIOS Vendor<br>Compliancy                                                                                             | American Megatrends<br>UEFI 2.4; PI 1.3 |                                                           |
| System Date<br>System Time                                                                                            | [Day MM/DD/YYYY]<br>[hh:mm:ss]          |                                                           |
| Access Level                                                                                                    | Administrator                           |                                                           |
|                                                                                                    |                                         | ++: Select Screen                                         |
|                                                                                                    |                                         | ↑↓: Select Item<br>Enter: Select                          |
|                                                                                                    |                                         | F1: General Help<br>F2: Previous Values                   |
|                                                                                                    |                                         | F3: Optimized Defaults<br>F4: Save & Exit                 |
|                                                                                                    |                                         | ESC: Exit                                                 |
|                                                                                                    |                                         |                                                           |
| Vencion 0 47 4055 . 0e                                                                                                | numitht (C) 2016 American M             | evetuende. Tre                                            |

# 3.4 Setup Submenu: Advanced

| Aptio Setup Utility – Copyright (C) 2<br>Main Advanced Chipset Security Boot Save⊗Ex                                                                                                    | 021 American Megatrends, Inc.<br>it                                                                                                    |
|----------------------------------------------------------------------------------------------------|----------------------------------------------------------------------------------------------------|
| - CPU Configuration<br>Trusted Computing<br>- SATA Configuration<br>Hardware Monitor<br>- SIO Configuration<br>- USB Configuration<br>- Digital ID Port Configuration<br>- Power Management<br>- CSM Configuration | CPU Configuration Parameters                                                                                                    |
|                                                                                                    | ++: Select Screen<br>11: Select Item<br>Enter: Select<br>+/-: Change Opt.<br>F1: General Help<br>F2: Previous Values<br>F3: Optimized Defaults<br>F4: Save & Exit<br>ESC: Exit |
|                                                                                                    |                                                                                                    |

Chapter 3 – AMI BIOS Setup

# 3.4.1 CPU Configuration

| Aptio Setup Utility<br>Advanced                                                                              | – Copyright (C) 2021 Americar                                                                                                    | n Megatrends, Inc.                                                            |
|----------------------------------------------------------------------------------------------------|----------------------------------------------------------------------------------------------------|-------------------------------------------------------------------------------|
| CPU Configuration                                                                                            |                                                                                                    | Number of cores to enable in                                                  |
| Type<br>ID<br>Speed<br>L1 Data Cache<br>L1 Instruction Cache<br>L2 Cache<br>L3 Cache<br>L4 Cache<br>L4 Cache | Intel(R) Celeron(R) CPU<br>3965U @ 2.206Hz<br>0x806E9<br>2200 MHz<br>32 KB × 2<br>32 KB × 2<br>256 KB × 2<br>256 KB × 2<br>2 MB<br>N/A<br>Supported |                                                                               |
| SMX/TXT                                                                                                    | Not Supported                                                                                                    | the Coloot Concer                                                             |
| Active Processor Cores<br>Intel (VMX) Virtualization<br>Technology<br>C states                               | [All]<br>[Enabled]<br>[Enabled]                                                                                                    | 11: Select Item<br>Enter: Select<br>+/-: Change Opt.<br>F1: General Help      |
| Intel(K) Speedstep(tm)                                                                                       | [FU90T60]                                                                                                    | P2: Previous values<br>F3: Optimized Defaults<br>F4: Save & Exit<br>ESC: Exit |

Version 2.18.1263. Copyright (C) 2021 American Megatrends, Inc.

| Options Summary                                        |                                                                             |                                    |  |
|--------------------------------------------------------|-----------------------------------------------------------------------------|------------------------------------|--|
| Active Processor Cores                                 | All                                                                         | Optimal Default, Failsafe Default  |  |
|                                                        | 1                                                                           |                                    |  |
| Number of cores to enable                              | e in each processor                                                         | package.                           |  |
| Intel (VMX) Virtualization                             | Disabled                                                                    |                                    |  |
| Technology                                             | Enabled                                                                     | Optimal Default, Failsafe Default  |  |
| When enabled, a VMM car                                | n utilize the addition                                                      | nal hardware capabilities provided |  |
| by Vanderpool Technology                               | /.                                                                          |                                    |  |
| CPU C states                                           | Disabled                                                                    |                                    |  |
|                                                        | Enabled                                                                     | Optimal Default, Failsafe Default  |  |
| Enable/Disable CPU Powe                                | Enable/Disable CPU Power Management. Allows CPU to go to C states when it's |                                    |  |
| not 100% utilized.                                     |                                                                             |                                    |  |
| Intel(R) SpeedStep(tm)                                 | Disabled                                                                    |                                    |  |
|                                                        | Enabled                                                                     | Optimal Default, Failsafe Default  |  |
| Allows more than two frequency ranges to be supported. |                                                                             |                                    |  |

#### Trusted Computing 3.4.2

| TPM20 Device FoundEnablesEnables or Disables BIOS<br>support for security device.<br>0.S. will not show Security<br>Device. TCG EFI protocol and<br>INTIA interface will not be<br>available PCR banksSHA-1,SHA256<br>SHA-1,SHA256SHA-1 PCR Bank[Enabled]<br>SHA256 PCR Bank[Enabled]<br>Enabled]Pending operation[None]<br>[Enabled]<br>Storage Hierarchy[Enabled]<br>[Enabled]Physical Presence Spec Version[I.3]<br>[I.3]++: Select Screen<br>It: Select Item<br>Physical Presence Spec VersionTPM2.0 UEFI Spec Version[I.3]<br>(Auto]Fit: General Help<br>F2: Previous Values<br>F3: Optimized Defaults<br>F4: Save & Exit<br>ESC: Exit | Aptio Setup Utility -<br>Advanced                                                                                                    | Copyright (C) 2021 American                                                                                                    | Megatrends, Inc.                                                                                                    |
|----------------------------------------------------------------------------------------------------|----------------------------------------------------------------------------------------------------|----------------------------------------------------------------------------------------------------|----------------------------------------------------------------------------------------------------|
|                                                                                                    | TPM20 Device Found<br>Security Device Support<br>Active PCR banks<br>Available PCR banks<br>SHA-1 PCR Bank<br>SHA256 PCR Bank<br>Pending operation<br>Platform Hierarchy<br>Storage Hierarchy<br>Endorsement Hierarchy<br>TPM2.0 UEFI Spec Version<br>Physical Presence Spec Version<br>TPM 20 InterfaceType<br>Device Select | [Enable]<br>SHA-1, SHA256<br>SHA-1, SHA256<br>[Enabled]<br>[Enabled]<br>[Enabled]<br>[Enabled]<br>[Enabled]<br>[TCG_2]<br>[1.3]<br>[TIS]<br>[Auto] | Enables or Disables BIOS<br>support for security device.<br>O.S. will not show Security<br>Device. TGG EFI protocol and<br>INTIA interface will not be<br>available.<br>++: Select screen<br>11: Select Item<br>Enter: Select<br>+/-: Change Opt.<br>F1: General Help<br>F2: Previous Values<br>F3: Optimized Defaults<br>F4: Save & Exit<br>ESC: Exit |

| Options Summary                                                                |                     |                                     |  |
|--------------------------------------------------------------------------------|---------------------|-------------------------------------|--|
| Security Device Support                                                        | Disable             |                                     |  |
|                                                                                | Enable              | Optimal Default, Failsafe Default   |  |
| Enables or Disables BIOS s                                                     | upport for security | device.                             |  |
| O.S. will not show Security                                                    | Device. TCG EFI pro | otocol and INT1A interface will not |  |
| be available.                                                                  |                     |                                     |  |
| SHA-1 PCR Bank                                                                 | Disable             |                                     |  |
|                                                                                | Enable              | Optimal Default, Failsafe Default   |  |
| Enable or Disable SHA-1P                                                       | CR Bank             |                                     |  |
| SHA256 PCR Bank                                                                | Disable             |                                     |  |
|                                                                                | Enable              | Optimal Default, Failsafe Default   |  |
| Enable or Disable SHA256 PCR Bank                                              |                     |                                     |  |
| Pending operation                                                              | None                | Optimal Default, Failsafe Default   |  |
|                                                                                | TPM Clear           |                                     |  |
| Schedule an Operation for the Security Device. NOTE: Your Computer will reboot |                     |                                     |  |
| during restart in order to change state of Security Device.                    |                     |                                     |  |

| Options Summary             |                      |                                       |
|-----------------------------|----------------------|---------------------------------------|
| Platform Hierarchy          | Disable              |                                       |
|                             | Enable               | Optimal Default, Failsafe Default     |
| Enable or Disable Platforn  | n Hierarchy          |                                       |
| Storage Hierarchy           | Disable              |                                       |
|                             | Enable               | Optimal Default, Failsafe Default     |
| Enable or Disable Storage   | Hierarchy            |                                       |
| Endorsement Hierarchy       | Disable              |                                       |
|                             | Enable               | Optimal Default, Failsafe Default     |
| Enable or Disable Endorse   | ement Hierarchy      |                                       |
| TPM2.0 UEFI Spec Version    | TCG_1_2              |                                       |
|                             | TCG_2                | Optimal Default, Failsafe Default     |
| Select the TCG2 Spec Vers   | sion Support, TCG_1  | _2: the Compatible mode for           |
| Win8/Win10, TCG_2: Supp     | ort new TCG2 prote   | ocol and event format for Win10 or    |
| later                       |                      |                                       |
| Physical Presence Spec      | 1.2                  |                                       |
| Version                     | 1.3                  | Optimal Default, Failsafe Default     |
| Select to Tell O.S. to supp | ort PPI Spec Versior | n 1.2 or 1.3. Note some HCK tests     |
| might not support 1.3.      |                      |                                       |
| Device Select               | TPM 1.2              |                                       |
|                             | TPM 2.0              |                                       |
|                             | Auto                 | Optimal Default, Failsafe Default     |
| TPM 1.2 will restrict suppo | rt to TPM 1.2 device | s, TPM 2.0 will restrict support to   |
| TPM 2.0 devices, Auto will  | support both with    | the default set to TPM 2.0 devices if |
| not found, TPM 1.2 device   | s will be enumerate  | d.                                    |

# 3.4.3 SATA Configuration

| Aptio Setup Utility -<br>Advanced                         | · Copyright (C) 2021 America                           | n Megatrends, Inc.                                                                                                    |
|-----------------------------------------------------------|--------------------------------------------------------|----------------------------------------------------------------------------------------------------|
| SATA Controller(s)<br>SATA Controller Speed               | [Enabled]<br>[Default]                                 | Enable/Disable SATA Device.                                                                                                    |
| Serial ATA Port<br>Port<br>mSATA Port<br>Port<br>Hot Plug | Empty<br>[Enabled]<br>Empty<br>[Enabled]<br>[Disabled] | ++: Select Screen<br>11: Select Item<br>Enter: Select                                                                                     |
|                                                           |                                                        | <pre>+/-: Change Opt.<br/>F1: General Help<br/>F2: Previous Values<br/>F3: Optimized Defaults<br/>F4: Save &amp; Exit<br/>ESC: Exit</pre> |

| Options Summary           |                     |                                   |
|---------------------------|---------------------|-----------------------------------|
| SATA Controller(s)        | Enabled             | Optimal Default, Failsafe Default |
|                           | Disabled            |                                   |
| Enable/Disable SATA Devic | e.                  |                                   |
| SATA Controller Speed     | Default             | Optimal Default, Failsafe Default |
|                           | Gen1                |                                   |
|                           | Gen2                |                                   |
|                           | Gen3                |                                   |
| Indicates the maximum sp  | eed the SATA contro | oller can support.                |
| Port                      | Disabled            |                                   |
|                           | Enabled             | Optimal Default, Failsafe Default |
| Enable or Disable SATA Po | rt.                 |                                   |
| Port                      | Disabled            |                                   |
|                           | Enabled             | Optimal Default, Failsafe Default |
| Enable or Disable SATA Po | rt.                 |                                   |

Table Continues on Next Page...

| Options Summary                        |          |                                   |
|----------------------------------------|----------|-----------------------------------|
| Hot Plug                               | Disabled | Optimal Default, Failsafe Default |
|                                        | Enabled  |                                   |
| Designates this port as Hot Pluggable. |          |                                   |

## 3.4.4 Hardware Monitor

| Antio Sotup Utility     | Conunight (C) 2017 Amonicon | Nogataanda Taa                 |
|-------------------------|-----------------------------|--------------------------------|
| Advanced                | copyright (c) 2017 American | Megatrenus, Inc.               |
| navaneca                |                             |                                |
|                         |                             | Output PWM mode (push pull) to |
| CPU Temperature         | : +37 °c                    | control 4–wire fans.           |
| System Temperature      | : +34 °c                    | Linear fan application circuit |
| CPU Fan Speed           | : 5928 RPM                  | to control 3-wire fan speed by |
| VCORE                   | : +0.808 V                  | fan's power terminal.          |
| VMEM                    | : +1.224 V                  | Output PWM mode (open drain)   |
| +12V                    | : +12.320 V                 | to control Intel 4–wire fans.  |
| +5V                     | : +5.213 V                  |                                |
| +5VSB                   | : +5.040 V                  |                                |
| +3.3V                   | : +3.360 V                  |                                |
| VBAT                    | : +3.232 V                  |                                |
|                         |                             |                                |
| Smart Fan               | [Enabled]                   |                                |
| FAN1 Output Mode        |                             | ↔: Select Screen               |
|                         |                             | †∔: Select Item                |
| Smart Fan Configuration |                             | Enter: Select                  |
|                         |                             | +/-: Change Opt.               |
|                         |                             | F1: General Help               |
|                         |                             | F2: Previous Values            |
|                         |                             | F3: Optimized Defaults         |
|                         |                             | F4: Save & Exit                |
|                         |                             | ESC: Exit                      |
|                         |                             |                                |
|                         |                             |                                |
|                         |                             |                                |
|                         |                             |                                |
|                         |                             |                                |

Version 2.18.1263. Copyright (C) 2017 American Megatrends, Inc.

| Options Summary                                                                     |                        |                                   |
|-------------------------------------------------------------------------------------|------------------------|-----------------------------------|
| Smart Fan                                                                           | Disabled               |                                   |
|                                                                                     | Enabled                | Optimal Default, Failsafe Default |
| Enable or Disable Sm                                                                | hart Fan               |                                   |
| FAN1 Output Mode                                                                    | Output PWM mode        |                                   |
|                                                                                     | (open drain)           |                                   |
|                                                                                     | Linear Fan Application | Optimal Default, Failsafe Default |
|                                                                                     | Output PWM mode        |                                   |
| (push pull)                                                                         |                        |                                   |
| Output PWM mode (push pull) to control 4-wire fans.                                 |                        |                                   |
| Linear fan application circuit to control 3-wire fan speed by fan's power terminal. |                        |                                   |
| Output PWM mode (open drain) to control Intel 4-wire fans.                          |                        |                                   |

Note: Optional support for PWM mode is available on request.

#### 3.4.4.1 Smart Fan Mode Configuration

#### Auto RPM Mode

| Aptio Setup Utility - (<br>Advanced                                                                                                    | Copyright (C) 2021 American                                           | Megatrends, Inc.                                                                                                    |
|----------------------------------------------------------------------------------------------------|-----------------------------------------------------------------------|----------------------------------------------------------------------------------------------------|
| Smart Fan Mode Configuration                                                                                                    |                                                                       | Smart Fan Mode Select                                                                                                    |
| Fan Mode<br>Temperature 1<br>Temperature 2<br>Temperature 3<br>Temperature 4<br>RPM Percentage 1<br>RPM Percentage 2<br>RPM Percentage 3<br>RPM Percentage 4<br>RPM Percentage 5 | [Auto RPM Mode]<br>60<br>50<br>40<br>30<br>85<br>70<br>60<br>50<br>40 | <pre>++: Select Screen f4: Select Item Enter: Select +/-: Change Opt. F1: General Help F2: Previous Values F3: Optimized Defaults F4: Save &amp; Exit ESC: Exit</pre> |
| Vancian 2 10 1969 Par                                                                                                    | pupidht (C) 2021 Amonicon M                                           | adataanda Taa                                                                                                    |

| Options Summary                                                                            |                 |                                    |
|--------------------------------------------------------------------------------------------|-----------------|------------------------------------|
| Fan Mode                                                                                   | Manual RPM Mode |                                    |
|                                                                                            | Auto RPM Mode   | Optimal Default, Failsafe Default  |
| Smart Fan Mode Select                                                                      |                 |                                    |
| Temperature 1                                                                              | 60              |                                    |
| Temperature 2                                                                              | 50              |                                    |
| Temperature 3                                                                              | 40              |                                    |
| Temperature 4                                                                              | 30              | The settings shown in this section |
| RPM Percentage 1                                                                           | 85              | are the Optimal Default, Failsafe  |
| RPM Percentage 2                                                                           | 70              | Default settings                   |
| RPM Percentage 3                                                                           | 60              |                                    |
| RPM Percentage 4                                                                           | 50              |                                    |
| RPM Percentage 5                                                                           | 40              |                                    |
| Auto fan speed control. Fan speed will follow different temperature by different RPM 1-100 |                 |                                    |

#### Manual RPM Mode

| Aptio Setup Utility -<br>Advanced | · Copyright (C) 2021 American | Megatrends, Inc.                                                                                                    |
|-----------------------------------|-------------------------------|----------------------------------------------------------------------------------------------------|
| Smart Fan Mode Configuration      |                               | Smart Fan Mode Select                                                                                                    |
| Fan Mode<br>Manual RPM Mode       | [Manual RPM Mode]<br>3000     |                                                                                                    |
|                                   |                               | <pre>++: Select Screen 11: Select Item Enter: Select +/-: Change Opt. F1: General Help F2: Previous Values F3: Optimized Defaults F4: Save &amp; Exit ESC: Exit</pre> |
|                                   |                               |                                                                                                    |

| Options Summary                                                       |      |                                   |
|-----------------------------------------------------------------------|------|-----------------------------------|
| Manual RPM Mode                                                       | 3000 | Optimal Default; Failsafe Default |
| Manual mode fan control, user can write expected RPM count 500 - 1000 |      |                                   |

# 3.4.5 SIO Configuration

| Aptio Setup Utility – Copyright (C) 2017 American<br>Advanced                                                                                                    | Megatrends, Inc.                                                                                                    |
|----------------------------------------------------------------------------------------------------|----------------------------------------------------------------------------------------------------|
| AMI SID Driver Version : A5.07.03<br>Super ID Chip Logical Device(s) Configuration<br>> [*Active*] Serial Port 1<br>[*Active*] Serial Port 2<br>> [*Active*] Serial Port 3<br>> [*Active*] Serial Port 4<br>WARNING: Logical Devices state on the left side of the<br>control, reflects the current Logical Device state. Changes<br>made during Setup Session will be shown after you restart<br>the system. | View and Set Basic properties<br>of the SIO Logical device.<br>Like IO Base, IRQ Range, DMA<br>Channel and Device Mode.                                               |
|                                                                                                    | <pre>++: Select Screen tl: Select Item Enter: Select +/-: Change Opt. F1: General Help F2: Previous Values F3: Optimized Defaults F4: Save &amp; Exit ESC: Exit</pre> |
| Version 2.18.1263. Copyright (C) 2017 American M                                                                                                    | egatrends, Inc.                                                                                                    |

Chapter 3 – AMI BIOS Setup

# 3.4.5.1 Serial Port1 Configuration

| Aptio Setup Utility –<br>Advanced                                              | Copyright (C) 2017 American | Megatrends, Inc.                                                                                                    |
|--------------------------------------------------------------------------------|-----------------------------|----------------------------------------------------------------------------------------------------|
| Serial Port 1 Configuration                                                    |                             | Enable or Disable this Logical                                                                                                    |
| Use This Device                                                                |                             |                                                                                                    |
| Logical Device Settings:<br>Current : IO=3F8h; IRQ=4;                          |                             |                                                                                                    |
| Possible:                                                                      | [Use Automatic Settings]    |                                                                                                    |
| WARNING: Disabling SIO Logical Devic<br>side effects.<br>PROCEED WITH CAUTION. | es may have unwanted        | ++: Select Screen<br>T4: Select Item<br>Enter: Select<br>+/-: Change Opt.<br>F1: General Help<br>F2: Previous Values<br>F3: Optimized Defaults<br>F4: Save & Exit<br>ESC: Exit |

| Options Summary                                                              |                                        |                                   |  |
|------------------------------------------------------------------------------|----------------------------------------|-----------------------------------|--|
| Use This Device                                                              | Disabled                               |                                   |  |
|                                                                              | Enabled                                | Optimal Default, Failsafe Default |  |
| Enable or Disable thi                                                        | Enable or Disable this Logical Device. |                                   |  |
| Possible:                                                                    | Use Automatic Settings                 | Optimal Default, Failsafe Default |  |
|                                                                              | IO=3F8h; IRQ=4;                        |                                   |  |
| IO=2F8h; IRQ=3;                                                              |                                        |                                   |  |
| Allows the user to change the device resource settings. New settings will be |                                        |                                   |  |
| reflected on this setup page after system restarts.                          |                                        |                                   |  |

# 3.4.5.2 Serial Port2 Configuration

| Aptio Setup Utility -<br>Advanced                                              | Copyright (C) 2017 American | Megatrends, Inc.                                                                                                    |
|--------------------------------------------------------------------------------|-----------------------------|----------------------------------------------------------------------------------------------------|
| Serial Port 2 Configuration                                                    |                             | Enable or Disable this Logical                                                                                                    |
| Use This Device                                                                |                             | Device.                                                                                                    |
| Logical Device Settings:<br>Current : IO=2F8h; IRQ=3;                          |                             |                                                                                                    |
| Possible:                                                                      | [Use Automatic Settings]    |                                                                                                    |
| Mode :                                                                         | [RS232]                     |                                                                                                    |
| WARNING: Disabling SIO Logical Devic<br>side effects.<br>PROCEED WITH CAUTION. | es may have unwanted        | <pre>++: Select Screen 11: Select Item Enter: Select +/-: Change Opt, F1: General Help F2: Previous Values F3: Optimized Defaults F4: Save &amp; Exit ESC: Exit</pre> |

| Options Summary                                                              |                           |                                   |
|------------------------------------------------------------------------------|---------------------------|-----------------------------------|
| Use This Device                                                              | Disabled                  |                                   |
|                                                                              | Enabled                   | Optimal Default, Failsafe Default |
| Enable or Disable thi                                                        | s Logical Device.         |                                   |
| Possible:                                                                    | Use Automatic Settings    | Optimal Default, Failsafe Default |
|                                                                              | 10=2F8h; 1RQ=3;           |                                   |
|                                                                              | 10=3F8h; IRQ=4;           |                                   |
| Allows the user to change the device resource settings. New settings will be |                           |                                   |
| reflected on this setu                                                       | p page after system resta | arts.                             |
| Mode:                                                                        | RS232                     | Optimal Default, Failsafe Default |
|                                                                              | RS422                     |                                   |
|                                                                              | RS485                     |                                   |
| UART RS232, 422, 48                                                          | 5 selection               |                                   |

#### Serial Port 3 Configuration 3.4.5.3

| Aptio Setup Utility -<br>Advanced                                              | Copyright (C) 2017 Americar | n Megatrends, Inc.                                                                                                    |
|--------------------------------------------------------------------------------|-----------------------------|----------------------------------------------------------------------------------------------------|
| Serial Port 3 Configuration                                                    |                             | Enable or Disable this Logical                                                                                                    |
| Use This Device                                                                |                             | bevice.                                                                                                    |
| Logical Device Settings:<br>Current : IO=3E8h; IRQ=11;                         |                             |                                                                                                    |
| Possible:                                                                      | [Use Automatic Settings]    |                                                                                                    |
| Mode :                                                                         | [RS232]                     |                                                                                                    |
| WARNING: Disabling SIO Logical Devic<br>side effects.<br>PROCEED WITH CAUTION. | ces may have unwanted       | <pre>++: Select Screen 14: Select Item Enter: Select +/-: Change Opt. F1: General Help F2: Previous Values F3: Optimized Defaults F4: Save &amp; Exit ESC: Exit</pre> |

| Options Summary        |                           |                                   |
|------------------------|---------------------------|-----------------------------------|
| Use This Device        | Disabled                  |                                   |
|                        | Enabled                   | Optimal Default, Failsafe Default |
| Enable or Disable thi  | s Logical Device.         |                                   |
| Possible:              | Use Automatic Settings    | Optimal Default, Failsafe Default |
|                        | 10=3E8h; IRQ=11;          |                                   |
|                        | 10=2E8h; IRQ=11;          |                                   |
| Allows the user to ch  | ange the device resource  | e settings. New settings will be  |
| reflected on this setu | p page after system resta | arts.                             |
| Mode:                  | RS232                     | Optimal Default, Failsafe Default |
|                        | RS422                     |                                   |
|                        | RS485                     |                                   |
| UART RS232, 422, 48    | 5 selection               |                                   |

#### 3.4.5.4 Serial Port4 Configuration

| Aptio Setup Utility -<br>Advanced                                              | Copyright (C) 2017 Americar | n Megatrends, Inc.                                                                                                    |
|--------------------------------------------------------------------------------|-----------------------------|----------------------------------------------------------------------------------------------------|
| Serial Port 4 Configuration                                                    |                             | Enable or Disable this Logical                                                                                                    |
| Use This Device                                                                |                             | DEVICE.                                                                                                    |
| Logical Device Settings:<br>Current : IO=2E8h; IRQ=11;                         |                             |                                                                                                    |
| Possible:                                                                      | [Use Automatic Settings]    |                                                                                                    |
| Mode :                                                                         | [RS232]                     |                                                                                                    |
| WARNING: Disabling SID Logical Devic<br>side effects.<br>PROCEED WITH CAUTION. | ces may have unwanted       | <pre>++: Select Screen 14: Select Item Enter: Select +/-: Change Opt. F1: General Help F2: Previous Values F3: Optimized Defaults F4: Save &amp; Exit ESC: Exit</pre> |

| Options Summary        |                           |                                   |
|------------------------|---------------------------|-----------------------------------|
| Use This Device        | Disabled                  |                                   |
|                        | Enabled                   | Optimal Default, Failsafe Default |
| Enable or Disable thi  | s Logical Device.         |                                   |
| Possible:              | Use Automatic Settings    | Optimal Default, Failsafe Default |
|                        | 10=2E8h; IRQ=11;          |                                   |
|                        | 10=3E8h; IRQ=11;          |                                   |
| Allows the user to ch  | ange the device resource  | e settings. New settings will be  |
| reflected on this setu | p page after system resta | arts.                             |
| Mode:                  | RS232                     | Optimal Default, Failsafe Default |
|                        | RS422                     |                                   |
|                        | RS485                     |                                   |
| UART RS232, 422, 48    | 5 selection               |                                   |

| Aptio Setup Utility -<br>Advanced             | Copyright (C) 2013 American | Megatrends, Inc.                                                                              |
|-----------------------------------------------|-----------------------------|-----------------------------------------------------------------------------------------------|
| USB Configuration                             |                             | Enables Legacy USB support.                                                                   |
| USB Devices:<br>1 Drive, 1 Keyboard, 1 Mouse, | 2 Hubs                      | support if no USB devices are<br>connected. DISABLE option will<br>keep USB devices available |
| Legacy USB Support                            |                             | only for EFI applications.                                                                    |
|                                               |                             |                                                                                               |
|                                               |                             |                                                                                               |
|                                               |                             | ↔: Select Screen<br>↑↓: Select Item                                                           |
|                                               |                             | Enter: Select<br>+/−: Change Opt.<br>F1: General Help                                         |
|                                               |                             | F2: Previous Values<br>F3: Optimized Defaults                                                 |
|                                               |                             | ESC: Exit                                                                                     |
|                                               |                             |                                                                                               |
| Vancian 2 46 4242 - 02                        | numiekt (0) 2010 American M | atatuanda Tua                                                                                 |

| Options Summary       |                          |                                   |
|-----------------------|--------------------------|-----------------------------------|
| Legacy USB Support    | Enabled                  | Optimal Default, Failsafe Default |
|                       | Disabled                 |                                   |
|                       | Auto                     |                                   |
| Enables Legacy USB su | upport. Auto option disa | ables legacy support if no USB    |
| devices are connected | . DISABLE option will ke | ep USB devices available only for |
| EFI applications.     |                          |                                   |

### 3.4.7 Digital IO Port Configuration

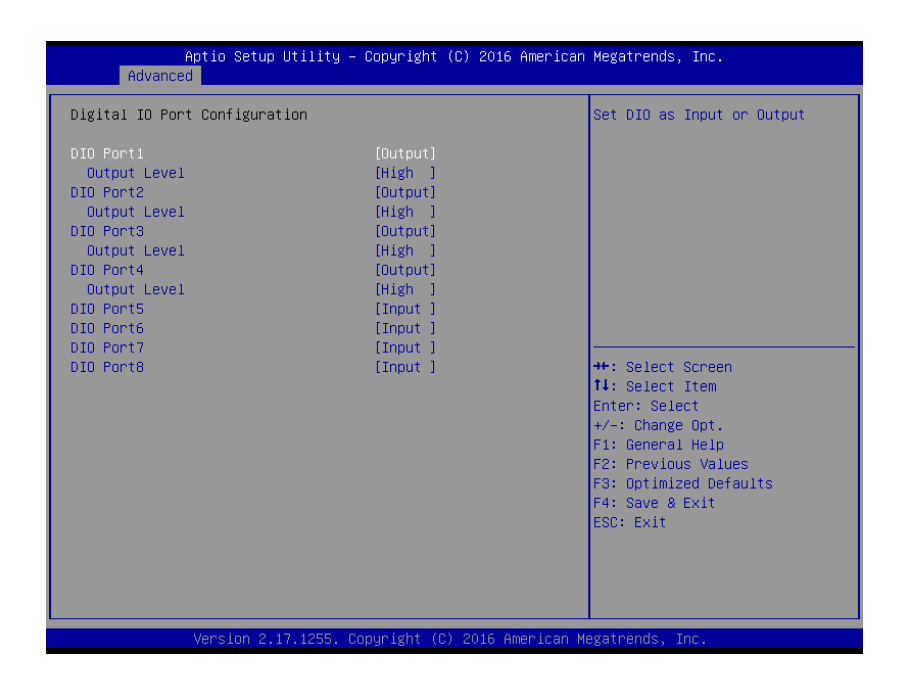

| Options Summary       |                   |                                   |
|-----------------------|-------------------|-----------------------------------|
| DIO Port#             | Output            |                                   |
|                       | Input             |                                   |
| Set DIO as Input or O | utput             |                                   |
| Output Level          | High              | Optimal Default, Failsafe Default |
|                       | Low               |                                   |
| Set output level when | DIO pin is output |                                   |

## 3.4.8 Power Management

| Aptio Setup Utilit<br>Advanced                                                   | y – Copyright (C) 2017 Am                | merican Megatrends, Inc.                                                                                                    |
|----------------------------------------------------------------------------------|------------------------------------------|----------------------------------------------------------------------------------------------------|
| Power Management                                                                 |                                          | Select system power mode.                                                                                                    |
| Power Mode<br>Power Saving(ERP) Control<br>Restore AC Power Loss                 | [ATX Type]<br>[Disabled]<br>[Always Off] |                                                                                                    |
| Wake Events<br>RTC wake system from S5<br>Resume from PCIE<br>Resume from LAN/RI | [Disabled]<br>[Enabled]<br>[Enabled]     |                                                                                                    |
|                                                                                  |                                          | ++: Select Screen<br>11: Select Item<br>Enter: Select<br>+/-: Change Opt.<br>F1: General Help<br>F2: Previous Values<br>F3: Optimized Defaults<br>F4: Save & Exit<br>ESC: Exit |
|                                                                                  |                                          |                                                                                                    |

| Options Summary        |                          |                                   |
|------------------------|--------------------------|-----------------------------------|
| Power Mode             | АТХ Туре                 | Optimal Default, Failsafe Default |
|                        | АТ Туре                  |                                   |
| Select system power n  | node.                    |                                   |
| Power Saving (ERP)     | Disabled                 | Optimal Default, Failsafe Default |
| Control                | Enabled                  |                                   |
| Configure power mod    | le for power saving func | tion.                             |
| Restore on Power       | Last State               |                                   |
| Loss                   | Always On                |                                   |
|                        | Always Off               | Optimal Default, Failsafe Default |
| Determine the system   | turn on or off after AC  | resume from G3 to S5 state.       |
| RTC wake system        | Disabled                 | Optimal Default, Failsafe Default |
| from S5                | Fixed Time               |                                   |
| Fixed Time: System wil | I wake on the hr::min::s | ec specified.                     |
| Resume from PCIE       | Disabled                 |                                   |
|                        | Enabled                  | Optimal Default, Failsafe Default |
| Enable/Disable Resum   | e from PCIE              |                                   |

| Optimal Default, Failsafe Default |
|-----------------------------------|
|                                   |
|                                   |

# 3.4.9 Compatibility Support Module Configuration

| Aptio Setup L<br>Advanced                | Jtility – Copyright (C) 2017 Amer | rican Megatrends, Inc.                                                                                                    |
|------------------------------------------|-----------------------------------|----------------------------------------------------------------------------------------------------|
| Compatibility Support Modu:              | Le Configuration                  | This option controls                                                                                                    |
| Boot option filter                       |                                   | Legacy/ofri Koms priority                                                                                                    |
| Option ROM execution<br>Storage<br>Video | [Legacy]<br>[Legacy]              |                                                                                                    |
|                                          |                                   | ++: Select Screen<br>11: Select Item<br>Enter: Select<br>+/-: Change Opt.<br>F1: General Help<br>F2: Previous Values<br>F3: Optimized Defaults<br>F4: Save & Exit<br>ESC: Exit |
|                                          |                                   |                                                                                                    |

| Options Summary         |                          |                                   |
|-------------------------|--------------------------|-----------------------------------|
| Boot option filter      | UEFI and Legacy          | Optimal Default, Failsafe Default |
|                         | Legacy only              |                                   |
|                         | UEFI only                |                                   |
| This option controls Le | egacy/UEFI ROMs priori   | ty                                |
| Storage                 | Do not launch            |                                   |
|                         | UEFI                     |                                   |
|                         | Legacy                   | Optimal Default, Failsafe Default |
| Controls the execution  | n of UEFI and Legacy Sto | brage OpROM                       |
| Video                   | Do not launch            |                                   |
|                         | UEFI                     |                                   |
|                         | Legacy                   | Optimal Default, Failsafe Default |
| Controls the execution  | n of UEFI and Legacy Vic | leo OpROM                         |

# 3.5 Setup Submenu: Chipset

| <ul> <li>&gt; System Agent (SA) Configuration</li> <li>&gt; PCH-IO Configuration</li> </ul> | stem Agent (SA) Parameters                                                                                                    |
|---------------------------------------------------------------------------------------------|----------------------------------------------------------------------------------------------------|
|                                                                                             |                                                                                                    |
| ++:<br>11:<br>Ente<br>+/-<br>F1:<br>F2:<br>F3:<br>F4:<br>ESC                                | : Select Screen<br>: Select Item<br>ter: Select<br>-: Change Opt.<br>: General Help<br>: Previous Values<br>: Optimized Defaults<br>: Save & Exit<br>C: Exit |

# 3.5.1 System Agent (SA) Configuration

| Memory Configuration<br>Memory Frequency<br>Total Memory | 2133 MHz<br>4096 MB | Graphics Configuration                                                                                                    |
|----------------------------------------------------------|---------------------|----------------------------------------------------------------------------------------------------|
| Graphics Configuration                                   |                     |                                                                                                    |
|                                                          |                     | ++: Select Screen<br>11: Select Item<br>Enter: Select<br>+/-: Change Opt.<br>F1: General Help<br>F2: Previous Values<br>F3: Optimized Defaults<br>F4: Save & Exit<br>ESC: Exit |

# 3.5.1.1 Graphics Configuration

| Aptio Setup Utili<br>Chipset                            | ty – Copyright (C) 2017 Amer | rican Megatrends, Inc.                                                                                                    |
|---------------------------------------------------------|------------------------------|----------------------------------------------------------------------------------------------------|
| Graphics Configuration                                  |                              | Select the Video Device which<br>will be activated during POST.                                                                                                    |
| Primary IGFX Boot Display<br>▶ LVDS Panel Configuration |                              | This has no effect if external<br>graphics present.<br>Secondary boot display<br>selection will appear based on<br>your selection.<br>VGA modes will be supported<br>only on primary display |
| Version 2.18.126                                        | 3. Copyright (C) 2017 Ameri( | can Megatrends, Inc.                                                                                                    |

| Options Summary                                                                    |               |                                   |  |  |
|------------------------------------------------------------------------------------|---------------|-----------------------------------|--|--|
| Primary IGFX Boot                                                                  | VBIOS Default | Optimal Default, Failsafe Default |  |  |
| Display                                                                            | DVI           |                                   |  |  |
|                                                                                    | CRT/DP        |                                   |  |  |
| LVDS                                                                               |               |                                   |  |  |
| Select the Video Device which will be activated during POST. This has no effect if |               |                                   |  |  |

external graphics present.

Secondary boot display selection will appear based on your selection. VGA modes will be supported only on primary display

# 3.5.1.1.1 Graphics Configuration: LVDS Panel Configuration

| [Enabled]<br>[1024x768060Hz]<br>[18-Bit]<br>[Normal]<br>[ 80%]<br>[ 82%] | Enable/VISabled this panel                                                                                                    |
|--------------------------------------------------------------------------|----------------------------------------------------------------------------------------------------|
|                                                                          |                                                                                                    |
|                                                                          | ++: Select Screen<br>11: Select Item<br>Enter: Select<br>+/-: Change Opt.<br>F1: General Help<br>F2: Previous Values<br>F3: Optimized Defaults<br>F4: Save & Exit<br>ESC: Exit |
|                                                                          |                                                                                                    |

| Options Summary      |                |                                   |  |  |
|----------------------|----------------|-----------------------------------|--|--|
| LVDS                 | Disabled       |                                   |  |  |
|                      | Enabled        | Optimal Default, Failsafe Default |  |  |
| Enable/Disabled this | panel.         |                                   |  |  |
| LVDS Panel Type      | 640x480@60Hz   |                                   |  |  |
|                      | 800x480@60Hz   |                                   |  |  |
|                      | 800x600@60Hz   |                                   |  |  |
|                      | 1024x600@60Hz  |                                   |  |  |
|                      | 1024x768@60Hz  | Optimal Default, Failsafe Default |  |  |
|                      | 1024x768@60Hz  |                                   |  |  |
| 1280x800@60Hz        |                |                                   |  |  |
|                      | 1280x1024@60Hz |                                   |  |  |
|                      | 1366x768@60Hz  |                                   |  |  |
|                      | 1440x900@60Hz  |                                   |  |  |
|                      | 1600x1200@60Hz |                                   |  |  |
|                      | 1920x1080@60Hz |                                   |  |  |
|                      | 1920x1200@60Hz |                                   |  |  |
| Select panel type    |                |                                   |  |  |

| Options Summary                                  |                |                                   |  |
|--------------------------------------------------|----------------|-----------------------------------|--|
| Color Depth                                      | 18-bit         | Optimal Default, Failsafe Default |  |
|                                                  | 24-bit         |                                   |  |
|                                                  | 36-bit         |                                   |  |
|                                                  | 48-bit         |                                   |  |
| Select panel Depth                               |                | •                                 |  |
| Backlight Type                                   | Normal         | Optimal Default, Failsafe Default |  |
|                                                  | Inverted       |                                   |  |
| Select backlight contr                           | ol signal type |                                   |  |
| Backlight Level                                  | 0%             |                                   |  |
|                                                  | 10%            |                                   |  |
|                                                  | 20%            |                                   |  |
|                                                  | 30%            |                                   |  |
|                                                  | 40%            |                                   |  |
|                                                  | 50%            |                                   |  |
|                                                  | 60%            |                                   |  |
|                                                  | 70%            |                                   |  |
|                                                  | 80%            | Optimal Default, Failsafe Default |  |
|                                                  | 90%            |                                   |  |
|                                                  | 100%           |                                   |  |
| Select backlight contr                           | ol level       |                                   |  |
| Backlight PWM Freq                               | 100Hz          |                                   |  |
|                                                  | 200Hz          |                                   |  |
|                                                  | 220Hz          | Optimal Default, Failsafe Default |  |
|                                                  | 500Hz          |                                   |  |
|                                                  | 1KHz           |                                   |  |
|                                                  | 2.2KHz         | ]                                 |  |
|                                                  | 6.5KHz         | ]                                 |  |
| Select PWM frequency of backlight control signal |                |                                   |  |

# 3.5.2 PCH-IO Configuration

| Aptio Setup Utility — (<br>Chipset                    | Copyright (C) 2021 American | Megatrends, Inc.                                                                                                    |
|-------------------------------------------------------|-----------------------------|----------------------------------------------------------------------------------------------------|
| PCH-IO Configuration                                  |                             | Control the PCI Express Root                                                                                                    |
| HD Audio                                              | [Auto]                      | ront.                                                                                                    |
| PCI Express Root Port 5 (CN11)<br>PCIe Speed          | (Enabled)<br>[Auto]         |                                                                                                    |
| Half-MiniCard Slot Function                           | [SATA]                      |                                                                                                    |
| Firmware Update Configuration<br>Me FW Image Re-Flash | [Disabled]                  |                                                                                                    |
|                                                       |                             | ++: Select Screen<br>14: Select Item<br>Enter: Select<br>+/-: Change Opt,<br>F1: General Help<br>F2: Previous Values<br>F3: Optimized Defaults<br>F4: Save & Exit<br>ESC: Exit |
| Version 2 18 1263 Co                                  | nuright (C) 2021 American M | egatrends. Inc.                                                                                                    |

| Options Summary                    |                                                            |                                   |  |  |  |
|------------------------------------|------------------------------------------------------------|-----------------------------------|--|--|--|
| HD Audio                           | Disabled                                                   |                                   |  |  |  |
|                                    | Enabled                                                    |                                   |  |  |  |
|                                    | Auto                                                       | Optimal Default, Failsafe Default |  |  |  |
| Control Detection of t             | ne HD-Audio device.                                        |                                   |  |  |  |
| Disabled = HDA will b              | e unconditionally disable                                  | ed                                |  |  |  |
| Enabled = $HDA$ will be            | e unconditionally enable                                   | d                                 |  |  |  |
| Auto = HDA will be en              | Auto = HDA will be enabled if present, disabled otherwise. |                                   |  |  |  |
| PCI Express Root Port              | Enabled                                                    | Optimal Default, Failsafe Default |  |  |  |
| 5 (CN11)                           | Disabled                                                   |                                   |  |  |  |
| Control the PCI Express Root Port. |                                                            |                                   |  |  |  |
| PCIe Speed                         | Auto                                                       | Optimal Default, Failsafe Default |  |  |  |
|                                    | Gen1                                                       |                                   |  |  |  |
|                                    | Gen2                                                       |                                   |  |  |  |
|                                    | Gen3                                                       |                                   |  |  |  |
| Configure PCIe speed.              |                                                            |                                   |  |  |  |

| Options Summary                                      |      |                                   |  |
|------------------------------------------------------|------|-----------------------------------|--|
| Half-MiniCard Slot                                   | SATA | Optimal Default, Failsafe Default |  |
| Function                                             | PCle |                                   |  |
| Select function enabled for Half-MiniCard(CN13) slot |      |                                   |  |
| Me FW Image Disabled Optima                          |      | Optimal Default, Failsafe Default |  |
| Re-Flash Enabled                                     |      |                                   |  |
| Enable/Disable Me FW Image Re-Flash function.        |      |                                   |  |

## 3.6 Setup Submenu: Security

| Aptio Setup<br>Main Advanced Chipset                                                                                                    | Utility – Copyright (C) 202<br>Security Boot Save & Exit                                                                         | 1 American Megatrends, Inc.                                                   |
|----------------------------------------------------------------------------------------------------|----------------------------------------------------------------------------------------------------|-------------------------------------------------------------------------------|
| Password Description                                                                                                    |                                                                                                    | Customizable Secure Boot                                                      |
| If ONLY the Administrator'<br>then this only limits acce<br>only asked for when enter<br>If ONLY the User's password<br>boot or enter Setup. In Se<br>have Administrator rights.<br>The password length must b<br>in the following range:<br>Minimum length | s password is set,<br>ess to Setup and is<br>ing Setup.<br>d is set, then this<br>must be entered to<br>etup the User will<br>me |                                                                               |
| Maximum length                                                                                                    | 20                                                                                                    | ++: Select Screen<br>↑↓: Select Item                                          |
| Administrator Password<br>User Password                                                                                                    |                                                                                                    | Enter: Select<br>+/-: Change Opt.<br>E1: General Helm                         |
| ► Secure Boot                                                                                                    |                                                                                                    | F2: Previous Values<br>F3: Optimized Defaults<br>F4: Save & Exit<br>ESC: Exit |

#### Change User/Administrator Password

You can set an Administrator Password or User Password. An Administrator Password must be set before you can set a User Password. The password will be required during boot up, or when the user enters the Setup utility. A User Password does not provide access to many of the features in the Setup utility.

Select the password you wish to set, and press Enter. In the dialog box, enter your password (must be between 3 and 20 letters or numbers). Press Enter and retype your password to confirm. Press Enter again to set the password.

#### Removing the Password

Select the password you want to remove and enter the current password. At the next dialog box press Enter to disable password protection.

### 3.6.1 Secure Boot

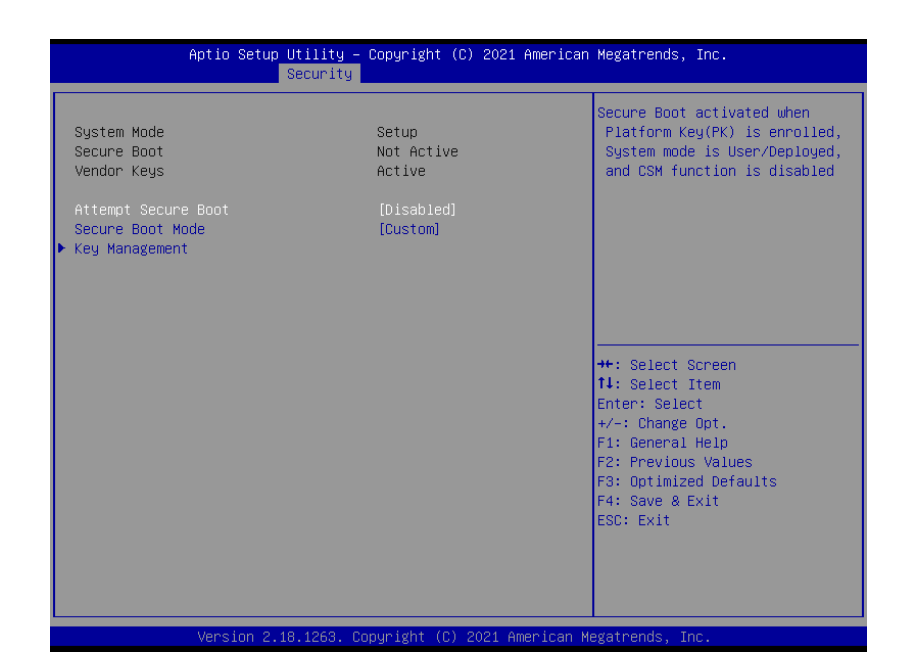

| Options Summary                                                               |         |                                   |  |  |
|-------------------------------------------------------------------------------|---------|-----------------------------------|--|--|
| Attempt Secure Boot Disabled                                                  |         | Optimal Default, Failsafe Default |  |  |
|                                                                               | Enabled |                                   |  |  |
| Secure Boot activated when Platform Key(PK) is enrolled, System mode is       |         |                                   |  |  |
| User/Deployed, and CSM function is disable                                    |         |                                   |  |  |
| Secure Boot Mode Standard                                                     |         |                                   |  |  |
|                                                                               | Custom  | Optimal Default, Failsafe Default |  |  |
| Secure Boot Mode selector: Standard/Custom.                                   |         |                                   |  |  |
| In Custom mode Secure Boot Variables can be configured without authentication |         |                                   |  |  |

#### 3.6.1.1 Key Management

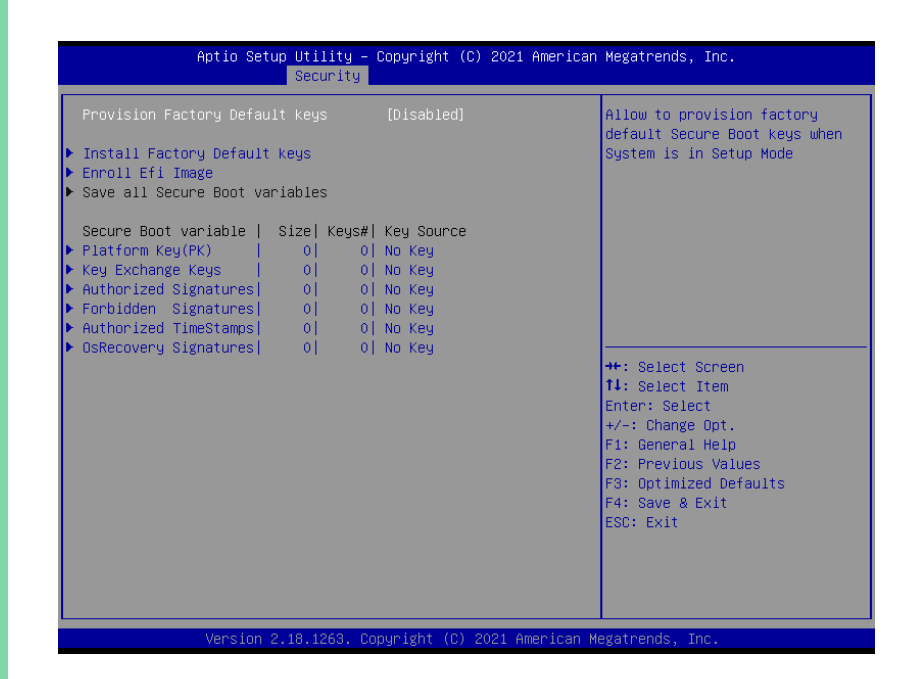

| Options Summary                                                                     |          |                                   |  |  |
|-------------------------------------------------------------------------------------|----------|-----------------------------------|--|--|
| Provision Factory                                                                   | Disabled | Optimal Default, Failsafe Default |  |  |
| Default                                                                             | Enabled  |                                   |  |  |
| Allow to provision factory default Secure Boot keys when System is in Setup<br>Mode |          |                                   |  |  |

# 3.7 Setup submenu: Boot

|   | Aptio Setup Utility – (<br>Main Advanced Chipset Security <mark>B</mark> | Copyright (C) 2021 American<br>Soot Save & Exit                         | Megatrends, Inc.                        |
|---|--------------------------------------------------------------------------|-------------------------------------------------------------------------|-----------------------------------------|
|   | Boot Configuration<br>Quiet Boot<br>Launch PXE ROM<br>Boot mode select   | [Enabled]<br>[Disabled]<br>[DUAL]                                       | Select boot mode<br>LEGACY/UEFI/DUAL    |
|   | FIXED BOOT ORDER Priorities                                              |                                                                         |                                         |
|   | Boot Option #1                                                           | [UEFI USB Device:UEFI:<br>UFD 3.0 Silicon-Power8G<br>1.00, Partition 1] |                                         |
|   | Boot Option #2<br>Boot Option #3                                         | [UEFI Hard Disk]<br>[UEFI CD/DVD]                                       |                                         |
|   | Boot Option #4                                                           | [UEFI Network]                                                          | th: Salact Senson                       |
|   | Boot Option #6                                                           |                                                                         | ↑↓: Select Item                         |
|   | Boot Option #7                                                           | [USB Device:UFD 3.0<br>Silicon-Power8G 1.00]                            | Enter: Select<br>+/-: Change Opt.       |
|   | Boot Option #8                                                           | [Network]                                                               | F1: General Help<br>F2: Previous Values |
|   | UEFI USB Drive BBS Priorities                                            |                                                                         | F3: Optimized Defaults                  |
| • | USB DRIVE BBS PRIGRITIES                                                 |                                                                         | F4: Save & EXIT<br>ESC: Exit            |

Version 2.18.1263. Copyright (C) 2021 American Megatrends, Inc.

| Options Summary                            |          |                                   |  |  |  |
|--------------------------------------------|----------|-----------------------------------|--|--|--|
| Quiet Boot                                 | Disabled |                                   |  |  |  |
|                                            | Enabled  | Optimal Default, Failsafe Default |  |  |  |
| Enables or Disables Quiet Boot option.     |          |                                   |  |  |  |
| Launch PXE ROM                             | Disabled | Optimal Default, Failsafe Default |  |  |  |
|                                            | Enabled  |                                   |  |  |  |
| Controls the execution of Legacy PXE OpROM |          |                                   |  |  |  |
| Boot mode select                           | LEGACY   |                                   |  |  |  |
|                                            | UEFI     |                                   |  |  |  |
|                                            | DUAL     | Optimal Default, Failsafe Default |  |  |  |
| Select boot mode Legacy/UEFI/DUAL          |          |                                   |  |  |  |

# 3.8 Setup submenu: Save & Exit

| Aptio Setup<br>Main Advanced Chipset                                    | <mark>Utility – Copyright (</mark><br>Security Boot <mark>Save</mark> | C) 2016 American<br>& Exit | Megatrends, Inc.                                                                                                    |
|-------------------------------------------------------------------------|-----------------------------------------------------------------------|----------------------------|----------------------------------------------------------------------------------------------------|
| Save Changes and Reset<br>Discard Changes and Reset<br>Restore Defaults |                                                                       |                            | Reset the system after saving<br>the changes.                                                                                                    |
|                                                                         |                                                                       |                            | <pre>++: Select Screen 11: Select Item Enter: Select +/-: Change Opt. F1: General Help F2: Previous Values F3: Optimized Defaults F4: Save &amp; Exit ESC: Exit</pre> |
|                                                                         |                                                                       |                            |                                                                                                    |
### Chapter 4

Drivers Installation

### 4.1 Driver Download/Installation

Drivers for the GENE-SKU6 can be downloaded from the product page on the AAEON website by following this link:

<u>https://www.aaeon.com/en/p/embedded-single-board-computers-GENE-SKU6</u> Download the driver(s) you need and follow the steps below to install them.

### Step 1 – Install Chipset Drivers

- 1. Open the Step1 Chipset folder followed by SetupChipset.exe
- 2. Follow the instructions
- 3. Drivers will be installed automatically

### Step 2 – Install Graphics Drivers

- 1. Open the Step2 VGA folder and select your OS
- 2. Open the Setup.exe file in the folder
- 3. Follow the instructions
- 4. Drivers will be installed automatically

### Step 3 – Install LAN Drivers

- 1. Click on the Step3 LAN folder and select your OS
- 2. Open the.exe file in the folder
- 3. Follow the instructions
- 4. Drivers will be installed automatically

#### Step 4 – Install Audio Drivers

- 1. Open the Step4 Audio folder and select your OS
- 2. Open the.exe file in the folder
- 3. Follow the instructions
- 4. Drivers will be installed automatically

### Step 5 – Install USB 3.0 Driver (Windows 7 only)

- 1. Open the Step5 USB3.0 folder followed by Setup.exe
- 2. Follow the instructions
- 3. Drivers will be installed automatically

### Step 6 - Install TPM 2.0 Driver (Windows 7 only)

- 1. Open the Step6 TPM 2.0 folder followed by the .msu file
- 2. Follow the instructions
- 3. Drivers will be installed automatically

### Step 7 – Install Touch Driver

- 1. Open the Step7 PenMount Touch 6000 folder followed by Setup.exe
- 2. Follow the instructions
- 3. Drivers will be installed automatically

### Step 8 – Install Serial Port Drivers

#### For Windows 7:

1. Change User Account Control settings to Never notify

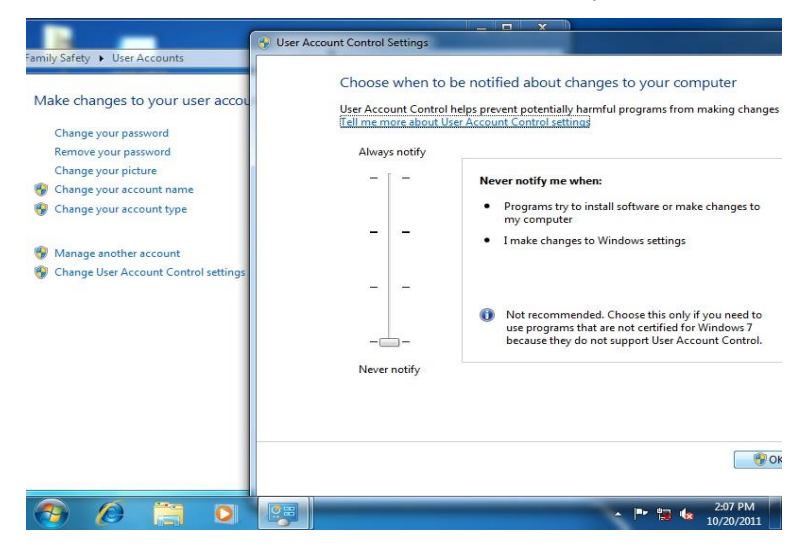

2. Reboot and log in as administrator

| 1 serial patch patch install<br>install 2 sten2 |                                         |
|-------------------------------------------------|-----------------------------------------|
| Getting Started                                 |                                         |
| Windows Media Center                            |                                         |
| Calculator                                      | Documents                               |
| 🧭 Paint 🔸                                       | Pictures                                |
| 5 Sticky Notes                                  | Music                                   |
| Snipping Tool                                   | Games                                   |
| Remote Desktop Connection                       | Computer                                |
| Magnifier                                       | Control Panel                           |
| Solitaire                                       | Switch user<br>Default Program: Log off |
| Intel® Management and Security<br>Status        | Help and Suppor                         |
| All Programs                                    | Restart                                 |
| Search programs and files                       | Shut down > Hibernate                   |
| (a) (a) (b)                                     | - P* 12 € 2:08 PM                       |

#### 3. Run patch.bat as administrator

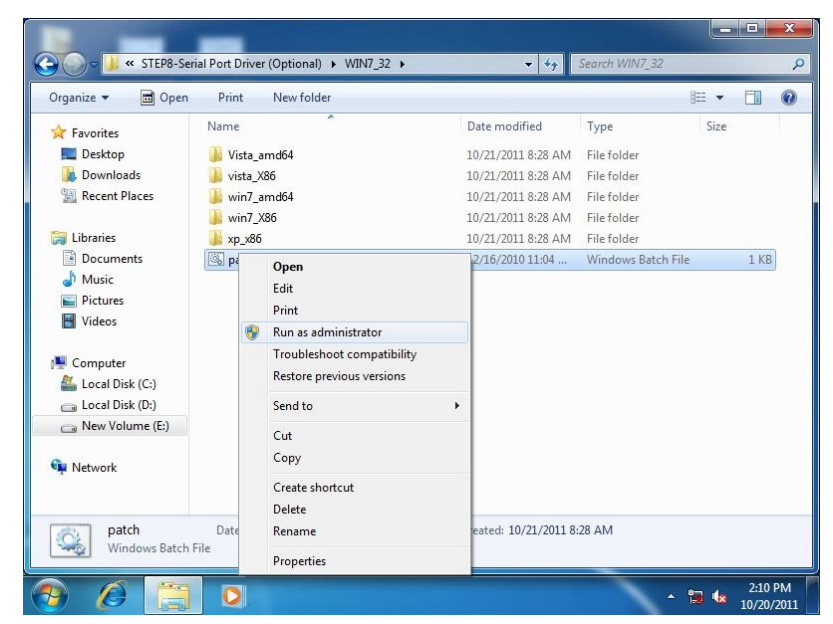

#### For Windows 8/10:

- 1. Click on the Step8 Serial Port Driver (Optional) folder and select your OS
- 2. Open the **setup.exe** file in the folder
- 3. Follow the instructions
- 4. Drivers will be installed automatically

### 4.2 Note on EHCI

With the EHCI controller no longer available on the 6<sup>th</sup> Gen Intel® Core™ platforms, it is recommended to install Windows 7 through a SATA bus, e.g. SATA DVD-ROM, or patch the xHCI driver onto an installation media for Windows 7. More information can be found in the links below.

#### Windows 7 USB 3.0 Creator Utility

Read me

For input devices, please use an add-on standard EHCI controller expansion card, such as PCIe to USB 2.0 conversion card.

# Appendix A

Watchdog Timer Programming

### A.1 Watchdog Timer Registers

| Table 1 : Watch dog relative IO address |               |                                                                                                    |  |
|-----------------------------------------|---------------|----------------------------------------------------------------------------------------------------|--|
|                                         | Default Value | Note                                                                                                  |  |
| I/O Base<br>Address                     | 0xA10         | I/O Base address for Watchdog operation.<br>This address is assigned by SIO I DN7, register 0x60-0x61 |  |
| /1441000                                |               |                                                                                                    |  |

| Table 2 : Watchdog relative register table |        |        |       |                                                                                                    |
|--------------------------------------------|--------|--------|-------|----------------------------------------------------------------------------------------------------|
| Register                                   | Offset | BitNum | Value | Note                                                                                                    |
| Watchdog<br>WDTRST#<br>Enable              | 0x00   | 7      | 1     | Enable/Disable<br>time out output via<br>WDTRST#<br>0: Disable<br>1: Enable                                                  |
| Pulse Width                                | 0x05   | 0:1    | 01    | Width of Pulse signal<br>00: 1ms (do not use)<br>01: 25ms<br>10: 125ms<br>11: 5s<br>Pulse width is must longer<br>then 16ms. |
| Signal Polarity                            | 0x05   | 2      | 0     | 0: low active<br>1: high active<br>Must set this bit to 0                                                                    |
| Counting Unit                              | 0x05   | 3      | 0     | Select time unit.<br>0: second<br>1: minute                                                                                  |
| Output Signal<br>Type                      | 0x05   | 4      | 1     | 0: Level<br>1: Pulse<br>Must set this bit to 1                                                                               |
| Watchdog<br>Timer Enable                   | 0x05   | 5      | 1     | 0: Disable<br>1: Enable                                                                                                    |
| Timeout Status                             | 0x05   | 6      | 1     | 1: timeout occurred. Write a<br>1 to clear timeout status                                                                    |
| Timer Counter                              | 0x06   |        |       | Time of watchdog timer<br>(0~255)                                                                                            |

#### Watchdog Sample Program A.2

| ****                                                                   |
|------------------------------------------------------------------------|
| // WDT I/O operation relative definition (Plaase reference to Table 1) |
| #define WDTAddrVE10 // WDT //O base address                            |
| #define wDTAddi 0x310 // wDTTI/O base address                          |
| wDT wDT white byte (byte Register);                                    |
| Void WDTCetDeg(byte Register byte Dit byte Vel);                       |
| Void WDI setReg(Dyte Register, Dyte Bit, Dyte Val),                    |
| // Watch Dog relative definition (Please reference to lable 2)         |
| #define DevReg 0x00 // Device conliguration register                   |
| #define WDTRstbit 0x00 // Watchdog WDTRST# (bit/)                      |
| #define Vibitstval 0x00 // Elidbled Wibitst#                           |
| #define DSWidthBit 0x00 // WDTDST# Dulcowidth (Bit0:1)                 |
| #define PSWidthDil 0x00 // WDTRST# Pulse width (bito.i)                |
| <b>#define</b> PolyrityRit $0x07 // 2011s 101 VVD1R51# pulse$          |
| #define Polarity/al 0x00 // towactive for W/DTRST#                     |
| #define UnitBit $0x03$ //Unit for timer (Bit3)                         |
| #define ModeRit 0x04 // WDTRST# mode (Bit4)                            |
| #define ModeVal 0v01 // 0:level 1: pulse                               |
| #define EnableBit $0x05$ // WDT timer enable (Bit5)                    |
| <b>#define</b> Enable $Val = 0x03 = 77$ with time enable (bits)        |
| #define Status Rit $0x06$ // WDT timer status (Rit6)                   |
| #define CounterRea 0x06 // Timer counter register                      |
| **************************************                                 |
|                                                                        |
| ***************************************                                |
| VOID Main(){                                                           |
| // Procedure · AaeonWDTConfig                                          |
| // (byte)Timer : Counter of WDT timer(0x00~0xFF)                       |
| // (boolean)Unit : Select time unit(0: second, 1: minute).             |
| AaeonWDTConfig(Counter, Unit);                                         |
|                                                                        |
| // Procedure : AaeonWDTEnable                                          |
| // This procudure will enable the WDT counting.                        |
| AaeonWDTEnable();                                                      |
| }                                                                      |
| ************************************                                   |
|                                                                        |

}

}

}

// Procedure : AaeonWDTEnable

VOID AaeonWDTEnable (){ WDTEnableDisable(1);

// Procedure : AaeonWDTConfig

VOID AaeonWDTConfig (byte Counter, BOOLEAN Unit){

// Disable WDT counting WDTEnableDisable(0); // Clear Watchdog Timeout Status WDTClearTimeoutStatus(); // WDT relative parameter setting WDTParameterSetting(Timer, Unit);

VOID WDTEnableDisable(byte Value){ If (Value == 1) WDTSetBit(TimerReg, EnableBit, 1); else WDTSetBit(TimerReg, EnableBit, 0);

VOID WDTParameterSetting(byte Counter, BOOLEAN Unit){ // Watchdog Timer counter setting WDTWriteByte(CounterReg, Counter); // WDT counting unit setting WDTSetBit(TimerReg, UnitBit, Unit); // WDT output mode set to pulse WDTSetBit(TimerReg, ModeBit, ModeVal); // WDT output mode set to active low WDTSetBit(TimerReg, PolarityBit, PolarityVal); // WDT output pulse width is 25ms WDTSetBit(TimerReg, PSWidthBit, PSWidthVal); // Watchdog WDTRST# Enable WDTSetBit(DevReg, WDTRstBit, WDTRstVal); }

VOID WDTClearTimeoutStatus(){

WDTSetBit(TimerReg, StatusBit, 1);

}

}

| ***** | ***************************************  |  |  |  |  |
|-------|------------------------------------------|--|--|--|--|
| VOID  | WDTWriteByte(byte Register, byte Value){ |  |  |  |  |
|       | IOWriteByte(WDTAddr+Register, Value);    |  |  |  |  |
| }     |                                          |  |  |  |  |
|       |                                          |  |  |  |  |
| I- I- |                                          |  |  |  |  |

- byte WDTReadByte(byte Register){ return IOReadByte(WDTAddr+Register);
- VOID WDTSetBit(byte Register, byte Bit, byte Val){
  byte TmpValue;

TmpValue = WDTReadByte(Register); TmpValue &= ~(1 << Bit); TmpValue |= Val << Bit; WDTWriteByte(Register, TmpValue);

## Appendix B

I/O Information

### B.1 I/O Address Map

### Device Manager

| File | Action       | View      | Help                                    |                                         |                                   |
|------|--------------|-----------|-----------------------------------------|-----------------------------------------|-----------------------------------|
| <    | = 4          | ?         | <b>P</b>                                |                                         |                                   |
|      | DESKTO       | D_SD36/   | 72                                      |                                         |                                   |
|      |              | it/output | t (IO)                                  |                                         |                                   |
|      | - mpc<br>- 1 | 0000000   | 0000000000                              | - 0000000000000CF71                     | PCI Express Root Complex          |
|      |              | 0000000   | 000000020 -                             | - 00000000000000211                     | Programmable interrupt controller |
|      |              | 0000000   | 00000024 -                              | - 000000000000025]                      | Programmable interrupt controller |
|      |              | 0000000   | 00000028 -                              | 00000000000000000029]                   | Programmable interrupt controller |
|      |              | 0000000   | 00000002C                               | - 00000000000002D]                      | Programmable interrupt controller |
|      |              | 0000000   | 00000002E ·                             | - 0000000000002F]                       | Motherboard resources             |
|      |              | 0000000   | 00000030 ·                              | 000000000000031]                        | Programmable interrupt controller |
|      |              | 0000000   | 00000034 ·                              | - 000000000000035]                      | Programmable interrupt controller |
|      |              | 0000000   | 00000038 ·                              | - 000000000000039]                      | Programmable interrupt controller |
|      |              | 0000000   | 00000003C                               | - 00000000000003D]                      | Programmable interrupt controller |
|      |              | 0000000   | 000000040                               | - 000000000000043]                      | System timer                      |
|      |              | 0000000   | 00000004E ·                             | - 00000000000004Fj                      | Motherboard resources             |
|      |              | 0000000   | 000000050                               | 000000000000000000000000000000000000000 | System timer                      |
|      |              | 0000000   | 000000061                               | 000000000000000000000000000000000000000 | PS/2 Compatible Mouse             |
|      |              | 0000000   | 000000000000000000000000000000000000000 | . 0000000000000000000000000000000000000 | Motherboard resources             |
|      |              | 00000000  | 000000003                               | . 0000000000000000000000000000000000000 | PS/2 Compatible Mouse             |
|      |              | 0000000   | 000000004                               | - 0000000000000000000000000000000000000 | Motherboard resources             |
|      |              | 00000000  | 000000067                               | - 0000000000000000000000000000000000000 | Motherboard resources             |
|      |              | 0000000   | 000000070 -                             | - 0000000000000000000000000000000000000 | Motherboard resources             |
|      |              | 0000000   | 000000070 -                             | - 00000000000000771                     | System CMOS/real time clock       |
|      |              | 0000000   | 000000080 -                             | - 00000000000000000000                  | Motherboard resources             |
|      |              | 0000000   | 000000092 -                             | - 000000000000092]                      | Motherboard resources             |
|      |              | 0000000   | 0A0000000                               | - 0000000000000A1]                      | Programmable interrupt controller |
|      |              | 0000000   | 000000A4                                | - 0000000000000A5]                      | Programmable interrupt controller |
|      |              | 0000000   | 8A000000                                | - 0000000000000A9]                      | Programmable interrupt controller |
|      |              | 0000000   | 000000AC                                | - 000000000000AD                        | Programmable interrupt controller |
|      |              | 0000000   | 000000B0                                | - 0000000000000B1]                      | Programmable interrupt controller |
|      |              | 0000000   | 000000B2                                | - 0000000000000B3]                      | Motherboard resources             |
|      |              | 0000000   | 0000000B4                               | - 0000000000000B5]                      | Programmable interrupt controller |
|      |              | 0000000   | 000000B8                                | - 00000000000000B9]                     | Programmable interrupt controller |
|      |              | 0000000   | 0000000BC                               | - 0000000000000BD]                      | Programmable interrupt controller |
|      |              | 0000000   | 0000002E8 ·                             | - 0000000000002EF]                      | Communications Port (COM4)        |
|      |              | 00000000  | 0000002F8                               | - 00000000000002FF]                     | Lonmunications Port (COM2)        |
|      |              | 0000000   | 000000380                               | - 00000000000003BBJ                     | Intel(K) HD Graphics 610          |
|      |              | 0000000   | 0000003C0                               | - 00000000000003DFJ                     | Communications Port (COM2)        |
|      | 「戸」          | 0000000   | 0000003E8                               | . 000000000000000000000000000000000000  | Communications Port (COMI)        |
|      | - 📅 I        | 0000000   | 000000400                               | - 000000000000000000000000000000000000  | Programmable interrunt controller |
|      |              | 0000000   | 000000680                               | - 0000000000000069F1                    | Motherboard resources             |

| Ē | 늘 [000000000000680 - 00000000000069F] Motherboard resources                                                                       |     |
|---|----------------------------------------------------------------------------------------------------|-----|
| Ē | ta [000000000000000 - 00000000000000A0F] Motherboard resources                                                                    |     |
| Ē | ta [00000000000A10 - 00000000000A1F] Motherboard resources                                                                        |     |
| Ē | ta [00000000000000000 - 00000000000000000                                                                                         |     |
| Ē | ta [00000000000000 - 00000000000000000000                                                                                         |     |
| Ē | 🏣 [00000000000164E - 00000000000164F] Motherboard resources                                                                       |     |
| Ē | ta [000000000001800 - 0000000000018FE] Motherboard resources                                                                      |     |
| Ē | 🏣 [000000000001854 - 000000000001857] Motherboard resources                                                                       |     |
| Ē | 늘 [000000000000000 - 00000000000DFFF] Mobile 6th/7th Generation Intel(R) Processor Family I/O PCI Express Root Port #4 - 9D       | 013 |
| Ē | 늘 [0000000000000000 - 0000000000000000 FFF] Mobile 6th/7th Generation Intel(R) Processor Family I/O PCI Express Root Port #3 - 9D | 12  |
| Ę | 🙀 [000000000000F000 - 0000000000F03F] Intel(R) HD Graphics 610                                                                    |     |
| Ē | 🏣 [000000000000F040 - 00000000000F05F] Mobile 6th/7th Generation Intel(R) Processor Family I/O SMBUS - 9D23                       |     |
| ŕ | 📷 [0000000000006060 - 0000000000000607F] Standard SATA AHCI Controller                                                            |     |
| ŝ | 📷 [000000000000F080 - 00000000000F083] Standard SATA AHCI Controller                                                              |     |
| ŝ | 📷 [0000000000006090 - 0000000000000097] Standard SATA AHCI Controller                                                             |     |
| Ē | 늘 [00000000000FF00 - 0000000000FFFE] Motherboard resources                                                                        |     |
| Ē | 늘 [00000000000FFFF - 00000000000FFFF] Motherboard resources                                                                       |     |
| Ē | 늘 [00000000000FFFF - 00000000000FFFF] Motherboard resources                                                                       |     |
| B | I 1000000000000000000000000000000000000                                                                                           |     |

### B.2 Memory Address Map

Memory to make a second state of the second state of the second state of [000000000000000 - 00000000CFFFFFFF] Intel(R) HD Graphics 610 [00000000DE000000 - 0000000DEFFFFFF] Intel(R) HD Graphics 610 [00000000DF000000 - 0000000DF01FFFF] Intel(R) I210 Gigabit Network Connection #2 Tag [0000000DF000000 - 0000000DF0FFFF] Mobile 6th/7th Generation Intel(R) Processor Family I/O PCI Express Root Port #4 - 9D13 [00000000DF020000 - 0000000DF023FFF] Intel(R) I210 Gigabit Network Connection #2 [00000000DF100000 - 0000000DF11FFFF] Intel(R) I210 Gigabit Network Connection 🏣 [0000000DF100000 - 0000000DF1FFFF] Mobile 6th/7th Generation Intel(R) Processor Family I/O PCI Express Root Port #3 - 9D12 [00000000DF120000 - 0000000DF123FFF] Intel(R) I210 Gigabit Network Connection [00000000DF210000 - 00000000DF21FFFF] Intel(R) USB 3.0 eXtensible Host Controller - 1.0 (Microsoft) a [00000000DF228000 - 0000000DF229FFF] Standard SATA AHCI Controller [00000000DF22A000 - 0000000DF22A0FF] Mobile 6th/7th Generation Intel(R) Processor Family I/O SMBUS - 9D23 ma [0000000DF22B000 - 0000000DF22B7FF] Standard SATA AHCI Controller ma [0000000DF22C000 - 0000000DF22C0FF] Standard SATA AHCI Controller 🏣 [0000000DF22D000 - 0000000DF22DFFF] Mobile 6th/7th Generation Intel(R) Processor Family I/O Thermal subsystem - 9D31 [00000000DFFE0000 - 00000000DFFFFFF] Motherboard resources [0000000FD000000 - 0000000FDABFFFF] Motherboard resources [0000000FD000000 - 0000000FE7FFFF] PCI Express Root Complex [0000000FDAC0000 - 0000000FDACFFFF] Motherboard resources [0000000FDAD0000 - 0000000FDADFFFF] Motherboard resources [00000000FDAE0000 - 0000000FDAEFFFF] Motherboard resources [0000000FDAF0000 - 0000000FDAFFFFF] Motherboard resources [0000000FDB00000 - 0000000FDFFFFF] Motherboard resources [00000000FE000000 - 0000000FE01FFF] Motherboard resources [00000000FE028000 - 00000000FE028FFF1 Motherboard resources [00000000FE029000 - 00000000FE029FFF] Motherboard resources to (0000000FE030000 - 0000000FE033FFF) High Definition Audio Controller [00000000FE036000 - 00000000FE03BFFF] Motherboard resources [0000000FE03D000 - 0000000FE3FFFFF] Motherboard resources to otroller [00000007E400000 - 00000007E40FFF] High Definition Audio Controller [00000000FE410000 - 00000000FE7FFFFF] Motherboard resources timer [00000000FED00000 - 00000000FED003FF] High precision event timer [00000000FED10000 - 00000000FED17FFF] Motherboard resources [00000000FED18000 - 00000000FED18FFF] Motherboard resources [00000000FED19000 - 00000000FED19FFF] Motherboard resources [00000000FED20000 - 0000000FED3FFFF] Motherboard resources [00000000FED40000 - 0000000FED44FFF] Trusted Platform Module 2.0 [00000000FED45000 - 00000000FED8FFF] Motherboard resources [00000000FED45000 - 00000000FED8FFFF] Motherboard resources [00000000FED90000 - 0000000FED93FFF] Motherboard resources

[00000000FED45000 - 0000000FED8FFFF] Motherboard resources
 [00000000FED90000 - 0000000FEEFFFFF] Motherboard resources
 [00000000FE000000 - 0000000FFFFFFFF] Motherboard resources
 [00000000FF000000 - 0000000FFFFFFFF] Legacy device
 [00000000FF000000 - 0000000FFFFFFFF] Motherboard resources

### B.3 IRQ Mapping Chart

Interrupt request (IRQ)

|          | (ISA) | 0x00000000 (00)                                                                                                    | System timer                                                                                                    |
|----------|-------|----------------------------------------------------------------------------------------------------|----------------------------------------------------------------------------------------------------|
| Ŵ        | (ISA) | 0x0000003 (03)                                                                                                    | Communications Port (COM2)                                                                                                    |
| Ŵ        | (ISA) | 0x00000004 (04)                                                                                                    | Communications Port (COM1)                                                                                                    |
|          | (ISA) | 0x0000008 (08)                                                                                                    | System CMOS/real time clock                                                                                                    |
| Ψ̈́.     | (ISA) | 0x000000B (11)                                                                                                    | Communications Port (COM3)                                                                                                    |
| Ŵ        | (ISA) | 0x000000B (11)                                                                                                    | Communications Port (COM4)                                                                                                    |
| <u>(</u> | (ISA) | 0x0000000C (12)                                                                                                    | PS/2 Compatible Mouse                                                                                                    |
|          | (ISA) | 0x000000E (14)                                                                                                    | Motherboard resources                                                                                                    |
|          | (ISA) | 0x0000036 (54)                                                                                                    | Microsoft ACPI-Compliant System                                                                                                    |
|          | (ISA) | 0x00000037 (55)                                                                                                    | Microsoft ACPI-Compliant System                                                                                                    |
|          | (ISA) | 0x0000038 (56)                                                                                                    | Microsoft ACPI-Compliant System                                                                                                    |
|          | (ISA) | 0x00000039 (57)                                                                                                    | Microsoft ACPI-Compliant System                                                                                                    |
|          | (ISA) | 0x000003A (58)                                                                                                    | Microsoft ACPI-Compliant System                                                                                                    |
|          | (ISA) | 0x000003B (59)                                                                                                    | Microsoft ACPI-Compliant System                                                                                                    |
|          | (ISA) | 0x000003C (60)                                                                                                    | Microsoft ACPI-Compliant System                                                                                                    |
|          | (ISA) | 0x000003D (61)                                                                                                    | Microsoft ACPI-Compliant System                                                                                                    |
|          | (ISA) | 0x000003E (62)                                                                                                    | Microsoft ACPI-Compliant System                                                                                                    |
|          | (ISA) | 0x000003F (63)                                                                                                    | Microsoft ACPI-Compliant System                                                                                                    |
|          | (ISA) | 0x00000040 (64)                                                                                                    | Microsoft ACPI-Compliant System                                                                                                    |
|          | (ISA) | 0x00000041 (65)                                                                                                    | Microsoft ACPI-Compliant System                                                                                                    |
|          | (ISA) | 0x00000042 (66)                                                                                                    | Microsoft ACPI-Compliant System                                                                                                    |
|          | (ISA) | 0x00000043 (67)                                                                                                    | Microsoft ACPI-Compliant System                                                                                                    |
|          | (ISA) | 0x00000044 (68)                                                                                                    | Microsoft ACPI-Compliant System                                                                                                    |
|          | (ISA) | 0x00000045 (69)                                                                                                    | Microsoft ACPI-Compliant System                                                                                                    |
|          | (ISA) | 0x00000046 (70)                                                                                                    | Microsoft ACPI-Compliant System                                                                                                    |
|          | (ISA) | 0x00000047 (71)                                                                                                    | Microsoft ACPI-Compliant System                                                                                                    |
|          | (ISA) | 0x00000048 (72)                                                                                                    | Microsoft ACPI-Compliant System                                                                                                    |
|          | (ISA) | 0x00000049 (73)                                                                                                    | Microsoft ACPI-Compliant System                                                                                                    |
|          | (ISA) | 0x0000004A (74)                                                                                                    | Microsoft ACPI-Compliant System                                                                                                    |
|          | (ISA) | 0x0000004B (75)                                                                                                    | Microsoft ACPI-Compliant System                                                                                                    |
|          | (ISA) | 0x0000004C (76)                                                                                                    | Microsoft ACPI-Compliant System                                                                                                    |
|          | (ISA) | 0x0000004D (77)                                                                                                    | Microsoft ACPI-Compliant System                                                                                                    |
|          | (ISA) | 0x0000004E (78)                                                                                                    | Microsoft ACPI-Compliant System                                                                                                    |
|          | (ISA) | 0x0000004F (79)                                                                                                    | Microsoft ACPI-Compliant System                                                                                                    |
|          | (ISA) | 0x00000050 (80)                                                                                                    | Microsoft ACPI-Compliant System                                                                                                    |
|          | (ISA) | 0x00000051 (81)                                                                                                    | Microsoft ACPI-Compliant System                                                                                                    |
|          | (ISA) | 0x00000052 (82)                                                                                                    | Microsoft ACPI-Compliant System                                                                                                    |
|          | (ISA) | 0x00000053 (83)                                                                                                    | Microsoft ACPI-Compliant System                                                                                                    |
|          | (ISA) | 0x00000054 (84)                                                                                                    | Microsoft ACPI-Compliant System                                                                                                    |
|          | (ISA) | 0x00000055 (85)                                                                                                    | Microsoft ACPI-Compliant System                                                                                                    |
|          | (ISA) | 0x00000056 (86)                                                                                                    | Microsoft ACPI-Compliant System                                                                                                    |
|          |       | <ul> <li>(ISA)</li> <li>(ISA)</li> <li></li></ul> | <ul> <li>(ISA) 0x0000000 (00)</li> <li>(ISA) 0x0000000 (03)</li> <li>(ISA) 0x0000000 (04)</li> <li>(ISA) 0x0000000 (04)</li> <li>(ISA) 0x0000000 (08)</li> <li>(ISA) 0x0000000 (11)</li> <li>(ISA) 0x0000000 (11)</li> <li>(ISA) 0x0000000 (11)</li> <li>(ISA) 0x0000000 (11)</li> <li>(ISA) 0x0000000 (12)</li> <li>(ISA) 0x0000000 (14)</li> <li>(ISA) 0x0000000 (14)</li> <li>(ISA) 0x0000000 (14)</li> <li>(ISA) 0x0000003 (55)</li> <li>(ISA) 0x0000003 (56)</li> <li>(ISA) 0x0000003 (56)</li> <li>(ISA) 0x0000003 (56)</li> <li>(ISA) 0x0000003 (56)</li> <li>(ISA) 0x0000003 (56)</li> <li>(ISA) 0x0000038 (59)</li> <li>(ISA) 0x0000038 (59)</li> <li>(ISA) 0x0000038 (62)</li> <li>(ISA) 0x0000038 (62)</li> <li>(ISA) 0x0000038 (63)</li> <li>(ISA) 0x0000038 (63)</li> <li>(ISA) 0x0000041 (65)</li> <li>(ISA) 0x0000041 (65)</li> <li>(ISA) 0x0000042 (66)</li> <li>(ISA) 0x0000044 (68)</li> <li>(ISA) 0x0000044 (68)</li> <li>(ISA) 0x0000044 (70)</li> <li>(ISA) 0x0000044 (70)</li> <li>(ISA) 0x0000044 (72)</li> <li>(ISA) 0x0000044 (73)</li> <li>(ISA) 0x0000044 (74)</li> <li>(ISA) 0x0000044 (74)</li> <li>(ISA) 0x0000044 (74)</li> <li>(ISA) 0x0000044 (74)</li> <li>(ISA) 0x0000044 (74)</li> <li>(ISA) 0x0000044 (75)</li> <li>(ISA) 0x0000044 (76)</li> <li>(ISA) 0x0000044 (74)</li> <li>(ISA) 0x0000044 (74)</li> <li>(ISA) 0x0000044 (75)</li> <li>(ISA) 0x0000044 (76)</li> <li>(ISA) 0x0000044 (76)</li> <li>(ISA) 0x0000044 (76)</li> <li>(ISA) 0x0000044 (76)</li> <li>(ISA) 0x0000044 (76)</li> <li>(ISA) 0x0000044 (76)</li> <li>(ISA) 0x0000045 (80)</li> <li>(ISA) 0x0000045 (80)</li> <li>(ISA) 0x0000055 (85)</li> <li>(ISA) 0x0000055 (85)</li> <li>(ISA) 0x0000055 (85)</li> <li>(ISA) 0x0000055 (85)</li> <li>(ISA) 0x0000055 (85)</li> </ul> |

GENE-SKI 16

| to (ISA) 0x0000007F (127)   | Microsoft ACPI-Compliant System |
|-----------------------------|---------------------------------|
| 📘 (ISA) 0x0000080 (128)     | Microsoft ACPI-Compliant System |
| tion (ISA) 0x0000081 (129)  | Microsoft ACPI-Compliant System |
| 🏣 (ISA) 0x0000082 (130)     | Microsoft ACPI-Compliant System |
| 🏣 (ISA) 0x0000083 (131)     | Microsoft ACPI-Compliant System |
| 🏣 (ISA) 0x0000084 (132)     | Microsoft ACPI-Compliant System |
| 🏣 (ISA) 0x0000085 (133)     | Microsoft ACPI-Compliant System |
| 🏣 (ISA) 0x0000086 (134)     | Microsoft ACPI-Compliant System |
| tisA) 0x0000087 (135) 🏣     | Microsoft ACPI-Compliant System |
| 🏣 (ISA) 0x0000088 (136)     | Microsoft ACPI-Compliant System |
| ኪ (ISA) 0x0000089 (137)     | Microsoft ACPI-Compliant System |
| ኪ (ISA) 0x000008A (138)     | Microsoft ACPI-Compliant System |
| ኪ (ISA) 0x000008B (139)     | Microsoft ACPI-Compliant System |
| ኪ (ISA) 0x000008C (140)     | Microsoft ACPI-Compliant System |
| ኪ (ISA) 0x000008D (141)     | Microsoft ACPI-Compliant System |
| ኪ (ISA) 0x000008E (142)     | Microsoft ACPI-Compliant System |
| 🏣 (ISA) 0x000008F (143)     | Microsoft ACPI-Compliant System |
| 🏣 (ISA) 0x00000090 (144)    | Microsoft ACPI-Compliant System |
| ኪ (ISA) 0x00000091 (145)    | Microsoft ACPI-Compliant System |
| 🏣 (ISA) 0x00000092 (146)    | Microsoft ACPI-Compliant System |
| 🏣 (ISA) 0x00000093 (147)    | Microsoft ACPI-Compliant System |
| ኪ (ISA) 0x00000094 (148)    | Microsoft ACPI-Compliant System |
| 🏣 (ISA) 0x00000095 (149)    | Microsoft ACPI-Compliant System |
| tox (ISA) 0x00000096 (150)  | Microsoft ACPI-Compliant System |
| tisA) 0x00000097 (151)      | Microsoft ACPI-Compliant System |
| tisA) 0x0000098 (152)       | Microsoft ACPI-Compliant System |
| tisA) 0x00000099 (153)      | Microsoft ACPI-Compliant System |
| tisa) 0x0000009A (154)      | Microsoft ACPI-Compliant System |
| tisA) 0x0000009B (155)      | Microsoft ACPI-Compliant System |
| tion (ISA) 0x0000009C (156) | Microsoft ACPI-Compliant System |
| tion (ISA) 0x0000009D (157) | Microsoft ACPI-Compliant System |
| E (ISA) 0x000009E (158)     | Microsoft ACPI-Compliant System |
| E (ISA) 0x0000009F (159)    | Microsoft ACPI-Compliant System |
| tion (ISA) 0x000000A0 (160) | Microsoft ACPI-Compliant System |
| tion (ISA) 0x000000A1 (161) | Microsoft ACPI-Compliant System |
| (ISA) 0x000000A2 (162)      | Microsoft ACPI-Compliant System |
| (ISA) 0x000000A3 (163)      | Microsoft ACPI-Compliant System |
| (ISA) 0x000000A4 (164)      | Microsoft ACPI-Compliant System |
| (ISA) 0x000000A5 (165)      | Microsoft ACPI-Compliant System |
| (ISA) 0x000000A6 (166)      | Microsoft ACPI-Compliant System |
| (ISA) 0x000000A7 (167)      | Microsoft ACPI-Compliant System |
| (ISA) 0x000000A8 (168)      | Microsoft ACPI-Compliant System |

| 🏣 (ISA) 0x00000056 (86)       | Microsoft ACPI-Compliant System |
|-------------------------------|---------------------------------|
| 🏣 (ISA) 0x00000057 (87)       | Microsoft ACPI-Compliant System |
| 뻱 (ISA) 0x00000058 (88)       | Microsoft ACPI-Compliant System |
| 뻱 (ISA) 0x00000059 (89)       | Microsoft ACPI-Compliant System |
| 🏣 (ISA) 0x0000005A (90)       | Microsoft ACPI-Compliant System |
| ኪ (ISA) 0x0000005B (91)       | Microsoft ACPI-Compliant System |
| 뻱 (ISA) 0x0000005C (92)       | Microsoft ACPI-Compliant System |
| 🏣 (ISA) 0x0000005D (93)       | Microsoft ACPI-Compliant System |
| ኪ (ISA) 0x000005E (94)        | Microsoft ACPI-Compliant System |
| 🏣 (ISA) 0x0000005F (95)       | Microsoft ACPI-Compliant System |
| 📘 (ISA) 0x0000060 (96)        | Microsoft ACPI-Compliant System |
| 🏣 (ISA) 0x0000061 (97)        | Microsoft ACPI-Compliant System |
| 📘 (ISA) 0x0000062 (98)        | Microsoft ACPI-Compliant System |
| ኪ (ISA) 0x0000063 (99)        | Microsoft ACPI-Compliant System |
| ኪ (ISA) 0x0000064 (100)       | Microsoft ACPI-Compliant System |
| ኪ (ISA) 0x00000065 (101)      | Microsoft ACPI-Compliant System |
| 🏣 (ISA) 0x0000066 (102)       | Microsoft ACPI-Compliant System |
| ኪ (ISA) 0x00000067 (103)      | Microsoft ACPI-Compliant System |
| 🏣 (ISA) 0x0000068 (104)       | Microsoft ACPI-Compliant System |
| ኪ (ISA) 0x00000069 (105)      | Microsoft ACPI-Compliant System |
| Talina (ISA) 0x0000006A (106) | Microsoft ACPI-Compliant System |
| tori) (ISA) 0x0000006B (107)  | Microsoft ACPI-Compliant System |
| 📘 (ISA) 0x0000006C (108)      | Microsoft ACPI-Compliant System |
| 🏣 (ISA) 0x000006D (109)       | Microsoft ACPI-Compliant System |
| 🏣 (ISA) 0x000006E (110)       | Microsoft ACPI-Compliant System |
| Table (ISA) 0x0000006F (111)  | Microsoft ACPI-Compliant System |
| tin (ISA) 0x00000070 (112)    | Microsoft ACPI-Compliant System |
| 뻱 (ISA) 0x00000071 (113)      | Microsoft ACPI-Compliant System |
| 뻱 (ISA) 0x00000072 (114)      | Microsoft ACPI-Compliant System |
| tisA) 0x00000073 (115)        | Microsoft ACPI-Compliant System |
| 뻱 (ISA) 0x00000074 (116)      | Microsoft ACPI-Compliant System |
| 뻱 (ISA) 0x00000075 (117)      | Microsoft ACPI-Compliant System |
| til (ISA) 0x00000076 (118)    | Microsoft ACPI-Compliant System |
| 뻱 (ISA) 0x00000077 (119)      | Microsoft ACPI-Compliant System |
| 뻱 (ISA) 0x00000078 (120)      | Microsoft ACPI-Compliant System |
| tion (ISA) 0x00000079 (121)   | Microsoft ACPI-Compliant System |
| [ (ISA) 0x0000007A (122)      | Microsoft ACPI-Compliant System |
| E (ISA) 0x000007B (123)       | Microsoft ACPI-Compliant System |
| to (ISA) 0x0000007C (124)     | Microsoft ACPI-Compliant System |
| Text (ISA) 0x0000007D (125)   | Microsoft ACPI-Compliant System |
| tion (ISA) 0x0000007E (126)   | Microsoft ACPI-Compliant System |
| tin (ISA) 0x0000007F (127)    | Microsoft ACPI-Compliant System |

| 2'                      |  |
|-------------------------|--|
|                         |  |
|                         |  |
|                         |  |
|                         |  |
|                         |  |
|                         |  |
|                         |  |
| =                       |  |
|                         |  |
| ີ                       |  |
|                         |  |
|                         |  |
|                         |  |
|                         |  |
|                         |  |
| $\cap$                  |  |
|                         |  |
|                         |  |
|                         |  |
|                         |  |
|                         |  |
|                         |  |
|                         |  |
|                         |  |
|                         |  |
|                         |  |
|                         |  |
|                         |  |
|                         |  |
|                         |  |
|                         |  |
|                         |  |
|                         |  |
|                         |  |
|                         |  |
|                         |  |
|                         |  |
|                         |  |
|                         |  |
|                         |  |
|                         |  |
|                         |  |
|                         |  |
|                         |  |
| Ē                       |  |
|                         |  |
|                         |  |
| $\overline{\mathbf{O}}$ |  |
|                         |  |
|                         |  |
| $\geq$                  |  |
| $\tilde{\leq}$          |  |
| KU6                     |  |

| <ul> <li>(ISA) 0x00000A8 (168)</li> <li>Microsoft ACPI-Compliant System</li> <li>(ISA) 0x00000A4 (170)</li> <li>Microsoft ACPI-Compliant System</li> <li>(ISA) 0x00000AE (171)</li> <li>Microsoft ACPI-Compliant System</li> <li>(ISA) 0x00000AE (172)</li> <li>Microsoft ACPI-Compliant System</li> <li>(ISA) 0x00000AE (173)</li> <li>Microsoft ACPI-Compliant System</li> <li>(ISA) 0x00000AF (175)</li> <li>Microsoft ACPI-Compliant System</li> <li>(ISA) 0x00000AF (175)</li> <li>Microsoft ACPI-Compliant System</li> <li>(ISA) 0x00000AF (175)</li> <li>Microsoft ACPI-Compliant System</li> <li>(ISA) 0x00000B0 (176)</li> <li>Microsoft ACPI-Compliant System</li> <li>(ISA) 0x00000B1 (177)</li> <li>Microsoft ACPI-Compliant System</li> <li>(ISA) 0x00000B2 (178)</li> <li>Microsoft ACPI-Compliant System</li> <li>(ISA) 0x00000B2 (178)</li> <li>Microsoft ACPI-Compliant System</li> <li>(ISA) 0x00000B3 (179)</li> <li>Microsoft ACPI-Compliant System</li> <li>(ISA) 0x00000B6 (182)</li> <li>Microsoft ACPI-Compliant System</li> <li>(ISA) 0x00000B7 (183)</li> <li>Microsoft ACPI-Compliant System</li> <li>(ISA) 0x00000B7 (183)</li> <li>Microsoft ACPI-Compliant System</li> <li>(ISA) 0x00000B8 (187)</li> <li>Microsoft ACPI-Compliant System</li> <li>(ISA) 0x00000B8 (187)</li> <li>Microsoft ACPI-Compliant System</li> <li>(ISA) 0x00000B8 (189)</li> <li>Microsoft ACPI-Compliant System</li> <li>(ISA) 0x00000B7 (199)</li> <li>Microsoft ACPI-Compliant System</li> <li>(ISA) 0x00000B7 (190)</li> <li>Microsoft ACPI-Compliant System</li> <li>(ISA) 0x00000B7 (190)</li> <li>Microsoft ACPI-Compliant System</li> <li>(ISA) 0x00000B7 (191)</li> <li>Microsoft ACPI-Compliant System</li> <li>(ISA) 0x00000C1 (192)</li> <li>Microsoft ACPI-Compliant System</li> <li>(ISA) 0x00000C1 (193)</li> <li>Microsoft ACPI-Compliant System</li> <li>(ISA) 0x00000C2 (194)</li> <l< th=""><th></th><th></th><th></th><th></th></l<></ul>                                                                                                    |    |       |                  |                                  |
|----------------------------------------------------------------------------------------------------|----|-------|------------------|----------------------------------|
| <ul> <li>(ISA) 0x00000A9 (169)</li> <li>Microsoft ACPI-Compliant System</li> <li>(ISA) 0x00000A (170)</li> <li>Microsoft ACPI-Compliant System</li> <li>(ISA) 0x00000AC (172)</li> <li>Microsoft ACPI-Compliant System</li> <li>(ISA) 0x00000AC (173)</li> <li>Microsoft ACPI-Compliant System</li> <li>(ISA) 0x00000AF (175)</li> <li>Microsoft ACPI-Compliant System</li> <li>(ISA) 0x00000B1 (177)</li> <li>Microsoft ACPI-Compliant System</li> <li>(ISA) 0x00000B1 (177)</li> <li>Microsoft ACPI-Compliant System</li> <li>(ISA) 0x00000B1 (177)</li> <li>Microsoft ACPI-Compliant System</li> <li>(ISA) 0x00000B1 (177)</li> <li>Microsoft ACPI-Compliant System</li> <li>(ISA) 0x00000B2 (178)</li> <li>Microsoft ACPI-Compliant System</li> <li>(ISA) 0x00000B3 (179)</li> <li>Microsoft ACPI-Compliant System</li> <li>(ISA) 0x00000B4 (180)</li> <li>Microsoft ACPI-Compliant System</li> <li>(ISA) 0x00000B5 (181)</li> <li>Microsoft ACPI-Compliant System</li> <li>(ISA) 0x00000B6 (182)</li> <li>Microsoft ACPI-Compliant System</li> <li>(ISA) 0x00000B8 (184)</li> <li>Microsoft ACPI-Compliant System</li> <li>(ISA) 0x00000B8 (184)</li> <li>Microsoft ACPI-Compliant System</li> <li>(ISA) 0x00000B8 (186)</li> <li>Microsoft ACPI-Compliant System</li> <li>(ISA) 0x00000BB (187)</li> <li>Microsoft ACPI-Compliant System</li> <li>(ISA) 0x00000BB (189)</li> <li>Microsoft ACPI-Compliant System</li> <li>(ISA) 0x00000BB (189)</li> <li>Microsoft ACPI-Compliant System</li> <li>(ISA) 0x00000BE (190)</li> <li>Microsoft ACPI-Compliant System</li> <li>(ISA) 0x00000BE (190)</li> <li>Microsoft ACPI-Compliant System</li> <li>(ISA) 0x00000C0 (192)</li> <li>Microsoft ACPI-Compliant System</li> <li>(ISA) 0x00000C2 (194)</li> <li>Microsoft ACPI-Compliant System</li> <li>(ISA) 0x00000C2 (194)</li> <li>Microsoft ACPI-Compliant System</li> <li>(ISA) 0x00000C2 (198)</li> <li< th=""><th>Ĭ.</th><th>(ISA)</th><th>0x000000A8 (168)</th><th>Microsoft ACPI-Compliant System</th></li<></ul>                                                                                   | Ĭ. | (ISA) | 0x000000A8 (168) | Microsoft ACPI-Compliant System  |
| <ul> <li>(ISA) 0x00000AA (170)</li> <li>Microsoft ACPI-Compliant System</li> <li>(ISA) 0x00000AC (172)</li> <li>Microsoft ACPI-Compliant System</li> <li>(ISA) 0x00000AD (173)</li> <li>Microsoft ACPI-Compliant System</li> <li>(ISA) 0x00000AE (174)</li> <li>Microsoft ACPI-Compliant System</li> <li>(ISA) 0x00000AE (175)</li> <li>Microsoft ACPI-Compliant System</li> <li>(ISA) 0x00000B1 (177)</li> <li>Microsoft ACPI-Compliant System</li> <li>(ISA) 0x00000B2 (178)</li> <li>Microsoft ACPI-Compliant System</li> <li>(ISA) 0x00000B2 (178)</li> <li>Microsoft ACPI-Compliant System</li> <li>(ISA) 0x00000B2 (178)</li> <li>Microsoft ACPI-Compliant System</li> <li>(ISA) 0x00000B2 (178)</li> <li>Microsoft ACPI-Compliant System</li> <li>(ISA) 0x00000B5 (181)</li> <li>Microsoft ACPI-Compliant System</li> <li>(ISA) 0x00000B6 (182)</li> <li>Microsoft ACPI-Compliant System</li> <li>(ISA) 0x00000B6 (182)</li> <li>Microsoft ACPI-Compliant System</li> <li>(ISA) 0x00000B7 (183)</li> <li>Microsoft ACPI-Compliant System</li> <li>(ISA) 0x00000B8 (184)</li> <li>Microsoft ACPI-Compliant System</li> <li>(ISA) 0x00000B8 (184)</li> <li>Microsoft ACPI-Compliant System</li> <li>(ISA) 0x00000BB (185)</li> <li>Microsoft ACPI-Compliant System</li> <li>(ISA) 0x00000BE (188)</li> <li>Microsoft ACPI-Compliant System</li> <li>(ISA) 0x00000BE (199)</li> <li>Microsoft ACPI-Compliant System</li> <li>(ISA) 0x00000BE (199)</li> <li>Microsoft ACPI-Compliant System</li> <li>(ISA) 0x00000BE (199)</li> <li>Microsoft ACPI-Compliant System</li> <li>(ISA) 0x00000BE (199)</li> <li>Microsoft ACPI-Compliant System</li> <li>(ISA) 0x00000C1 (193)</li> <li>Microsoft ACPI-Compliant System</li> <li>(ISA) 0x00000C2 (194)</li> <li>Microsoft ACPI-Compliant System</li> <li>(ISA) 0x00000C2 (194)</li> <li>Microsoft ACPI-Compliant System</li> <li>(ISA) 0x00000C6 (198)</li> <l< th=""><th></th><th>(ISA)</th><th>0x000000A9 (169)</th><th>Microsoft ACPI-Compliant System</th></l<></ul>                                                                                      |    | (ISA) | 0x000000A9 (169) | Microsoft ACPI-Compliant System  |
| <ul> <li>(ISA) 0x00000AB (171)</li> <li>Microsoft ACPI-Compliant System</li> <li>(ISA) 0x00000AC (172)</li> <li>Microsoft ACPI-Compliant System</li> <li>(ISA) 0x00000AE (174)</li> <li>Microsoft ACPI-Compliant System</li> <li>(ISA) 0x00000AE (175)</li> <li>Microsoft ACPI-Compliant System</li> <li>(ISA) 0x00000B0 (176)</li> <li>Microsoft ACPI-Compliant System</li> <li>(ISA) 0x00000B0 (176)</li> <li>Microsoft ACPI-Compliant System</li> <li>(ISA) 0x00000B1 (177)</li> <li>Microsoft ACPI-Compliant System</li> <li>(ISA) 0x00000B2 (178)</li> <li>Microsoft ACPI-Compliant System</li> <li>(ISA) 0x00000B3 (179)</li> <li>Microsoft ACPI-Compliant System</li> <li>(ISA) 0x00000B5 (181)</li> <li>Microsoft ACPI-Compliant System</li> <li>(ISA) 0x00000B6 (182)</li> <li>Microsoft ACPI-Compliant System</li> <li>(ISA) 0x00000B6 (182)</li> <li>Microsoft ACPI-Compliant System</li> <li>(ISA) 0x00000B6 (182)</li> <li>Microsoft ACPI-Compliant System</li> <li>(ISA) 0x00000B7 (183)</li> <li>Microsoft ACPI-Compliant System</li> <li>(ISA) 0x00000B8 (184)</li> <li>Microsoft ACPI-Compliant System</li> <li>(ISA) 0x00000B8 (184)</li> <li>Microsoft ACPI-Compliant System</li> <li>(ISA) 0x00000BB (187)</li> <li>Microsoft ACPI-Compliant System</li> <li>(ISA) 0x00000BB (187)</li> <li>Microsoft ACPI-Compliant System</li> <li>(ISA) 0x00000BE (190)</li> <li>Microsoft ACPI-Compliant System</li> <li>(ISA) 0x00000BE (190)</li> <li>Microsoft ACPI-Compliant System</li> <li>(ISA) 0x00000BE (190)</li> <li>Microsoft ACPI-Compliant System</li> <li>(ISA) 0x00000BE (190)</li> <li>Microsoft ACPI-Compliant System</li> <li>(ISA) 0x00000C1 (192)</li> <li>Microsoft ACPI-Compliant System</li> <li>(ISA) 0x00000C2 (194)</li> <li>Microsoft ACPI-Compliant System</li> <li>(ISA) 0x00000C2 (194)</li> <li>Microsoft ACPI-Compliant System</li> <li>(ISA) 0x00000C2 (194)</li> <l< th=""><th></th><th>(ISA)</th><th>0x000000AA (170)</th><th>Microsoft ACPI-Compliant System</th></l<></ul>                                                                                      |    | (ISA) | 0x000000AA (170) | Microsoft ACPI-Compliant System  |
| <ul> <li>(ISA) 0x00000AC (172)</li> <li>Microsoft ACPI-Compliant System</li> <li>(ISA) 0x00000AE (174)</li> <li>Microsoft ACPI-Compliant System</li> <li>(ISA) 0x00000B (175)</li> <li>Microsoft ACPI-Compliant System</li> <li>(ISA) 0x00000B (176)</li> <li>Microsoft ACPI-Compliant System</li> <li>(ISA) 0x00000B (177)</li> <li>Microsoft ACPI-Compliant System</li> <li>(ISA) 0x00000B (177)</li> <li>Microsoft ACPI-Compliant System</li> <li>(ISA) 0x00000B (178)</li> <li>Microsoft ACPI-Compliant System</li> <li>(ISA) 0x00000B3 (179)</li> <li>Microsoft ACPI-Compliant System</li> <li>(ISA) 0x00000B5 (181)</li> <li>Microsoft ACPI-Compliant System</li> <li>(ISA) 0x00000B5 (181)</li> <li>Microsoft ACPI-Compliant System</li> <li>(ISA) 0x00000B5 (182)</li> <li>Microsoft ACPI-Compliant System</li> <li>(ISA) 0x00000B7 (183)</li> <li>Microsoft ACPI-Compliant System</li> <li>(ISA) 0x00000B8 (184)</li> <li>Microsoft ACPI-Compliant System</li> <li>(ISA) 0x00000B8 (184)</li> <li>Microsoft ACPI-Compliant System</li> <li>(ISA) 0x00000B8 (184)</li> <li>Microsoft ACPI-Compliant System</li> <li>(ISA) 0x00000BB (187)</li> <li>Microsoft ACPI-Compliant System</li> <li>(ISA) 0x00000BB (187)</li> <li>Microsoft ACPI-Compliant System</li> <li>(ISA) 0x00000BE (190)</li> <li>Microsoft ACPI-Compliant System</li> <li>(ISA) 0x00000BE (190)</li> <li>Microsoft ACPI-Compliant System</li> <li>(ISA) 0x00000BE (190)</li> <li>Microsoft ACPI-Compliant System</li> <li>(ISA) 0x00000BE (190)</li> <li>Microsoft ACPI-Compliant System</li> <li>(ISA) 0x00000C1 (192)</li> <li>Microsoft ACPI-Compliant System</li> <li>(ISA) 0x00000C2 (194)</li> <li>Microsoft ACPI-Compliant System</li> <li>(ISA) 0x00000C2 (194)</li> <li>Microsoft ACPI-Compliant System</li> <li>(ISA) 0x00000C2 (193)</li> <li>Microsoft ACPI-Compliant System</li> <li>(ISA) 0x00000C2 (194)</li> <li>Mic</li></ul>                                                                                                    |    | (ISA) | 0x000000AB (171) | Microsoft ACPI-Compliant System  |
| <ul> <li>(ISA) 0x00000AD (173)</li> <li>Microsoft ACPI-Compliant System</li> <li>(ISA) 0x00000AE (174)</li> <li>Microsoft ACPI-Compliant System</li> <li>(ISA) 0x00000B0 (176)</li> <li>Microsoft ACPI-Compliant System</li> <li>(ISA) 0x00000B1 (177)</li> <li>Microsoft ACPI-Compliant System</li> <li>(ISA) 0x00000B2 (178)</li> <li>Microsoft ACPI-Compliant System</li> <li>(ISA) 0x00000B3 (179)</li> <li>Microsoft ACPI-Compliant System</li> <li>(ISA) 0x00000B3 (179)</li> <li>Microsoft ACPI-Compliant System</li> <li>(ISA) 0x00000B3 (179)</li> <li>Microsoft ACPI-Compliant System</li> <li>(ISA) 0x00000B5 (181)</li> <li>Microsoft ACPI-Compliant System</li> <li>(ISA) 0x00000B6 (182)</li> <li>Microsoft ACPI-Compliant System</li> <li>(ISA) 0x00000B6 (182)</li> <li>Microsoft ACPI-Compliant System</li> <li>(ISA) 0x00000B7 (183)</li> <li>Microsoft ACPI-Compliant System</li> <li>(ISA) 0x00000B8 (184)</li> <li>Microsoft ACPI-Compliant System</li> <li>(ISA) 0x00000B8 (186)</li> <li>Microsoft ACPI-Compliant System</li> <li>(ISA) 0x00000BB (187)</li> <li>Microsoft ACPI-Compliant System</li> <li>(ISA) 0x00000BE (188)</li> <li>Microsoft ACPI-Compliant System</li> <li>(ISA) 0x00000BC (188)</li> <li>Microsoft ACPI-Compliant System</li> <li>(ISA) 0x00000BC (199)</li> <li>Microsoft ACPI-Compliant System</li> <li>(ISA) 0x00000BC (199)</li> <li>Microsoft ACPI-Compliant System</li> <li>(ISA) 0x00000C1 (192)</li> <li>Microsoft ACPI-Compliant System</li> <li>(ISA) 0x00000C2 (194)</li> <li>Microsoft ACPI-Compliant System</li> <li>(ISA) 0x00000C2 (194)</li> <li>Microsoft ACPI-Compliant System</li> <li>(ISA) 0x00000C2 (194)</li> <li>Microsoft ACPI-Compliant System</li> <li>(ISA) 0x00000C2 (195)</li> <li>Microsoft ACPI-Compliant System</li> <li>(ISA) 0x00000C6 (198)</li> <li>Microsoft ACPI-Compliant System</li> <li>(ISA) 0x00000C6 (198)</li> <l< th=""><th></th><th>(ISA)</th><th>0x000000AC (172)</th><th>Microsoft ACPI-Compliant System</th></l<></ul>                                                                                      |    | (ISA) | 0x000000AC (172) | Microsoft ACPI-Compliant System  |
| <ul> <li>(ISA) 0x00000AE (174)</li> <li>Microsoft ACPI-Compliant System</li> <li>(ISA) 0x00000B (175)</li> <li>Microsoft ACPI-Compliant System</li> <li>(ISA) 0x00000B1 (177)</li> <li>Microsoft ACPI-Compliant System</li> <li>(ISA) 0x00000B2 (178)</li> <li>Microsoft ACPI-Compliant System</li> <li>(ISA) 0x00000B3 (179)</li> <li>Microsoft ACPI-Compliant System</li> <li>(ISA) 0x00000B3 (179)</li> <li>Microsoft ACPI-Compliant System</li> <li>(ISA) 0x00000B5 (181)</li> <li>Microsoft ACPI-Compliant System</li> <li>(ISA) 0x00000B6 (182)</li> <li>Microsoft ACPI-Compliant System</li> <li>(ISA) 0x00000B7 (183)</li> <li>Microsoft ACPI-Compliant System</li> <li>(ISA) 0x00000B8 (184)</li> <li>Microsoft ACPI-Compliant System</li> <li>(ISA) 0x00000B8 (184)</li> <li>Microsoft ACPI-Compliant System</li> <li>(ISA) 0x00000B9 (185)</li> <li>Microsoft ACPI-Compliant System</li> <li>(ISA) 0x00000B8 (187)</li> <li>Microsoft ACPI-Compliant System</li> <li>(ISA) 0x00000BB (187)</li> <li>Microsoft ACPI-Compliant System</li> <li>(ISA) 0x00000BC (188)</li> <li>Microsoft ACPI-Compliant System</li> <li>(ISA) 0x00000BC (188)</li> <li>Microsoft ACPI-Compliant System</li> <li>(ISA) 0x00000BE (190)</li> <li>Microsoft ACPI-Compliant System</li> <li>(ISA) 0x00000BE (190)</li> <li>Microsoft ACPI-Compliant System</li> <li>(ISA) 0x00000C1 (192)</li> <li>Microsoft ACPI-Compliant System</li> <li>(ISA) 0x00000C2 (194)</li> <li>Microsoft ACPI-Compliant System</li> <li>(ISA) 0x00000C2 (194)</li> <li>Microsoft ACPI-Compliant System</li> <li>(ISA) 0x00000C2 (197)</li> <li>Microsoft ACPI-Compliant System</li> <li>(ISA) 0x00000C2 (198)</li> <li>Microsoft ACPI-Compliant System</li> <li>(ISA) 0x00000C2 (199)</li> <li>Microsoft ACPI-Compliant System</li> <li>(ISA) 0x00000C2 (199)</li> <li>Microsoft ACPI-Compliant System</li> <li>(ISA) 0x00000C2 (198)</li> <li< th=""><th></th><th>(ISA)</th><th>0x000000AD (173)</th><th>Microsoft ACPI-Compliant System</th></li<></ul>                                                                                     |    | (ISA) | 0x000000AD (173) | Microsoft ACPI-Compliant System  |
| <ul> <li>(ISA) 0x00000AF (175)</li> <li>Microsoft ACPI-Compliant System</li> <li>(ISA) 0x00000B0 (176)</li> <li>Microsoft ACPI-Compliant System</li> <li>(ISA) 0x00000B2 (178)</li> <li>Microsoft ACPI-Compliant System</li> <li>(ISA) 0x00000B3 (179)</li> <li>Microsoft ACPI-Compliant System</li> <li>(ISA) 0x00000B4 (180)</li> <li>Microsoft ACPI-Compliant System</li> <li>(ISA) 0x00000B5 (181)</li> <li>Microsoft ACPI-Compliant System</li> <li>(ISA) 0x00000B6 (182)</li> <li>Microsoft ACPI-Compliant System</li> <li>(ISA) 0x00000B6 (182)</li> <li>Microsoft ACPI-Compliant System</li> <li>(ISA) 0x00000B7 (183)</li> <li>Microsoft ACPI-Compliant System</li> <li>(ISA) 0x00000B8 (184)</li> <li>Microsoft ACPI-Compliant System</li> <li>(ISA) 0x00000B9 (185)</li> <li>Microsoft ACPI-Compliant System</li> <li>(ISA) 0x00000B8 (187)</li> <li>Microsoft ACPI-Compliant System</li> <li>(ISA) 0x00000BB (187)</li> <li>Microsoft ACPI-Compliant System</li> <li>(ISA) 0x00000BC (188)</li> <li>Microsoft ACPI-Compliant System</li> <li>(ISA) 0x00000BC (189)</li> <li>Microsoft ACPI-Compliant System</li> <li>(ISA) 0x00000BC (189)</li> <li>Microsoft ACPI-Compliant System</li> <li>(ISA) 0x00000BC (192)</li> <li>Microsoft ACPI-Compliant System</li> <li>(ISA) 0x00000C1 (192)</li> <li>Microsoft ACPI-Compliant System</li> <li>(ISA) 0x00000C2 (194)</li> <li>Microsoft ACPI-Compliant System</li> <li>(ISA) 0x00000C2 (194)</li> <li>Microsoft ACPI-Compliant System</li> <li>(ISA) 0x00000C2 (197)</li> <li>Microsoft ACPI-Compliant System</li> <li>(ISA) 0x00000C2 (198)</li> <li>Microsoft ACPI-Compliant System</li> <li>(ISA) 0x00000C2 (199)</li> <li>Microsoft ACPI-Compliant System</li> <li>(ISA) 0x00000C2 (199)</li> <li>Microsoft ACPI-Compliant System</li> <li>(ISA) 0x00000C2 (199)</li> <li>Microsoft ACPI-Compliant System</li> <li>(ISA) 0x00000C2 (199)</li> <l< th=""><th></th><th>(ISA)</th><th>0x000000AE (174)</th><th>Microsoft ACPI-Compliant System</th></l<></ul>                                                                                      |    | (ISA) | 0x000000AE (174) | Microsoft ACPI-Compliant System  |
| <ul> <li>(ISA) 0x000000B0 (176)</li> <li>Microsoft ACPI-Compliant System</li> <li>(ISA) 0x000000B2 (178)</li> <li>Microsoft ACPI-Compliant System</li> <li>(ISA) 0x000000B3 (179)</li> <li>Microsoft ACPI-Compliant System</li> <li>(ISA) 0x000000B4 (180)</li> <li>Microsoft ACPI-Compliant System</li> <li>(ISA) 0x000000B5 (181)</li> <li>Microsoft ACPI-Compliant System</li> <li>(ISA) 0x000000B6 (182)</li> <li>Microsoft ACPI-Compliant System</li> <li>(ISA) 0x000000B6 (182)</li> <li>Microsoft ACPI-Compliant System</li> <li>(ISA) 0x000000B7 (183)</li> <li>Microsoft ACPI-Compliant System</li> <li>(ISA) 0x000000B8 (184)</li> <li>Microsoft ACPI-Compliant System</li> <li>(ISA) 0x000000B8 (184)</li> <li>Microsoft ACPI-Compliant System</li> <li>(ISA) 0x000000B8 (187)</li> <li>Microsoft ACPI-Compliant System</li> <li>(ISA) 0x000000BB (187)</li> <li>Microsoft ACPI-Compliant System</li> <li>(ISA) 0x000000BB (187)</li> <li>Microsoft ACPI-Compliant System</li> <li>(ISA) 0x000000BE (190)</li> <li>Microsoft ACPI-Compliant System</li> <li>(ISA) 0x000000BE (190)</li> <li>Microsoft ACPI-Compliant System</li> <li>(ISA) 0x000000C1 (193)</li> <li>Microsoft ACPI-Compliant System</li> <li>(ISA) 0x00000C2 (194)</li> <li>Microsoft ACPI-Compliant System</li> <li>(ISA) 0x00000C2 (194)</li> <li>Microsoft ACPI-Compliant System</li> <li>(ISA) 0x00000C3 (195)</li> <li>Microsoft ACPI-Compliant System</li> <li>(ISA) 0x00000C3 (195)</li> <li>Microsoft ACPI-Compliant System</li> <li>(ISA) 0x00000C6 (198)</li> <li>Microsoft ACPI-Compliant System</li> <li>(ISA) 0x00000C6 (198)</li> <li>Microsoft ACPI-Compliant System</li> <li>(ISA) 0x00000C6 (203)</li> <li>Microsoft ACPI-Compliant System</li> <li>(ISA) 0x00000C6 (203)</li> <li>Microsoft ACPI-Compliant System</li> <li>(ISA) 0x00000C6 (204)</li> <li>Microsoft ACPI-Compliant System</li> <li>(ISA) 0x00000C6 (</li></ul>                                                                                                    |    | (ISA) | 0x000000AF (175) | Microsoft ACPI-Compliant System  |
| <ul> <li>(ISA) 0x00000B1 (177)</li> <li>Microsoft ACPI-Compliant System</li> <li>(ISA) 0x00000B2 (178)</li> <li>Microsoft ACPI-Compliant System</li> <li>(ISA) 0x00000B4 (180)</li> <li>Microsoft ACPI-Compliant System</li> <li>(ISA) 0x00000B5 (181)</li> <li>Microsoft ACPI-Compliant System</li> <li>(ISA) 0x00000B6 (182)</li> <li>Microsoft ACPI-Compliant System</li> <li>(ISA) 0x00000B6 (182)</li> <li>Microsoft ACPI-Compliant System</li> <li>(ISA) 0x00000B8 (184)</li> <li>Microsoft ACPI-Compliant System</li> <li>(ISA) 0x00000B8 (184)</li> <li>Microsoft ACPI-Compliant System</li> <li>(ISA) 0x00000B8 (184)</li> <li>Microsoft ACPI-Compliant System</li> <li>(ISA) 0x00000B8 (187)</li> <li>Microsoft ACPI-Compliant System</li> <li>(ISA) 0x00000BB (187)</li> <li>Microsoft ACPI-Compliant System</li> <li>(ISA) 0x00000BB (189)</li> <li>Microsoft ACPI-Compliant System</li> <li>(ISA) 0x00000BE (190)</li> <li>Microsoft ACPI-Compliant System</li> <li>(ISA) 0x00000BE (190)</li> <li>Microsoft ACPI-Compliant System</li> <li>(ISA) 0x00000C1 (193)</li> <li>Microsoft ACPI-Compliant System</li> <li>(ISA) 0x00000C2 (194)</li> <li>Microsoft ACPI-Compliant System</li> <li>(ISA) 0x00000C2 (194)</li> <li>Microsoft ACPI-Compliant System</li> <li>(ISA) 0x00000C3 (195)</li> <li>Microsoft ACPI-Compliant System</li> <li>(ISA) 0x00000C4 (196)</li> <li>Microsoft ACPI-Compliant System</li> <li>(ISA) 0x00000C6 (198)</li> <li>Microsoft ACPI-Compliant System</li> <li>(ISA) 0x00000C8 (200)</li> <li>Microsoft ACPI-Compliant System</li> <li>(ISA) 0x00000C8 (201)</li> <li>Microsoft ACPI-Compliant System</li> <li>(ISA) 0x00000C8 (203)</li> <li>Microsoft ACPI-Compliant System</li> <li>(ISA) 0x00000C8 (203)</li> <li>Microsoft ACPI-Compliant System</li> <li>(ISA) 0x00000C8 (203)</li> <li>Microsoft ACPI-Compliant System</li> <li>(ISA) 0x00000C8 (203)</li> <l< th=""><th></th><th>(ISA)</th><th>0x000000B0 (176)</th><th>Microsoft ACPI-Compliant System</th></l<></ul>                                                                                      |    | (ISA) | 0x000000B0 (176) | Microsoft ACPI-Compliant System  |
| <ul> <li>ISA) 0x0000082 (178)</li> <li>Microsoft ACPI-Compliant System</li> <li>ISA) 0x0000083 (179)</li> <li>Microsoft ACPI-Compliant System</li> <li>ISA) 0x0000085 (181)</li> <li>Microsoft ACPI-Compliant System</li> <li>ISA) 0x0000086 (182)</li> <li>Microsoft ACPI-Compliant System</li> <li>ISA) 0x0000086 (182)</li> <li>Microsoft ACPI-Compliant System</li> <li>ISA) 0x0000087 (183)</li> <li>Microsoft ACPI-Compliant System</li> <li>ISA) 0x0000088 (184)</li> <li>Microsoft ACPI-Compliant System</li> <li>ISA) 0x0000088 (184)</li> <li>Microsoft ACPI-Compliant System</li> <li>ISA) 0x0000088 (184)</li> <li>Microsoft ACPI-Compliant System</li> <li>ISA) 0x000008B (187)</li> <li>Microsoft ACPI-Compliant System</li> <li>ISA) 0x000008B (187)</li> <li>Microsoft ACPI-Compliant System</li> <li>ISA) 0x000008B (187)</li> <li>Microsoft ACPI-Compliant System</li> <li>ISA) 0x000008B (187)</li> <li>Microsoft ACPI-Compliant System</li> <li>ISA) 0x000008B (189)</li> <li>Microsoft ACPI-Compliant System</li> <li>ISA) 0x000008B (190)</li> <li>Microsoft ACPI-Compliant System</li> <li>ISA) 0x000000C1 (192)</li> <li>Microsoft ACPI-Compliant System</li> <li>ISA) 0x00000C2 (194)</li> <li>Microsoft ACPI-Compliant System</li> <li>ISA) 0x00000C3 (195)</li> <li>Microsoft ACPI-Compliant System</li> <li>ISA) 0x00000C3 (196)</li> <li>Microsoft ACPI-Compliant System</li> <li>ISA) 0x00000C6 (198)</li> <li>Microsoft ACPI-Compliant System</li> <li>ISA) 0x00000C6 (198)</li> <li>Microsoft ACPI-Compliant System</li> <li>ISA) 0x00000C6 (204)</li> <li>Microsoft ACPI-Compliant System</li> <li>ISA) 0x00000C6 (204)</li> <li>Microsoft ACPI-Compliant System</li> <li>ISA) 0x00000C6 (204)</li> <li>Microsoft ACPI-Compliant System</li> <li>ISA) 0x00000C6 (204)</li> <li>Microsoft ACPI-Compliant System</li> <li>ISA) 0x00000C6 (204)</li> <li>Microsoft ACPI-Complian</li></ul>                                                                                                    |    | (ISA) | 0x000000B1 (177) | Microsoft ACPI-Compliant System  |
| <ul> <li>ISA) 0x00000B3 (179)</li> <li>Microsoft ACPI-Compliant System</li> <li>ISA) 0x00000B6 (180)</li> <li>Microsoft ACPI-Compliant System</li> <li>ISA) 0x00000B6 (182)</li> <li>Microsoft ACPI-Compliant System</li> <li>ISA) 0x00000B7 (183)</li> <li>Microsoft ACPI-Compliant System</li> <li>ISA) 0x00000B8 (184)</li> <li>Microsoft ACPI-Compliant System</li> <li>ISA) 0x00000B8 (184)</li> <li>Microsoft ACPI-Compliant System</li> <li>ISA) 0x00000B8 (185)</li> <li>Microsoft ACPI-Compliant System</li> <li>ISA) 0x00000B8 (186)</li> <li>Microsoft ACPI-Compliant System</li> <li>ISA) 0x00000BB (187)</li> <li>Microsoft ACPI-Compliant System</li> <li>ISA) 0x00000BB (187)</li> <li>Microsoft ACPI-Compliant System</li> <li>ISA) 0x00000BC (188)</li> <li>Microsoft ACPI-Compliant System</li> <li>ISA) 0x00000BE (190)</li> <li>Microsoft ACPI-Compliant System</li> <li>ISA) 0x00000BF (191)</li> <li>Microsoft ACPI-Compliant System</li> <li>ISA) 0x00000C0 (192)</li> <li>Microsoft ACPI-Compliant System</li> <li>ISA) 0x00000C1 (193)</li> <li>Microsoft ACPI-Compliant System</li> <li>ISA) 0x00000C2 (194)</li> <li>Microsoft ACPI-Compliant System</li> <li>ISA) 0x00000C2 (194)</li> <li>Microsoft ACPI-Compliant System</li> <li>ISA) 0x00000C2 (194)</li> <li>Microsoft ACPI-Compliant System</li> <li>ISA) 0x00000C2 (194)</li> <li>Microsoft ACPI-Compliant System</li> <li>ISA) 0x00000C6 (198)</li> <li>Microsoft ACPI-Compliant System</li> <li>ISA) 0x00000C6 (198)</li> <li>Microsoft ACPI-Compliant System</li> <li>ISA) 0x00000C6 (198)</li> <li>Microsoft ACPI-Compliant System</li> <li>ISA) 0x00000C6 (200)</li> <li>Microsoft ACPI-Compliant System</li> <li>ISA) 0x00000C6 (201)</li> <li>Microsoft ACPI-Compliant System</li> <li>ISA) 0x00000C6 (202)</li> <li>Microsoft ACPI-Compliant System</li> <li>ISA) 0x00000C6 (203)</li> <li>Microsoft ACPI-Compliant</li></ul>                                                                                                    |    | (ISA) | 0x000000B2 (178) | Microsoft ACPI-Compliant System  |
| <ul> <li>ISA) 0x00000B4 (180)</li> <li>Microsoft ACPI-Compliant System</li> <li>ISA) 0x00000B5 (181)</li> <li>Microsoft ACPI-Compliant System</li> <li>ISA) 0x00000B7 (183)</li> <li>Microsoft ACPI-Compliant System</li> <li>ISA) 0x00000B8 (184)</li> <li>Microsoft ACPI-Compliant System</li> <li>ISA) 0x00000B8 (184)</li> <li>Microsoft ACPI-Compliant System</li> <li>ISA) 0x00000B8 (186)</li> <li>Microsoft ACPI-Compliant System</li> <li>ISA) 0x00000BB (187)</li> <li>Microsoft ACPI-Compliant System</li> <li>ISA) 0x00000BB (187)</li> <li>Microsoft ACPI-Compliant System</li> <li>ISA) 0x00000BC (188)</li> <li>Microsoft ACPI-Compliant System</li> <li>ISA) 0x00000BE (190)</li> <li>Microsoft ACPI-Compliant System</li> <li>ISA) 0x00000BE (190)</li> <li>Microsoft ACPI-Compliant System</li> <li>ISA) 0x00000BE (190)</li> <li>Microsoft ACPI-Compliant System</li> <li>ISA) 0x00000BF (191)</li> <li>Microsoft ACPI-Compliant System</li> <li>ISA) 0x00000C0 (192)</li> <li>Microsoft ACPI-Compliant System</li> <li>ISA) 0x00000C1 (193)</li> <li>Microsoft ACPI-Compliant System</li> <li>ISA) 0x00000C2 (194)</li> <li>Microsoft ACPI-Compliant System</li> <li>ISA) 0x00000C2 (194)</li> <li>Microsoft ACPI-Compliant System</li> <li>ISA) 0x00000C2 (194)</li> <li>Microsoft ACPI-Compliant System</li> <li>ISA) 0x00000C2 (197)</li> <li>Microsoft ACPI-Compliant System</li> <li>ISA) 0x00000C6 (198)</li> <li>Microsoft ACPI-Compliant System</li> <li>ISA) 0x00000C6 (198)</li> <li>Microsoft ACPI-Compliant System</li> <li>ISA) 0x00000C6 (200)</li> <li>Microsoft ACPI-Compliant System</li> <li>ISA) 0x00000C6 (201)</li> <li>Microsoft ACPI-Compliant System</li> <li>ISA) 0x00000C6 (202)</li> <li>Microsoft ACPI-Compliant System</li> <li>ISA) 0x00000C6 (203)</li> <li>Microsoft ACPI-Compliant System</li> <li>ISA) 0x00000C6 (204)</li> <li>Microsoft ACPI-Compliant</li></ul>                                                                                                    |    | (ISA) | 0x000000B3 (179) | Microsoft ACPI-Compliant System  |
| <ul> <li>ISA) 0x000000B5 (181)</li> <li>Microsoft ACPI-Compliant System</li> <li>ISA) 0x000000B6 (182)</li> <li>Microsoft ACPI-Compliant System</li> <li>ISA) 0x000000B7 (183)</li> <li>Microsoft ACPI-Compliant System</li> <li>ISA) 0x000000B8 (184)</li> <li>Microsoft ACPI-Compliant System</li> <li>ISA) 0x000000B8 (185)</li> <li>Microsoft ACPI-Compliant System</li> <li>ISA) 0x000000BB (187)</li> <li>Microsoft ACPI-Compliant System</li> <li>ISA) 0x000000BB (187)</li> <li>Microsoft ACPI-Compliant System</li> <li>ISA) 0x000000BC (188)</li> <li>Microsoft ACPI-Compliant System</li> <li>ISA) 0x000000BC (188)</li> <li>Microsoft ACPI-Compliant System</li> <li>ISA) 0x000000BE (190)</li> <li>Microsoft ACPI-Compliant System</li> <li>ISA) 0x000000BE (190)</li> <li>Microsoft ACPI-Compliant System</li> <li>ISA) 0x000000BE (190)</li> <li>Microsoft ACPI-Compliant System</li> <li>ISA) 0x000000C0 (192)</li> <li>Microsoft ACPI-Compliant System</li> <li>ISA) 0x000000C1 (193)</li> <li>Microsoft ACPI-Compliant System</li> <li>ISA) 0x000000C2 (194)</li> <li>Microsoft ACPI-Compliant System</li> <li>ISA) 0x000000C3 (195)</li> <li>Microsoft ACPI-Compliant System</li> <li>ISA) 0x000000C3 (197)</li> <li>Microsoft ACPI-Compliant System</li> <li>ISA) 0x000000C5 (197)</li> <li>Microsoft ACPI-Compliant System</li> <li>ISA) 0x000000C6 (198)</li> <li>Microsoft ACPI-Compliant System</li> <li>ISA) 0x000000C6 (198)</li> <li>Microsoft ACPI-Compliant System</li> <li>ISA) 0x000000C6 (203)</li> <li>Microsoft ACPI-Compliant System</li> <li>ISA) 0x000000C8 (200)</li> <li>Microsoft ACPI-Compliant System</li> <li>ISA) 0x00000C8 (203)</li> <li>Microsoft ACPI-Compliant System</li> <li>ISA) 0x00000C6 (204)</li> <li>Microsoft ACPI-Compliant System</li> <li>ISA) 0x00000C6 (204)</li> <li>Microsoft ACPI-Compliant System</li> <li>ISA) 0x000000C6 (204)</li> <li>M</li></ul>                                                                                                    |    | (ISA) | 0x000000B4 (180) | Microsoft ACPI-Compliant System  |
| <ul> <li>ISA) 0x000000B6 (182)</li> <li>Microsoft ACPI-Compliant System</li> <li>ISA) 0x000000B7 (183)</li> <li>Microsoft ACPI-Compliant System</li> <li>(ISA) 0x000000B8 (184)</li> <li>Microsoft ACPI-Compliant System</li> <li>(ISA) 0x000000B8 (185)</li> <li>Microsoft ACPI-Compliant System</li> <li>(ISA) 0x000000BB (187)</li> <li>Microsoft ACPI-Compliant System</li> <li>(ISA) 0x000000BB (187)</li> <li>Microsoft ACPI-Compliant System</li> <li>(ISA) 0x000000BC (188)</li> <li>Microsoft ACPI-Compliant System</li> <li>(ISA) 0x000000BC (188)</li> <li>Microsoft ACPI-Compliant System</li> <li>(ISA) 0x000000BE (190)</li> <li>Microsoft ACPI-Compliant System</li> <li>(ISA) 0x000000BE (190)</li> <li>Microsoft ACPI-Compliant System</li> <li>(ISA) 0x000000E (190)</li> <li>Microsoft ACPI-Compliant System</li> <li>(ISA) 0x000000C0 (192)</li> <li>Microsoft ACPI-Compliant System</li> <li>(ISA) 0x000000C1 (193)</li> <li>Microsoft ACPI-Compliant System</li> <li>(ISA) 0x000000C2 (194)</li> <li>Microsoft ACPI-Compliant System</li> <li>(ISA) 0x000000C3 (195)</li> <li>Microsoft ACPI-Compliant System</li> <li>(ISA) 0x000000C3 (195)</li> <li>Microsoft ACPI-Compliant System</li> <li>(ISA) 0x000000C5 (197)</li> <li>Microsoft ACPI-Compliant System</li> <li>(ISA) 0x000000C6 (198)</li> <li>Microsoft ACPI-Compliant System</li> <li>(ISA) 0x000000C6 (198)</li> <li>Microsoft ACPI-Compliant System</li> <li>(ISA) 0x000000C6 (203)</li> <li>Microsoft ACPI-Compliant System</li> <li>(ISA) 0x000000C8 (200)</li> <li>Microsoft ACPI-Compliant System</li> <li>(ISA) 0x000000C8 (203)</li> <li>Microsoft ACPI-Compliant System</li> <li>(ISA) 0x000000C8 (204)</li> <li>Microsoft ACPI-Compliant System</li> <li>(ISA) 0x000000C8 (204)</li> <li>Microsoft ACPI-Compliant System</li> <li>(ISA) 0x000000C8 (204)</li> <li>Microsoft ACPI-Compliant System</li> <li>(ISA) 0x000</li></ul>                                                                                                    |    | (ISA) | 0x000000B5 (181) | Microsoft ACPI-Compliant System  |
| <ul> <li>IISA) 0x000000B7 (183)</li> <li>Microsoft ACPI-Compliant System</li> <li>IISA) 0x000000B8 (184)</li> <li>Microsoft ACPI-Compliant System</li> <li>IISA) 0x000000BA (186)</li> <li>Microsoft ACPI-Compliant System</li> <li>IISA) 0x000000BA (186)</li> <li>Microsoft ACPI-Compliant System</li> <li>IISA) 0x000000BC (188)</li> <li>Microsoft ACPI-Compliant System</li> <li>IISA) 0x000000BC (188)</li> <li>Microsoft ACPI-Compliant System</li> <li>IISA) 0x000000BC (189)</li> <li>Microsoft ACPI-Compliant System</li> <li>IISA) 0x000000BE (190)</li> <li>Microsoft ACPI-Compliant System</li> <li>IISA) 0x000000BE (190)</li> <li>Microsoft ACPI-Compliant System</li> <li>IISA) 0x000000E (191)</li> <li>Microsoft ACPI-Compliant System</li> <li>IISA) 0x000000C1 (192)</li> <li>Microsoft ACPI-Compliant System</li> <li>IISA) 0x000000C1 (193)</li> <li>Microsoft ACPI-Compliant System</li> <li>IISA) 0x000000C2 (194)</li> <li>Microsoft ACPI-Compliant System</li> <li>IISA) 0x000000C3 (195)</li> <li>Microsoft ACPI-Compliant System</li> <li>IISA) 0x000000C4 (196)</li> <li>Microsoft ACPI-Compliant System</li> <li>IISA) 0x000000C4 (196)</li> <li>Microsoft ACPI-Compliant System</li> <li>IISA) 0x000000C4 (196)</li> <li>Microsoft ACPI-Compliant System</li> <li>IISA) 0x000000C6 (198)</li> <li>Microsoft ACPI-Compliant System</li> <li>IISA) 0x000000C7 (199)</li> <li>Microsoft ACPI-Compliant System</li> <li>IISA) 0x000000C8 (200)</li> <li>Microsoft ACPI-Compliant System</li> <li>IISA) 0x000000C8 (201)</li> <li>Microsoft ACPI-Compliant System</li> <li>IISA) 0x000000C8 (202)</li> <li>Microsoft ACPI-Compliant System</li> <li>IISA) 0x000000C8 (203)</li> <li>Microsoft ACPI-Compliant System</li> <li>IISA) 0x000000C2 (204)</li> <li>Microsoft ACPI-Compliant System</li> <li>IISA) 0x000000C2 (204)</li> <li>Microsoft ACPI-Compliant System</li> <li>IISA) 0x0</li></ul>                                                                                                    |    | (ISA) | 0x000000B6 (182) | Microsoft ACPI-Compliant System  |
| <ul> <li>ISA) 0x00000088 (184)</li> <li>Microsoft ACPI-Compliant System</li> <li>ISA) 0x000000BA (186)</li> <li>Microsoft ACPI-Compliant System</li> <li>ISA) 0x00000BB (187)</li> <li>Microsoft ACPI-Compliant System</li> <li>ISA) 0x00000BC (188)</li> <li>Microsoft ACPI-Compliant System</li> <li>ISA) 0x00000BC (188)</li> <li>Microsoft ACPI-Compliant System</li> <li>ISA) 0x00000BD (189)</li> <li>Microsoft ACPI-Compliant System</li> <li>ISA) 0x00000BE (190)</li> <li>Microsoft ACPI-Compliant System</li> <li>ISA) 0x00000BE (190)</li> <li>Microsoft ACPI-Compliant System</li> <li>ISA) 0x000000E (191)</li> <li>Microsoft ACPI-Compliant System</li> <li>ISA) 0x00000C0 (192)</li> <li>Microsoft ACPI-Compliant System</li> <li>ISA) 0x00000C1 (193)</li> <li>Microsoft ACPI-Compliant System</li> <li>ISA) 0x00000C2 (194)</li> <li>Microsoft ACPI-Compliant System</li> <li>ISA) 0x00000C2 (194)</li> <li>Microsoft ACPI-Compliant System</li> <li>ISA) 0x00000C2 (194)</li> <li>Microsoft ACPI-Compliant System</li> <li>ISA) 0x00000C3 (195)</li> <li>Microsoft ACPI-Compliant System</li> <li>ISA) 0x00000C4 (196)</li> <li>Microsoft ACPI-Compliant System</li> <li>ISA) 0x00000C6 (198)</li> <li>Microsoft ACPI-Compliant System</li> <li>ISA) 0x00000C6 (198)</li> <li>Microsoft ACPI-Compliant System</li> <li>ISA) 0x00000C7 (199)</li> <li>Microsoft ACPI-Compliant System</li> <li>ISA) 0x00000C8 (200)</li> <li>Microsoft ACPI-Compliant System</li> <li>ISA) 0x00000C8 (201)</li> <li>Microsoft ACPI-Compliant System</li> <li>ISA) 0x00000C8 (202)</li> <li>Microsoft ACPI-Compliant System</li> <li>ISA) 0x00000C2 (204)</li> <li>Microsoft ACPI-Compliant System</li> <li>ISA) 0x00000C2 (204)</li> <li>Microsoft ACPI-Compliant System</li> <li>ISA) 0x00000C2 (204)</li> <li>Microsoft ACPI-Compliant System</li> <li>ISA) 0x00000C2 (204)</li> <li>Microsoft ACPI-Complia</li></ul>                                                                                                    |    | (ISA) | 0x000000B7 (183) | Microsoft ACPI-Compliant System  |
| <ul> <li>IISA) 0x000000B9 (185)</li> <li>Microsoft ACPI-Compliant System</li> <li>IISA) 0x00000BA (186)</li> <li>Microsoft ACPI-Compliant System</li> <li>IISA) 0x00000BC (188)</li> <li>Microsoft ACPI-Compliant System</li> <li>IISA) 0x00000BD (189)</li> <li>Microsoft ACPI-Compliant System</li> <li>IISA) 0x00000BE (190)</li> <li>Microsoft ACPI-Compliant System</li> <li>IISA) 0x00000BE (190)</li> <li>Microsoft ACPI-Compliant System</li> <li>IISA) 0x000000BF (191)</li> <li>Microsoft ACPI-Compliant System</li> <li>IISA) 0x00000C0 (192)</li> <li>Microsoft ACPI-Compliant System</li> <li>IISA) 0x00000C1 (193)</li> <li>Microsoft ACPI-Compliant System</li> <li>IISA) 0x00000C2 (194)</li> <li>Microsoft ACPI-Compliant System</li> <li>IISA) 0x00000C2 (194)</li> <li>Microsoft ACPI-Compliant System</li> <li>IISA) 0x00000C3 (195)</li> <li>Microsoft ACPI-Compliant System</li> <li>IISA) 0x00000C4 (196)</li> <li>Microsoft ACPI-Compliant System</li> <li>IISA) 0x00000C5 (197)</li> <li>Microsoft ACPI-Compliant System</li> <li>IISA) 0x00000C6 (198)</li> <li>Microsoft ACPI-Compliant System</li> <li>IISA) 0x00000C8 (200)</li> <li>Microsoft ACPI-Compliant System</li> <li>IISA) 0x00000C8 (200)</li> <li>Microsoft ACPI-Compliant System</li> <li>IISA) 0x00000C8 (201)</li> <li>Microsoft ACPI-Compliant System</li> <li>IISA) 0x00000C8 (202)</li> <li>Microsoft ACPI-Compliant System</li> <li>IISA) 0x00000C8 (203)</li> <li>Microsoft ACPI-Compliant System</li> <li>IISA) 0x00000C8 (204)</li> <li>Microsoft ACPI-Compliant System</li> <li>IISA) 0x00000C8 (203)</li> <li>Microsoft ACPI-Compliant System</li> <li>IISA) 0x00000C8 (204)</li> <li>Microsoft ACPI-Compliant System</li> <li>IISA) 0x00000C8 (204)</li> <li>Microsoft ACPI-Compliant System</li> <li>IISA) 0x00000C8 (205)</li> <li>Microsoft ACPI-Compliant System</li> <li>IISA) 0x00000101 (256)</li></ul>                                                                                                    |    | (ISA) | 0x000000B8 (184) | Microsoft ACPI-Compliant System  |
| <ul> <li>ISA) 0x00000BA (186)</li> <li>Microsoft ACPI-Compliant System</li> <li>ISA) 0x00000BB (187)</li> <li>Microsoft ACPI-Compliant System</li> <li>ISA) 0x00000BC (188)</li> <li>Microsoft ACPI-Compliant System</li> <li>ISA) 0x00000BE (190)</li> <li>Microsoft ACPI-Compliant System</li> <li>ISA) 0x00000BE (190)</li> <li>Microsoft ACPI-Compliant System</li> <li>ISA) 0x00000BE (191)</li> <li>Microsoft ACPI-Compliant System</li> <li>ISA) 0x00000C0 (192)</li> <li>Microsoft ACPI-Compliant System</li> <li>ISA) 0x00000C1 (193)</li> <li>Microsoft ACPI-Compliant System</li> <li>ISA) 0x00000C2 (194)</li> <li>Microsoft ACPI-Compliant System</li> <li>ISA) 0x00000C2 (194)</li> <li>Microsoft ACPI-Compliant System</li> <li>ISA) 0x00000C3 (195)</li> <li>Microsoft ACPI-Compliant System</li> <li>ISA) 0x00000C3 (195)</li> <li>Microsoft ACPI-Compliant System</li> <li>ISA) 0x00000C4 (196)</li> <li>Microsoft ACPI-Compliant System</li> <li>ISA) 0x00000C5 (197)</li> <li>Microsoft ACPI-Compliant System</li> <li>ISA) 0x00000C6 (198)</li> <li>Microsoft ACPI-Compliant System</li> <li>ISA) 0x00000C6 (198)</li> <li>Microsoft ACPI-Compliant System</li> <li>ISA) 0x00000C8 (200)</li> <li>Microsoft ACPI-Compliant System</li> <li>ISA) 0x00000C8 (201)</li> <li>Microsoft ACPI-Compliant System</li> <li>ISA) 0x00000C8 (202)</li> <li>Microsoft ACPI-Compliant System</li> <li>ISA) 0x00000C8 (203)</li> <li>Microsoft ACPI-Compliant System</li> <li>ISA) 0x00000C2 (204)</li> <li>Microsoft ACPI-Compliant System</li> <li>ISA) 0x00000C2 (204)</li> <li>Microsoft ACPI-Compliant System</li> <li>ISA) 0x00000C2 (204)</li> <li>Microsoft ACPI-Compliant System</li> <li>ISA) 0x00000C2 (204)</li> <li>Microsoft ACPI-Compliant System</li> <li>ISA) 0x00000C2 (204)</li> <li>Microsoft ACPI-Compliant System</li> <li>ISA) 0x0000010 (256)</li> <li>Microsoft ACPI-Compliant</li></ul>                                                                                                    |    | (ISA) | 0x000000B9 (185) | Microsoft ACPI-Compliant System  |
| <ul> <li>ISA) 0x00000BB (187)</li> <li>Microsoft ACPI-Compliant System</li> <li>ISA) 0x00000BC (188)</li> <li>Microsoft ACPI-Compliant System</li> <li>ISA) 0x00000BE (190)</li> <li>Microsoft ACPI-Compliant System</li> <li>ISA) 0x00000BE (190)</li> <li>Microsoft ACPI-Compliant System</li> <li>ISA) 0x00000BF (191)</li> <li>Microsoft ACPI-Compliant System</li> <li>ISA) 0x00000C0 (192)</li> <li>Microsoft ACPI-Compliant System</li> <li>ISA) 0x00000C1 (193)</li> <li>Microsoft ACPI-Compliant System</li> <li>ISA) 0x00000C2 (194)</li> <li>Microsoft ACPI-Compliant System</li> <li>ISA) 0x00000C2 (194)</li> <li>Microsoft ACPI-Compliant System</li> <li>ISA) 0x00000C2 (194)</li> <li>Microsoft ACPI-Compliant System</li> <li>ISA) 0x00000C3 (195)</li> <li>Microsoft ACPI-Compliant System</li> <li>ISA) 0x00000C4 (196)</li> <li>Microsoft ACPI-Compliant System</li> <li>ISA) 0x00000C5 (197)</li> <li>Microsoft ACPI-Compliant System</li> <li>ISA) 0x00000C6 (198)</li> <li>Microsoft ACPI-Compliant System</li> <li>ISA) 0x00000C6 (198)</li> <li>Microsoft ACPI-Compliant System</li> <li>ISA) 0x00000C8 (200)</li> <li>Microsoft ACPI-Compliant System</li> <li>ISA) 0x00000C4 (202)</li> <li>Microsoft ACPI-Compliant System</li> <li>ISA) 0x00000C4 (202)</li> <li>Microsoft ACPI-Compliant System</li> <li>ISA) 0x00000C4 (202)</li> <li>Microsoft ACPI-Compliant System</li> <li>ISA) 0x00000C4 (203)</li> <li>Microsoft ACPI-Compliant System</li> <li>ISA) 0x00000C2 (204)</li> <li>Microsoft ACPI-Compliant System</li> <li>ISA) 0x00000C2 (204)</li> <li>Microsoft ACPI-Compliant System</li> <li>ISA) 0x00000C2 (204)</li> <li>Microsoft ACPI-Compliant System</li> <li>ISA) 0x00000C2 (204)</li> <li>Microsoft ACPI-Compliant System</li> <li>ISA) 0x00000C2 (204)</li> <li>Microsoft ACPI-Compliant System</li> <li>ISA) 0x0000010 (256)</li> <li>Microsoft ACPI-Compliant</li></ul>                                                                                                    |    | (ISA) | 0x00000BA (186)  | Microsoft ACPI-Compliant System  |
| <ul> <li>IISA) 0x00000BC (188) Microsoft ACPI-Compliant System</li> <li>IISA) 0x00000BD (189) Microsoft ACPI-Compliant System</li> <li>IISA) 0x00000BE (190) Microsoft ACPI-Compliant System</li> <li>IISA) 0x000000BF (191) Microsoft ACPI-Compliant System</li> <li>IISA) 0x000000C0 (192) Microsoft ACPI-Compliant System</li> <li>IISA) 0x000000C1 (193) Microsoft ACPI-Compliant System</li> <li>IISA) 0x000000C2 (194) Microsoft ACPI-Compliant System</li> <li>IISA) 0x000000C2 (194) Microsoft ACPI-Compliant System</li> <li>IISA) 0x000000C2 (194) Microsoft ACPI-Compliant System</li> <li>IISA) 0x000000C3 (195) Microsoft ACPI-Compliant System</li> <li>IISA) 0x000000C4 (196) Microsoft ACPI-Compliant System</li> <li>IISA) 0x000000C4 (196) Microsoft ACPI-Compliant System</li> <li>IISA) 0x000000C5 (197) Microsoft ACPI-Compliant System</li> <li>IISA) 0x000000C6 (198) Microsoft ACPI-Compliant System</li> <li>IISA) 0x000000C7 (199) Microsoft ACPI-Compliant System</li> <li>IISA) 0x000000C8 (200) Microsoft ACPI-Compliant System</li> <li>IISA) 0x000000C8 (201) Microsoft ACPI-Compliant System</li> <li>IISA) 0x000000C8 (202) Microsoft ACPI-Compliant System</li> <li>IISA) 0x00000CA (202) Microsoft ACPI-Compliant System</li> <li>IISA) 0x00000CB (203) Microsoft ACPI-Compliant System</li> <li>IISA) 0x00000CC (204) Microsoft ACPI-Compliant System</li> <li>IISA) 0x00000CC (204) Microsoft ACPI-Compliant System</li> <li>IISA) 0x00000CC (204) Microsoft ACPI-Compliant System</li> <li>IISA) 0x0000010 (256) Microsoft ACPI-Compliant System</li> <li>IISA) 0x0000010 (256) Microsoft ACPI-Compliant System</li> <li>IISA) 0x0000102 (258) Microsoft ACPI-Compliant System</li> <li>IISA) 0x0000101 (257) Microsoft ACPI-Compliant System</li> <li>IISA) 0x0000102 (258) Microsoft ACPI-Compliant System</li> <li>IISA) 0x0000102 (258) Microsoft ACPI-Compliant System</li> <li>IISA) 0x00001010 (256) Microsoft ACPI-Compliant System</li> <li>IISA) 0</li></ul>                                                                                                  |    | (ISA) | 0x000000BB (187) | Microsoft ACPI-Compliant System  |
| <ul> <li>ISA) 0x00000BD (189) Microsoft ACPI-Compliant System</li> <li>ISA) 0x00000BF (190) Microsoft ACPI-Compliant System</li> <li>ISA) 0x00000C0 (192) Microsoft ACPI-Compliant System</li> <li>ISA) 0x00000C1 (193) Microsoft ACPI-Compliant System</li> <li>ISA) 0x00000C2 (194) Microsoft ACPI-Compliant System</li> <li>ISA) 0x00000C2 (194) Microsoft ACPI-Compliant System</li> <li>ISA) 0x00000C2 (195) Microsoft ACPI-Compliant System</li> <li>ISA) 0x00000C3 (195) Microsoft ACPI-Compliant System</li> <li>ISA) 0x00000C4 (196) Microsoft ACPI-Compliant System</li> <li>ISA) 0x00000C5 (197) Microsoft ACPI-Compliant System</li> <li>ISA) 0x00000C5 (197) Microsoft ACPI-Compliant System</li> <li>ISA) 0x00000C6 (198) Microsoft ACPI-Compliant System</li> <li>ISA) 0x00000C6 (198) Microsoft ACPI-Compliant System</li> <li>ISA) 0x00000C7 (199) Microsoft ACPI-Compliant System</li> <li>ISA) 0x00000C8 (200) Microsoft ACPI-Compliant System</li> <li>ISA) 0x00000C8 (201) Microsoft ACPI-Compliant System</li> <li>ISA) 0x00000C8 (202) Microsoft ACPI-Compliant System</li> <li>ISA) 0x00000CA (202) Microsoft ACPI-Compliant System</li> <li>ISA) 0x00000CB (203) Microsoft ACPI-Compliant System</li> <li>ISA) 0x00000CB (203) Microsoft ACPI-Compliant System</li> <li>ISA) 0x00000CC (204) Microsoft ACPI-Compliant System</li> <li>ISA) 0x00000CC (204) Microsoft ACPI-Compliant System</li> <li>ISA) 0x0000010 (256) Microsoft ACPI-Compliant System</li> <li>ISA) 0x0000010 (256) Microsoft ACPI-Compliant System</li> <li>ISA) 0x0000010 (256) Microsoft ACPI-Compliant System</li> <li>ISA) 0x0000010 (256) Microsoft ACPI-Compliant System</li> <li>ISA) 0x0000101 (257) Microsoft ACPI-Compliant System</li> <li>ISA) 0x0000102 (258) Microsoft ACPI-Compliant System</li> <li>ISA) 0x0000102 (258) Microsoft ACPI-Compliant System</li> <li>ISA) 0x0000104 (260) Microsoft ACPI-Compliant System</li> </ul>                                                                                                    |    | (ISA) | 0x00000BC (188)  | Microsoft ACPI-Compliant System  |
| Image: Image: |    | (ISA) | 0x000000BD (189) | Microsoft ACPI-Compliant System  |
| Image: Image: |    | (ISA) | 0x000000BE (190) | Microsoft ACPI-Compliant System  |
| <ul> <li>(ISA) 0x000000C0 (192)</li> <li>Microsoft ACPI-Compliant System</li> <li>(ISA) 0x000000C2 (193)</li> <li>Microsoft ACPI-Compliant System</li> <li>(ISA) 0x000000C3 (195)</li> <li>Microsoft ACPI-Compliant System</li> <li>(ISA) 0x000000C4 (196)</li> <li>Microsoft ACPI-Compliant System</li> <li>(ISA) 0x000000C5 (197)</li> <li>Microsoft ACPI-Compliant System</li> <li>(ISA) 0x000000C6 (198)</li> <li>Microsoft ACPI-Compliant System</li> <li>(ISA) 0x000000C6 (198)</li> <li>Microsoft ACPI-Compliant System</li> <li>(ISA) 0x000000C7 (199)</li> <li>Microsoft ACPI-Compliant System</li> <li>(ISA) 0x000000C8 (200)</li> <li>Microsoft ACPI-Compliant System</li> <li>(ISA) 0x000000C8 (200)</li> <li>Microsoft ACPI-Compliant System</li> <li>(ISA) 0x000000C8 (201)</li> <li>Microsoft ACPI-Compliant System</li> <li>(ISA) 0x000000C8 (202)</li> <li>Microsoft ACPI-Compliant System</li> <li>(ISA) 0x000000C8 (203)</li> <li>Microsoft ACPI-Compliant System</li> <li>(ISA) 0x000000C8 (203)</li> <li>Microsoft ACPI-Compliant System</li> <li>(ISA) 0x000000C8 (203)</li> <li>Microsoft ACPI-Compliant System</li> <li>(ISA) 0x000000C8 (203)</li> <li>Microsoft ACPI-Compliant System</li> <li>(ISA) 0x000000C2 (204)</li> <li>Microsoft ACPI-Compliant System</li> <li>(ISA) 0x0000010 (256)</li> <li>Microsoft ACPI-Compliant System</li> <li>(ISA) 0x0000101 (257)</li> <li>Microsoft ACPI-Compliant System</li> <li>(ISA) 0x0000102 (258)</li> <li>Microsoft ACPI-Compliant System</li> <li>(ISA) 0x0000102 (258)</li> <li>Microsoft ACPI-Compliant System</li> <li>(ISA) 0x0000103 (259)</li> <li>Microsoft ACPI-Compliant System</li> <li>(ISA) 0x0000104 (260)</li> <li>Microsoft ACPI-Compliant System</li> <li>(ISA) 0x0000104 (260)</li> </ul>                                                                                                    |    | (ISA) | 0x000000BF (191) | Microsoft ACPI-Compliant System  |
| <ul> <li>(ISA) 0x00000C1 (193) Microsoft ACPI-Compliant System</li> <li>(ISA) 0x00000C2 (194) Microsoft ACPI-Compliant System</li> <li>(ISA) 0x00000C3 (195) Microsoft ACPI-Compliant System</li> <li>(ISA) 0x00000C4 (196) Microsoft ACPI-Compliant System</li> <li>(ISA) 0x00000C5 (197) Microsoft ACPI-Compliant System</li> <li>(ISA) 0x00000C6 (198) Microsoft ACPI-Compliant System</li> <li>(ISA) 0x00000C7 (199) Microsoft ACPI-Compliant System</li> <li>(ISA) 0x00000C8 (200) Microsoft ACPI-Compliant System</li> <li>(ISA) 0x00000C8 (200) Microsoft ACPI-Compliant System</li> <li>(ISA) 0x00000C8 (201) Microsoft ACPI-Compliant System</li> <li>(ISA) 0x00000C8 (202) Microsoft ACPI-Compliant System</li> <li>(ISA) 0x00000CA (202) Microsoft ACPI-Compliant System</li> <li>(ISA) 0x00000CB (203) Microsoft ACPI-Compliant System</li> <li>(ISA) 0x00000CC (204) Microsoft ACPI-Compliant System</li> <li>(ISA) 0x00000CC (204) Microsoft ACPI-Compliant System</li> <li>(ISA) 0x00000CC (204) Microsoft ACPI-Compliant System</li> <li>(ISA) 0x0000010 (256) Microsoft ACPI-Compliant System</li> <li>(ISA) 0x0000101 (257) Microsoft ACPI-Compliant System</li> <li>(ISA) 0x0000101 (259) Microsoft ACPI-Compliant System</li> <li>(ISA) 0x0000103 (259) Microsoft ACPI-Compliant System</li> <li>(ISA) 0x0000104 (260) Microsoft ACPI-Compliant System</li> </ul>                                                                                                    |    | (ISA) | 0x000000C0 (192) | Microsoft ACPI-Compliant System  |
| <ul> <li>(ISA) 0x000000C2 (194) Microsoft ACPI-Compliant System</li> <li>(ISA) 0x000000C3 (195) Microsoft ACPI-Compliant System</li> <li>(ISA) 0x000000C4 (196) Microsoft ACPI-Compliant System</li> <li>(ISA) 0x000000C5 (197) Microsoft ACPI-Compliant System</li> <li>(ISA) 0x000000C6 (198) Microsoft ACPI-Compliant System</li> <li>(ISA) 0x000000C7 (199) Microsoft ACPI-Compliant System</li> <li>(ISA) 0x000000C8 (200) Microsoft ACPI-Compliant System</li> <li>(ISA) 0x000000C8 (200) Microsoft ACPI-Compliant System</li> <li>(ISA) 0x000000C8 (201) Microsoft ACPI-Compliant System</li> <li>(ISA) 0x000000C8 (202) Microsoft ACPI-Compliant System</li> <li>(ISA) 0x000000C8 (203) Microsoft ACPI-Compliant System</li> <li>(ISA) 0x000000CB (203) Microsoft ACPI-Compliant System</li> <li>(ISA) 0x000000CB (203) Microsoft ACPI-Compliant System</li> <li>(ISA) 0x000000CB (203) Microsoft ACPI-Compliant System</li> <li>(ISA) 0x000000CB (203) Microsoft ACPI-Compliant System</li> <li>(ISA) 0x0000010 (256) Microsoft ACPI-Compliant System</li> <li>(ISA) 0x00000101 (257) Microsoft ACPI-Compliant System</li> <li>(ISA) 0x00000102 (258) Microsoft ACPI-Compliant System</li> <li>(ISA) 0x0000102 (258) Microsoft ACPI-Compliant System</li> <li>(ISA) 0x0000103 (259) Microsoft ACPI-Compliant System</li> <li>(ISA) 0x0000104 (260) Microsoft ACPI-Compliant System</li> </ul>                                                                                                    |    | (ISA) | 0x000000C1 (193) | Microsoft ACPI-Compliant System  |
| <ul> <li>IISA) 0x000000C3 (195)</li> <li>Microsoft ACPI-Compliant System</li> <li>IISA) 0x000000C4 (196)</li> <li>Microsoft ACPI-Compliant System</li> <li>IISA) 0x000000C6 (198)</li> <li>Microsoft ACPI-Compliant System</li> <li>IISA) 0x000000C6 (198)</li> <li>Microsoft ACPI-Compliant System</li> <li>IISA) 0x000000C7 (199)</li> <li>Microsoft ACPI-Compliant System</li> <li>IISA) 0x000000C8 (200)</li> <li>Microsoft ACPI-Compliant System</li> <li>IISA) 0x000000C8 (200)</li> <li>Microsoft ACPI-Compliant System</li> <li>IISA) 0x000000C8 (200)</li> <li>Microsoft ACPI-Compliant System</li> <li>IISA) 0x000000C8 (202)</li> <li>Microsoft ACPI-Compliant System</li> <li>IISA) 0x000000CA (202)</li> <li>Microsoft ACPI-Compliant System</li> <li>IISA) 0x000000CB (203)</li> <li>Microsoft ACPI-Compliant System</li> <li>IISA) 0x000000CB (204)</li> <li>Microsoft ACPI-Compliant System</li> <li>IISA) 0x000000CB (205)</li> <li>Microsoft ACPI-Compliant System</li> <li>IISA) 0x0000010 (256)</li> <li>Microsoft ACPI-Compliant System</li> <li>IISA) 0x0000101 (257)</li> <li>Microsoft ACPI-Compliant System</li> <li>IISA) 0x0000102 (258)</li> <li>Microsoft ACPI-Compliant System</li> <li>IISA) 0x0000102 (258)</li> <li>Microsoft ACPI-Compliant System</li> <li>IISA) 0x0000103 (259)</li> <li>Microsoft ACPI-Compliant System</li> <li>IISA) 0x0000104 (260)</li> <li>Microsoft ACPI-Compliant System</li> <li>IISA) 0x0000104 (260)</li> </ul>                                                                                                    |    | (ISA) | 0x000000C2 (194) | Microsoft ACPI-Compliant System  |
| <ul> <li>ISA) 0x000000C4 (196)</li> <li>Microsoft ACPI-Compliant System</li> <li>(ISA) 0x000000C5 (197)</li> <li>Microsoft ACPI-Compliant System</li> <li>(ISA) 0x000000C7 (199)</li> <li>Microsoft ACPI-Compliant System</li> <li>(ISA) 0x000000C8 (200)</li> <li>Microsoft ACPI-Compliant System</li> <li>(ISA) 0x000000C8 (200)</li> <li>Microsoft ACPI-Compliant System</li> <li>(ISA) 0x000000C9 (201)</li> <li>Microsoft ACPI-Compliant System</li> <li>(ISA) 0x000000C4 (202)</li> <li>Microsoft ACPI-Compliant System</li> <li>(ISA) 0x000000C4 (202)</li> <li>Microsoft ACPI-Compliant System</li> <li>(ISA) 0x000000C6 (203)</li> <li>Microsoft ACPI-Compliant System</li> <li>(ISA) 0x000000C6 (204)</li> <li>Microsoft ACPI-Compliant System</li> <li>(ISA) 0x000000C6 (204)</li> <li>Microsoft ACPI-Compliant System</li> <li>(ISA) 0x00000100 (256)</li> <li>Microsoft ACPI-Compliant System</li> <li>(ISA) 0x0000101 (257)</li> <li>Microsoft ACPI-Compliant System</li> <li>(ISA) 0x0000102 (258)</li> <li>Microsoft ACPI-Compliant System</li> <li>(ISA) 0x0000102 (259)</li> <li>Microsoft ACPI-Compliant System</li> <li>(ISA) 0x0000103 (259)</li> <li>Microsoft ACPI-Compliant System</li> <li>(ISA) 0x0000104 (260)</li> <li>Microsoft ACPI-Compliant System</li> </ul>                                                                                                    |    | (ISA) | 0x000000C3 (195) | Microsoft ACPI-Compliant System  |
| <ul> <li>ISA) 0x000000C5 (197)</li> <li>Microsoft ACPI-Compliant System</li> <li>ISA) 0x000000C6 (198)</li> <li>Microsoft ACPI-Compliant System</li> <li>(ISA) 0x000000C7 (199)</li> <li>Microsoft ACPI-Compliant System</li> <li>(ISA) 0x000000C8 (200)</li> <li>Microsoft ACPI-Compliant System</li> <li>(ISA) 0x000000C9 (201)</li> <li>Microsoft ACPI-Compliant System</li> <li>(ISA) 0x000000C4 (202)</li> <li>Microsoft ACPI-Compliant System</li> <li>(ISA) 0x000000C4 (202)</li> <li>Microsoft ACPI-Compliant System</li> <li>(ISA) 0x000000C6 (203)</li> <li>Microsoft ACPI-Compliant System</li> <li>(ISA) 0x000000C6 (204)</li> <li>Microsoft ACPI-Compliant System</li> <li>(ISA) 0x000000CC (204)</li> <li>Microsoft ACPI-Compliant System</li> <li>(ISA) 0x00000100 (256)</li> <li>Microsoft ACPI-Compliant System</li> <li>(ISA) 0x0000101 (257)</li> <li>Microsoft ACPI-Compliant System</li> <li>(ISA) 0x0000102 (258)</li> <li>Microsoft ACPI-Compliant System</li> <li>(ISA) 0x0000102 (259)</li> <li>Microsoft ACPI-Compliant System</li> <li>(ISA) 0x0000103 (259)</li> <li>Microsoft ACPI-Compliant System</li> <li>(ISA) 0x0000104 (260)</li> <li>Microsoft ACPI-Compliant System</li> </ul>                                                                                                    |    | (ISA) | 0x000000C4 (196) | Microsoft ACPI-Compliant System  |
| <ul> <li>ISA) 0x000000C6 (198)</li> <li>Microsoft ACPI-Compliant System</li> <li>ISA) 0x000000C7 (199)</li> <li>Microsoft ACPI-Compliant System</li> <li>ISA) 0x000000C9 (201)</li> <li>Microsoft ACPI-Compliant System</li> <li>ISA) 0x00000CA (202)</li> <li>Microsoft ACPI-Compliant System</li> <li>ISA) 0x00000CB (203)</li> <li>Microsoft ACPI-Compliant System</li> <li>ISA) 0x00000CB (203)</li> <li>Microsoft ACPI-Compliant System</li> <li>ISA) 0x00000CB (203)</li> <li>Microsoft ACPI-Compliant System</li> <li>ISA) 0x00000CC (204)</li> <li>Microsoft ACPI-Compliant System</li> <li>ISA) 0x00000100 (256)</li> <li>Microsoft ACPI-Compliant System</li> <li>ISA) 0x0000101 (257)</li> <li>Microsoft ACPI-Compliant System</li> <li>ISA) 0x0000102 (258)</li> <li>Microsoft ACPI-Compliant System</li> <li>ISA) 0x0000103 (259)</li> <li>Microsoft ACPI-Compliant System</li> <li>ISA) 0x0000104 (260)</li> <li>Microsoft ACPI-Compliant System</li> </ul>                                                                                                    |    | (ISA) | 0x000000C5 (197) | Microsoft ACPI-Compliant System  |
| <ul> <li>ISA) 0x000000C7 (199)</li> <li>Microsoft ACPI-Compliant System</li> <li>ISA) 0x000000C8 (200)</li> <li>Microsoft ACPI-Compliant System</li> <li>ISA) 0x000000C9 (201)</li> <li>Microsoft ACPI-Compliant System</li> <li>ISA) 0x000000CA (202)</li> <li>Microsoft ACPI-Compliant System</li> <li>ISA) 0x000000CB (203)</li> <li>Microsoft ACPI-Compliant System</li> <li>ISA) 0x000000CC (204)</li> <li>Microsoft ACPI-Compliant System</li> <li>ISA) 0x000000CC (204)</li> <li>Microsoft ACPI-Compliant System</li> <li>ISA) 0x000000CC (204)</li> <li>Microsoft ACPI-Compliant System</li> <li>ISA) 0x00000100 (256)</li> <li>Microsoft ACPI-Compliant System</li> <li>ISA) 0x0000101 (257)</li> <li>Microsoft ACPI-Compliant System</li> <li>ISA) 0x00000102 (258)</li> <li>Microsoft ACPI-Compliant System</li> <li>ISA) 0x00000103 (259)</li> <li>Microsoft ACPI-Compliant System</li> <li>ISA) 0x00000104 (260)</li> <li>Microsoft ACPI-Compliant System</li> </ul>                                                                                                    |    | (ISA) | 0x000000C6 (198) | Microsoft ACPI-Compliant System  |
| <ul> <li>ISA) 0x000000C8 (200)</li> <li>Microsoft ACPI-Compliant System</li> <li>ISA) 0x000000C9 (201)</li> <li>Microsoft ACPI-Compliant System</li> <li>(ISA) 0x000000CA (202)</li> <li>Microsoft ACPI-Compliant System</li> <li>(ISA) 0x000000CC (204)</li> <li>Microsoft ACPI-Compliant System</li> <li>(ISA) 0x000000CC (204)</li> <li>Microsoft ACPI-Compliant System</li> <li>(ISA) 0x000000CC (204)</li> <li>Microsoft ACPI-Compliant System</li> <li>(ISA) 0x00000100 (256)</li> <li>Microsoft ACPI-Compliant System</li> <li>(ISA) 0x0000101 (257)</li> <li>Microsoft ACPI-Compliant System</li> <li>(ISA) 0x0000102 (258)</li> <li>Microsoft ACPI-Compliant System</li> <li>(ISA) 0x0000103 (259)</li> <li>Microsoft ACPI-Compliant System</li> <li>(ISA) 0x0000104 (260)</li> <li>Microsoft ACPI-Compliant System</li> </ul>                                                                                                    |    | (ISA) | 0x000000C7 (199) | Microsoft ACPI-Compliant System  |
| <ul> <li>ISA) 0x000000C9 (201) Microsoft ACPI-Compliant System</li> <li>ISA) 0x00000CA (202) Microsoft ACPI-Compliant System</li> <li>(ISA) 0x00000CC (204) Microsoft ACPI-Compliant System</li> <li>(ISA) 0x000000CC (204) Microsoft ACPI-Compliant System</li> <li>(ISA) 0x00000100 (256) Microsoft ACPI-Compliant System</li> <li>(ISA) 0x00000101 (257) Microsoft ACPI-Compliant System</li> <li>(ISA) 0x00000102 (258) Microsoft ACPI-Compliant System</li> <li>(ISA) 0x00000103 (259) Microsoft ACPI-Compliant System</li> <li>(ISA) 0x00000104 (260) Microsoft ACPI-Compliant System</li> </ul>                                                                                                    |    | (ISA) | 0x000000C8 (200) | Microsoft ACPI-Compliant System  |
| <ul> <li>ISA) 0x000000CA (202) Microsoft ACPI-Compliant System</li> <li>ISA) 0x000000CB (203) Microsoft ACPI-Compliant System</li> <li>(ISA) 0x000000CC (204) Microsoft ACPI-Compliant System</li> <li>(ISA) 0x00000101 (256) Microsoft ACPI-Compliant System</li> <li>(ISA) 0x00000101 (257) Microsoft ACPI-Compliant System</li> <li>(ISA) 0x00000102 (258) Microsoft ACPI-Compliant System</li> <li>(ISA) 0x00000103 (259) Microsoft ACPI-Compliant System</li> <li>(ISA) 0x00000104 (260) Microsoft ACPI-Compliant System</li> </ul>                                                                                                    |    | (ISA) | 0x000000C9 (201) | Microsoft ACPI-Compliant System  |
| <ul> <li>ISA) 0x000000CB (203) Microsoft ACPI-Compliant System</li> <li>(ISA) 0x000000CC (204) Microsoft ACPI-Compliant System</li> <li>(ISA) 0x0000100 (256) Microsoft ACPI-Compliant System</li> <li>(ISA) 0x0000101 (257) Microsoft ACPI-Compliant System</li> <li>(ISA) 0x0000102 (258) Microsoft ACPI-Compliant System</li> <li>(ISA) 0x0000103 (259) Microsoft ACPI-Compliant System</li> <li>(ISA) 0x0000104 (260) Microsoft ACPI-Compliant System</li> </ul>                                                                                                    |    | (ISA) | 0x000000CA (202) | Microsoft ACPI-Compliant System  |
| <ul> <li>(ISA) 0x000000CC (204) Microsoft ACPI-Compliant System</li> <li>(ISA) 0x0000100 (256) Microsoft ACPI-Compliant System</li> <li>(ISA) 0x0000101 (257) Microsoft ACPI-Compliant System</li> <li>(ISA) 0x0000102 (258) Microsoft ACPI-Compliant System</li> <li>(ISA) 0x0000103 (259) Microsoft ACPI-Compliant System</li> <li>(ISA) 0x0000104 (260) Microsoft ACPI-Compliant System</li> </ul>                                                                                                    |    | (ISA) | 0x000000CB (203) | Microsoft ACPI-Compliant System  |
| Image: Instructure       Image: Instructure       Image: In                                                                                                    |    | (ISA) | 0x000000CC (204) | Microsoft ACPI-Compliant System  |
| <ul> <li>(ISA) 0x00000101 (257) Microsoft ACPI-Compliant System</li> <li>(ISA) 0x00000102 (258) Microsoft ACPI-Compliant System</li> <li>(ISA) 0x00000103 (259) Microsoft ACPI-Compliant System</li> <li>(ISA) 0x00000104 (260) Microsoft ACPI-Compliant System</li> </ul>                                                                                                    |    | (ISA) | 0x00000100 (256) | Missoeft ACPI-Compliant System   |
| <ul> <li>(ISA) 0x00000102 (258) Microsoft ACPI-Compliant System</li> <li>(ISA) 0x00000103 (259) Microsoft ACPI-Compliant System</li> <li>(ISA) 0x00000104 (260) Microsoft ACPI-Compliant System</li> </ul>                                                                                                    |    | (ISA) | 0x00000101 (257) | Missaaft ACPI-Compliant System   |
| (ISA) 0x00000103 (259) Microsoft ACPI-Compliant System                                                                                                    |    | (ISA) | 0x00000102 (258) | Microsoft ACPI-Compliant System  |
| (ISA) 0X0000 104 (200) IVIICIOSOTT ACPI-Compliant System                                                                                                    | 1  | (ISA) | 0x00000103 (259) | Microsoft ACPI-Compliant System  |
|                                                                                                    |    | (ISA) | 0x00000104 (200) | wilcrosoft ACPI-Compliant System |

| U         |  |
|-----------|--|
|           |  |
|           |  |
|           |  |
|           |  |
|           |  |
| $\subset$ |  |
|           |  |
|           |  |
|           |  |
|           |  |
|           |  |
|           |  |
|           |  |
| С         |  |
|           |  |
|           |  |
|           |  |
|           |  |
|           |  |
|           |  |
|           |  |
|           |  |
| Ω         |  |
|           |  |
|           |  |
|           |  |

| to (ISA) 0x00000104 (260)          | Microsoft ACPI-Compliant System |
|------------------------------------|---------------------------------|
| 🏣 (ISA) 0x00000105 (261)           | Microsoft ACPI-Compliant System |
| 🏣 (ISA) 0x00000106 (262)           | Microsoft ACPI-Compliant System |
| 🏣 (ISA) 0x00000107 (263)           | Microsoft ACPI-Compliant System |
| 🏣 (ISA) 0x00000108 (264)           | Microsoft ACPI-Compliant System |
| 🏣 (ISA) 0x00000109 (265)           | Microsoft ACPI-Compliant System |
| 🏣 (ISA) 0x0000010A (266)           | Microsoft ACPI-Compliant System |
| 🏣 (ISA) 0x0000010B (267)           | Microsoft ACPI-Compliant System |
| 🏣 (ISA) 0x0000010C (268)           | Microsoft ACPI-Compliant System |
| 🏣 (ISA) 0x0000010D (269)           | Microsoft ACPI-Compliant System |
| 🏣 (ISA) 0x0000010E (270)           | Microsoft ACPI-Compliant System |
| 🏣 (ISA) 0x0000010F (271)           | Microsoft ACPI-Compliant System |
| 🏣 (ISA) 0x00000110 (272)           | Microsoft ACPI-Compliant System |
| 🏣 (ISA) 0x00000111 (273)           | Microsoft ACPI-Compliant System |
| ኪ (ISA) 0x00000112 (274)           | Microsoft ACPI-Compliant System |
| 🏣 (ISA) 0x00000113 (275)           | Microsoft ACPI-Compliant System |
| 🏣 (ISA) 0x00000114 (276)           | Microsoft ACPI-Compliant System |
| 🏣 (ISA) 0x00000115 (277)           | Microsoft ACPI-Compliant System |
| 🏣 (ISA) 0x00000116 (278)           | Microsoft ACPI-Compliant System |
| 🏣 (ISA) 0x00000117 (279)           | Microsoft ACPI-Compliant System |
| 🏣 (ISA) 0x00000118 (280)           | Microsoft ACPI-Compliant System |
| 🏣 (ISA) 0x00000119 (281)           | Microsoft ACPI-Compliant System |
| 🏣 (ISA) 0x0000011A (282)           | Microsoft ACPI-Compliant System |
| 🏣 (ISA) 0x0000011B (283)           | Microsoft ACPI-Compliant System |
| 🏣 (ISA) 0x0000011C (284)           | Microsoft ACPI-Compliant System |
| tion (ISA) 0x0000011D (285)        | Microsoft ACPI-Compliant System |
| Langleright (ISA) 0x0000011E (286) | Microsoft ACPI-Compliant System |
| (ISA) 0x0000011F (287)             | Microsoft ACPI-Compliant System |
| (ISA) 0x00000120 (288)             | Microsoft ACPI-Compliant System |
| text (ISA) 0x00000121 (289)        | Microsoft ACPI-Compliant System |
| text (ISA) 0x00000122 (290)        | Microsoft ACPI-Compliant System |
| (ISA) 0x00000123 (291)             | Microsoft ACPI-Compliant System |
| (ISA) 0x00000124 (292)             | Microsoft ACPI-Compliant System |
| tisA) 0x00000125 (293)             | Microsoft ACPI-Compliant System |
| (ISA) 0x00000126 (294)             | Microsoft ACPI-Compliant System |
| (ISA) 0x00000127 (295)             | Microsoft ACPI-Compliant System |
| (ISA) 0x00000128 (296)             | Microsoft ACPI-Compliant System |
| E (ISA) 0x00000129 (297)           | Microsoft ACPI-Compliant System |
| (ISA) 0x0000012A (298)             | Microsoft ACPI-Compliant System |
| E (ISA) 0x0000012B (299)           | Microsoft ACPI-Compliant System |
| (ISA) 0x0000012C (300)             | Microsoft ACPI-Compliant System |
| 🚛 (ISA) 0x0000012D (301)           | Microsoft ACPI-Compliant System |
|                                    |                                 |

Appendix B – I/O Information

| to (ISA) 0x0000012D (301)     | Microsoft ACPI-Compliant System |
|-------------------------------|---------------------------------|
| 🏣 (ISA) 0x0000012E (302)      | Microsoft ACPI-Compliant System |
| 🏣 (ISA) 0x0000012F (303)      | Microsoft ACPI-Compliant System |
| 🏣 (ISA) 0x00000130 (304)      | Microsoft ACPI-Compliant System |
| 🏣 (ISA) 0x00000131 (305)      | Microsoft ACPI-Compliant System |
| 🏣 (ISA) 0x00000132 (306)      | Microsoft ACPI-Compliant System |
| 🏣 (ISA) 0x00000133 (307)      | Microsoft ACPI-Compliant System |
| 🏣 (ISA) 0x00000134 (308)      | Microsoft ACPI-Compliant System |
| 🏣 (ISA) 0x00000135 (309)      | Microsoft ACPI-Compliant System |
| 🏣 (ISA) 0x00000136 (310)      | Microsoft ACPI-Compliant System |
| 🏣 (ISA) 0x00000137 (311)      | Microsoft ACPI-Compliant System |
| 🏣 (ISA) 0x00000138 (312)      | Microsoft ACPI-Compliant System |
| 🏣 (ISA) 0x00000139 (313)      | Microsoft ACPI-Compliant System |
| 🏣 (ISA) 0x0000013A (314)      | Microsoft ACPI-Compliant System |
| 🏣 (ISA) 0x0000013B (315)      | Microsoft ACPI-Compliant System |
| 🏣 (ISA) 0x0000013C (316)      | Microsoft ACPI-Compliant System |
| 🏣 (ISA) 0x0000013D (317)      | Microsoft ACPI-Compliant System |
| 🏣 (ISA) 0x0000013E (318)      | Microsoft ACPI-Compliant System |
| 🏣 (ISA) 0x0000013F (319)      | Microsoft ACPI-Compliant System |
| 🏣 (ISA) 0x00000140 (320)      | Microsoft ACPI-Compliant System |
| 🏣 (ISA) 0x00000141 (321)      | Microsoft ACPI-Compliant System |
| 🏣 (ISA) 0x00000142 (322)      | Microsoft ACPI-Compliant System |
| 🏣 (ISA) 0x00000143 (323)      | Microsoft ACPI-Compliant System |
| 🏣 (ISA) 0x00000144 (324)      | Microsoft ACPI-Compliant System |
| 🏣 (ISA) 0x00000145 (325)      | Microsoft ACPI-Compliant System |
| 🏣 (ISA) 0x00000146 (326)      | Microsoft ACPI-Compliant System |
| 늘 (ISA) 0x00000147 (327)      | Microsoft ACPI-Compliant System |
| 뻱 (ISA) 0x00000148 (328)      | Microsoft ACPI-Compliant System |
| 🏣 (ISA) 0x00000149 (329)      | Microsoft ACPI-Compliant System |
| 🏣 (ISA) 0x0000014A (330)      | Microsoft ACPI-Compliant System |
| tisA) 0x0000014B (331)        | Microsoft ACPI-Compliant System |
| 🏣 (ISA) 0x0000014C (332)      | Microsoft ACPI-Compliant System |
| Langle (ISA) 0x0000014D (333) | Microsoft ACPI-Compliant System |
| (ISA) 0x0000014E (334)        | Microsoft ACPI-Compliant System |
| 🏣 (ISA) 0x0000014F (335)      | Microsoft ACPI-Compliant System |
| 들 (ISA) 0x00000150 (336)      | Microsoft ACPI-Compliant System |
| 🏣 (ISA) 0x00000151 (337)      | Microsoft ACPI-Compliant System |
| tox(ISA) 0x00000152 (338)     | Microsoft ACPI-Compliant System |
| tox(ISA) 0x00000153 (339)     | Microsoft ACPI-Compliant System |
| tox(ISA) 0x00000154 (340)     | Microsoft ACPI-Compliant System |
| ኪ (ISA) 0x00000155 (341)      | Microsoft ACPI-Compliant System |
| 🏣 (ISA) 0x00000156 (342)      | Microsoft ACPI-Compliant System |
|                               |                                 |

| ta (ISA) 0x00000156 (342) | Microsoft ACPI-Compliant System   |
|---------------------------|-----------------------------------|
| 🏣 (ISA) 0x00000157 (343)  | Microsoft ACPI-Compliant System   |
| 🏣 (ISA) 0x00000158 (344)  | Microsoft ACPI-Compliant System   |
| 🏣 (ISA) 0x00000159 (345)  | Microsoft ACPI-Compliant System   |
| ኪ (ISA) 0x0000015A (346)  | Microsoft ACPI-Compliant System   |
| 🏣 (ISA) 0x0000015B (347)  | Microsoft ACPI-Compliant System   |
| tox0000015C (348) 🗽 🚛     | Microsoft ACPI-Compliant System   |
| 🏣 (ISA) 0x0000015D (349)  | Microsoft ACPI-Compliant System   |
| 🏣 (ISA) 0x0000015E (350)  | Microsoft ACPI-Compliant System   |
| 🏣 (ISA) 0x0000015F (351)  | Microsoft ACPI-Compliant System   |
| 🏣 (ISA) 0x00000160 (352)  | Microsoft ACPI-Compliant System   |
| tox00000161 (353) 🚛       | Microsoft ACPI-Compliant System   |
| to (ISA) 0x00000162 (354) | Microsoft ACPI-Compliant System   |
| to (ISA) 0x00000163 (355) | Microsoft ACPI-Compliant System   |
| to (ISA) 0x00000164 (356) | Microsoft ACPI-Compliant System   |
| to (ISA) 0x00000165 (357) | Microsoft ACPI-Compliant System   |
| to (ISA) 0x00000166 (358) | Microsoft ACPI-Compliant System   |
| tox00000167 (359)         | Microsoft ACPI-Compliant System   |
| to (ISA) 0x00000168 (360) | Microsoft ACPI-Compliant System   |
| to (ISA) 0x00000169 (361) | Microsoft ACPI-Compliant System   |
| 🏣 (ISA) 0x0000016A (362)  | Microsoft ACPI-Compliant System   |
| 🏣 (ISA) 0x0000016B (363)  | Microsoft ACPI-Compliant System   |
| 🏣 (ISA) 0x0000016C (364)  | Microsoft ACPI-Compliant System   |
| 🏣 (ISA) 0x0000016D (365)  | Microsoft ACPI-Compliant System   |
| 🏣 (ISA) 0x0000016E (366)  | Microsoft ACPI-Compliant System   |
| 🏣 (ISA) 0x0000016F (367)  | Microsoft ACPI-Compliant System   |
| 🏣 (ISA) 0x00000170 (368)  | Microsoft ACPI-Compliant System   |
| 🏣 (ISA) 0x00000171 (369)  | Microsoft ACPI-Compliant System   |
| ኪ (ISA) 0x00000172 (370)  | Microsoft ACPI-Compliant System   |
| ኪ (ISA) 0x00000173 (371)  | Microsoft ACPI-Compliant System   |
| ኪ (ISA) 0x00000174 (372)  | Microsoft ACPI-Compliant System   |
| ኪ (ISA) 0x00000175 (373)  | Microsoft ACPI-Compliant System   |
| ኪ (ISA) 0x00000176 (374)  | Microsoft ACPI-Compliant System   |
| 🏣 (ISA) 0x00000177 (375)  | Microsoft ACPI-Compliant System   |
| 🏣 (ISA) 0x00000178 (376)  | Microsoft ACPI-Compliant System   |
| 🏣 (ISA) 0x00000179 (377)  | Microsoft ACPI-Compliant System   |
| 🏣 (ISA) 0x0000017A (378)  | Microsoft ACPI-Compliant System   |
| 🏣 (ISA) 0x0000017B (379)  | Microsoft ACPI-Compliant System   |
| 🏣 (ISA) 0x0000017C (380)  | Microsoft ACPI-Compliant System   |
| 🏣 (ISA) 0x0000017D (381)  | Microsoft ACPI-Compliant System   |
|                           | Misses of ACDL Consultant Systems |
| 뻱 (ISA) 0x0000017E (382)  | Microsoft ACPI-Compliant System   |

Appendix B – I/O Information

| tox0000017F (383) 🚛                | Microsoft ACPI-Compliant System |
|------------------------------------|---------------------------------|
| 🏣 (ISA) 0x00000180 (384)           | Microsoft ACPI-Compliant System |
| ኪ (ISA) 0x00000181 (385)           | Microsoft ACPI-Compliant System |
| 🏣 (ISA) 0x00000182 (386)           | Microsoft ACPI-Compliant System |
| tai (ISA) 0x00000183 (387)         | Microsoft ACPI-Compliant System |
| tal: (ISA) 0x00000184 (388)        | Microsoft ACPI-Compliant System |
| tal: (ISA) 0x00000185 (389)        | Microsoft ACPI-Compliant System |
| tin (ISA) 0x00000186 (390)         | Microsoft ACPI-Compliant System |
| tin (ISA) 0x00000187 (391)         | Microsoft ACPI-Compliant System |
| tin (ISA) 0x00000188 (392)         | Microsoft ACPI-Compliant System |
| tox00000189 (393) 🚛 🚛              | Microsoft ACPI-Compliant System |
| tal: (ISA) 0x0000018A (394)        | Microsoft ACPI-Compliant System |
| tal: (ISA) 0x0000018B (395)        | Microsoft ACPI-Compliant System |
| tal: (ISA) 0x0000018C (396)        | Microsoft ACPI-Compliant System |
| tai (ISA) 0x0000018D (397)         | Microsoft ACPI-Compliant System |
| tin (ISA) 0x0000018E (398)         | Microsoft ACPI-Compliant System |
| tin (ISA) 0x0000018F (399)         | Microsoft ACPI-Compliant System |
| tox) 0x00000190 (400)              | Microsoft ACPI-Compliant System |
| tox (ISA) 0x00000191 (401)         | Microsoft ACPI-Compliant System |
| tox (ISA) 0x00000192 (402)         | Microsoft ACPI-Compliant System |
| tox (ISA) 0x00000193 (403)         | Microsoft ACPI-Compliant System |
| 🏣 (ISA) 0x00000194 (404)           | Microsoft ACPI-Compliant System |
| 🏣 (ISA) 0x00000195 (405)           | Microsoft ACPI-Compliant System |
| 🏣 (ISA) 0x00000196 (406)           | Microsoft ACPI-Compliant System |
| 🏣 (ISA) 0x00000197 (407)           | Microsoft ACPI-Compliant System |
| 🏣 (ISA) 0x00000198 (408)           | Microsoft ACPI-Compliant System |
| 🏣 (ISA) 0x00000199 (409)           | Microsoft ACPI-Compliant System |
| 🏣 (ISA) 0x0000019A (410)           | Microsoft ACPI-Compliant System |
| 🏣 (ISA) 0x0000019B (411)           | Microsoft ACPI-Compliant System |
| tial (ISA) 0x0000019C (412)        | Microsoft ACPI-Compliant System |
| tin (ISA) 0x0000019D (413)         | Microsoft ACPI-Compliant System |
| ኪ (ISA) 0x0000019E (414)           | Microsoft ACPI-Compliant System |
| 🏣 (ISA) 0x0000019F (415)           | Microsoft ACPI-Compliant System |
| ኪ (ISA) 0x000001A0 (416)           | Microsoft ACPI-Compliant System |
| ኪ (ISA) 0x000001A1 (417)           | Microsoft ACPI-Compliant System |
| tal: (ISA) 0x000001A2 (418)        | Microsoft ACPI-Compliant System |
| tin (ISA) 0x000001A3 (419)         | Microsoft ACPI-Compliant System |
| 늘 (ISA) 0x000001A4 (420)           | Microsoft ACPI-Compliant System |
| Langleright (ISA) 0x000001A5 (421) | Microsoft ACPI-Compliant System |
| (ISA) 0x000001A6 (422)             | Microsoft ACPI-Compliant System |
| Langle (ISA) 0x000001A7 (423)      | Microsoft ACPI-Compliant System |
| E (ISA) 0x000001A8 (424)           | Microsoft ACPI-Compliant System |
|                                    |                                 |

| 🏣 (ISA) 0x000001A8 (424)      | Microsoft ACPI-Compliant System |
|-------------------------------|---------------------------------|
| 🏣 (ISA) 0x000001A9 (425)      | Microsoft ACPI-Compliant System |
| to (ISA) 0x000001AA (426)     | Microsoft ACPI-Compliant System |
| tox000001AB (427)             | Microsoft ACPI-Compliant System |
| to (ISA) 0x000001AC (428)     | Microsoft ACPI-Compliant System |
| to (ISA) 0x000001AD (429)     | Microsoft ACPI-Compliant System |
| 🏣 (ISA) 0x000001AE (430)      | Microsoft ACPI-Compliant System |
| tox000001AF (431)             | Microsoft ACPI-Compliant System |
| 🏣 (ISA) 0x000001B0 (432)      | Microsoft ACPI-Compliant System |
| 🏣 (ISA) 0x000001B1 (433)      | Microsoft ACPI-Compliant System |
| 🏣 (ISA) 0x000001B2 (434)      | Microsoft ACPI-Compliant System |
| 🏣 (ISA) 0x000001B3 (435)      | Microsoft ACPI-Compliant System |
| 🏣 (ISA) 0x000001B4 (436)      | Microsoft ACPI-Compliant System |
| 🏣 (ISA) 0x000001B5 (437)      | Microsoft ACPI-Compliant System |
| 🏣 (ISA) 0x000001B6 (438)      | Microsoft ACPI-Compliant System |
| 🏣 (ISA) 0x000001B7 (439)      | Microsoft ACPI-Compliant System |
| 🏣 (ISA) 0x000001B8 (440)      | Microsoft ACPI-Compliant System |
| 🏣 (ISA) 0x000001B9 (441)      | Microsoft ACPI-Compliant System |
| 🏣 (ISA) 0x000001BA (442)      | Microsoft ACPI-Compliant System |
| 🏣 (ISA) 0x000001BB (443)      | Microsoft ACPI-Compliant System |
| to (ISA) 0x000001BC (444)     | Microsoft ACPI-Compliant System |
| to (ISA) 0x000001BD (445)     | Microsoft ACPI-Compliant System |
| 🏣 (ISA) 0x000001BE (446)      | Microsoft ACPI-Compliant System |
| 🏣 (ISA) 0x000001BF (447)      | Microsoft ACPI-Compliant System |
| ኪ (ISA) 0x000001C0 (448)      | Microsoft ACPI-Compliant System |
| ኪ (ISA) 0x000001C1 (449)      | Microsoft ACPI-Compliant System |
| ኪ (ISA) 0x000001C2 (450)      | Microsoft ACPI-Compliant System |
| 🏣 (ISA) 0x000001C3 (451)      | Microsoft ACPI-Compliant System |
| ኪ (ISA) 0x000001C4 (452)      | Microsoft ACPI-Compliant System |
| ኪ (ISA) 0x000001C5 (453)      | Microsoft ACPI-Compliant System |
| ኪ (ISA) 0x000001C6 (454)      | Microsoft ACPI-Compliant System |
| ኪ (ISA) 0x000001C7 (455)      | Microsoft ACPI-Compliant System |
| ኪ (ISA) 0x000001C8 (456)      | Microsoft ACPI-Compliant System |
| ኪ (ISA) 0x000001C9 (457)      | Microsoft ACPI-Compliant System |
| 🏣 (ISA) 0x000001CA (458)      | Microsoft ACPI-Compliant System |
| ኪ (ISA) 0x000001CB (459)      | Microsoft ACPI-Compliant System |
| to (ISA) 0x000001CC (460)     | Microsoft ACPI-Compliant System |
| 🏣 (ISA) 0x000001CD (461)      | Microsoft ACPI-Compliant System |
| ኪ (ISA) 0x000001CE (462)      | Microsoft ACPI-Compliant System |
| tial (ISA) 0x000001CF (463)   | Microsoft ACPI-Compliant System |
| 🏣 (ISA) 0x000001D0 (464)      | Microsoft ACPI-Compliant System |
| tailed (ISA) 0x000001D1 (465) | Microsoft ACPI-Compliant System |
|                               |                                 |

| (ISA) | 0x000001D1 (465) | Microsoft ACPI-Compliant System |
|-------|------------------|---------------------------------|
| (ISA) | 0x000001D2 (466) | Microsoft ACPI-Compliant System |
| (ISA) | 0x000001D3 (467) | Microsoft ACPI-Compliant System |
| (ISA) | 0x000001D4 (468) | Microsoft ACPI-Compliant System |
| (ISA) | 0x000001D5 (469) | Microsoft ACPI-Compliant System |
| (ISA) | 0x000001D6 (470) | Microsoft ACPI-Compliant System |
| (ISA) | 0x000001D7 (471) | Microsoft ACPI-Compliant System |
| (ISA) | 0x000001D8 (472) | Microsoft ACPI-Compliant System |
| (ISA) | 0x000001D9 (473) | Microsoft ACPI-Compliant System |
| (ISA) | 0x000001DA (474) | Microsoft ACPI-Compliant System |
| (ISA) | 0x000001DB (475) | Microsoft ACPI-Compliant System |
| (ISA) | 0x000001DC (476) | Microsoft ACPI-Compliant System |
| (ISA) | 0x000001DD (477) | Microsoft ACPI-Compliant System |
| (ISA) | 0x000001DE (478) | Microsoft ACPI-Compliant System |
| (ISA) | 0x000001DF (479) | Microsoft ACPI-Compliant System |
| (ISA) | 0x000001E0 (480) | Microsoft ACPI-Compliant System |
| (ISA) | 0x000001E1 (481) | Microsoft ACPI-Compliant System |
| (ISA) | 0x000001E2 (482) | Microsoft ACPI-Compliant System |
| (ISA) | 0x000001E3 (483) | Microsoft ACPI-Compliant System |
| (ISA) | 0x000001E4 (484) | Microsoft ACPI-Compliant System |
| (ISA) | 0x000001E5 (485) | Microsoft ACPI-Compliant System |
| (ISA) | 0x000001E6 (486) | Microsoft ACPI-Compliant System |
| (ISA) | 0x000001E7 (487) | Microsoft ACPI-Compliant System |
| (ISA) | 0x000001E8 (488) | Microsoft ACPI-Compliant System |
| (ISA) | 0x000001E9 (489) | Microsoft ACPI-Compliant System |
| (ISA) | 0x000001EA (490) | Microsoft ACPI-Compliant System |
| (ISA) | 0x000001EB (491) | Microsoft ACPI-Compliant System |
| (ISA) | 0x000001EC (492) | Microsoft ACPI-Compliant System |
| (ISA) | 0x000001ED (493) | Microsoft ACPI-Compliant System |
| (ISA) | 0x000001EE (494) | Microsoft ACPI-Compliant System |
| (ISA) | 0x000001EF (495) | Microsoft ACPI-Compliant System |
| (ISA) | 0x000001F0 (496) | Microsoft ACPI-Compliant System |
| (ISA) | 0x000001F1 (497) | Microsoft ACPI-Compliant System |
| (ISA) | 0x000001F2 (498) | Microsoft ACPI-Compliant System |
| (ISA) | 0x000001F3 (499) | Microsoft ACPI-Compliant System |
| (ISA) | 0x000001F4 (500) | Microsoft ACPI-Compliant System |
| (ISA) | 0x000001F5 (501) | Microsoft ACPI-Compliant System |
| (ISA) | 0x000001F6 (502) | Microsoft ACPI-Compliant System |
| (ISA) | 0x000001F7 (503) | Microsoft ACPI-Compliant System |
| (ISA) | 0x000001F8 (504) | Microsoft ACPI-Compliant System |
| (ISA) | 0x000001F9 (505) | Microsoft ACPI-Compliant System |
| (ISA) | 0x000001FA (506) | Microsoft ACPI-Compliant System |
|       |                  |                                 |

| Ľ, | (ISA) 0x000001FA (50  | <ol><li>Microsoft ACPI-Compliant System</li></ol>      |
|----|-----------------------|--------------------------------------------------------|
| Ĩ. | (ISA) 0x000001FB (50  | 7) Microsoft ACPI-Compliant System                     |
|    | (ISA) 0x000001FC (50  | <li>B) Microsoft ACPI-Compliant System</li>            |
| Ĩ. | (ISA) 0x000001FD (50  | 9) Microsoft ACPI-Compliant System                     |
| Ľ, | (ISA) 0x000001FE (51) | <ol> <li>Microsoft ACPI-Compliant System</li> </ol>    |
| Ľ, | (ISA) 0x000001FF (51) | <ol> <li>Microsoft ACPI-Compliant System</li> </ol>    |
| 1  | (PCI) 0x0000000B (11) | Mobile 6th/7th Generation Intel(R)                     |
| 1  | (PCI) 0x0000000B (11) | Mobile 6th/7th Generation Intel(R)                     |
| Ĩ. | (PCI) 0x00000010 (16) | High Definition Audio Controller                       |
|    | (PCI) 0xFFFFFFEE (-1  | 3) Intel(R) I210 Gigabit Network Conn                  |
| ģ  | (PCI) 0xFFFFFFFFF (-1 | <ol> <li>Intel(R) I210 Gigabit Network Conn</li> </ol> |
|    | (PCI) 0xFFFFFFFF0 (-1 | <ol> <li>Intel(R) I210 Gigabit Network Conn</li> </ol> |
|    | (PCI) 0xFFFFFFFF1 (-1 | <ol> <li>Intel(R) I210 Gigabit Network Conn</li> </ol> |
|    | (PCI) 0xFFFFFFFF2 (-1 | <ol> <li>Intel(R) I210 Gigabit Network Conn</li> </ol> |
|    | (PCI) 0xFFFFFFFF3 (-1 | <ol><li>Intel(R) I210 Gigabit Network Conn</li></ol>   |
|    | (PCI) 0xFFFFFFFF4 (-1 | <ol><li>Intel(R) I210 Gigabit Network Conn</li></ol>   |
|    | (PCI) 0xFFFFFFFF5 (-1 | i) Intel(R) I210 Gigabit Network Conn                  |
|    | (PCI) 0xFFFFFFF6 (-1  | <ol> <li>Intel(R) I210 Gigabit Network Conn</li> </ol> |
|    | (PCI) 0xFFFFFFFF7 (-9 | Intel(R) I210 Gigabit Network Conne                    |
|    | (PCI) 0xFFFFFFF8 (-8  | Intel(R) I210 Gigabit Network Conne                    |
|    | (PCI) 0xFFFFFFF9 (-7  | Intel(R) I210 Gigabit Network Conne                    |
| Ŷ  | (PCI) 0xFFFFFFFA (-6  | Intel(R) USB 3.0 eXtensible Host Cor                   |
|    | (PCI) 0xFFFFFFFB (-5  | Intel(R) HD Graphics 610                               |
| 7  | (PCI) 0xFFFFFFFFC (-4 | Standard SATA AHCI Controller                          |
| Ľ, | (PCI) 0xFFFFFFFD (-3) | Mobile 6th/7th Generation Intel(R)                     |
|    |                       |                                                        |

The (PCI) 0xFFFFFFFE (-2) Mobile 6th/7th Generation Intel(R) Processor Family I/O PCI Express Root Port #3 - 9D12

### Appendix C

Electrical Specifications for I/O Ports

### C.1 Electrical Specifications for I/O Ports

| I/O                                         | Reference | Signal Name      | Rate Output                |
|---------------------------------------------|-----------|------------------|----------------------------|
| DVI Port                                    | CN3       | +5V              | +5V/1A (reserved)          |
| DP port                                     | CN5       | +3.3V            | +3.3V/1A                   |
| LVDS Port                                   | CN6       | +3.3V/+5V        | +3.3V/2A or +5V/2A         |
| LVDS Port Inverter /<br>Backlight Connector | CN7       | +5V/+12V         | +5V/1.5A or +12V/1.5A      |
| Mini-Card Slot (Full-Mini<br>Card)          | CN11      | +3.3VSB<br>+1.5V | +3.3V/1.1A<br>+1.5V/0.375A |
| Mini-Card Slot (Half-Mini<br>Card)          | CN13      | +3.3VSB<br>+1.5V | +3.3V/1.1A<br>+1.5V/0.375A |
| +5V Output for SATA HDD                     | CN15      | +5V              | +5V/1A                     |
| USB 3.0 Ports                               | CN18      | +5VSB            | +5V/1A (per channel)       |
| USB 3.0 Ports                               | CN19      | +5VSB            | +5V/1A (per channel)       |
| USB 2.0 Ports                               | CN20      | +5VSB            | +5V/0.5A (per channel)     |
| USB 2.0 Ports                               | CN21      | +5VSB            | +5V/0.5A (per channel)     |
| Audio I/O Port                              | CN22      | +5V              | +5V/1A                     |
| Digital IO Port                             | CN24      | +5V              | +5V/1A                     |
| COM Port 4                                  | CN26      | +5V/+12V         | +5V/0.5A or +12V/0.5A      |
| COM Port 2                                  | CN27      | +5V/+12V         | +5V/0.5A or +12V/0.5A      |
| COM Port 3                                  | CN28      | +5V/+12V         | +5V/0.5A or +12V/0.5A      |
| LPC Port                                    | CN29      | +3.3V            | +3.3V/0.5A                 |
| CPU FAN                                     | CN36      | +12V             | +12V/0.5A                  |

# Appendix D

Digital I/O Ports

GENE-SKU

### D.1 Electrical Specifications for Digital I/O Ports

| Table 1 : Digital Input/Output Pin Electrical Specification |              |     |                  |                |      |      |
|-------------------------------------------------------------|--------------|-----|------------------|----------------|------|------|
| Pin                                                         | Type Voltage |     | hreshold<br>tage | Output Voltage |      | Note |
|                                                             |              | Low | High             | Low            | High |      |
| DIO0                                                        | 1/0          | 0.8 | 2.0              | 0              | 5    |      |
| DIO1                                                        | I/O          | 0.8 | 2.0              | 0              | 5    |      |
| DIO2                                                        | I/O          | 0.8 | 2.0              | 0              | 5    |      |
| DIO3                                                        | I/O          | 0.8 | 2.0              | 0              | 5    |      |
| DIO4                                                        | I/O          | 0.8 | 2.0              | 0              | 5    |      |
| DIO5                                                        | 1/0          | 0.8 | 2.0              | 0              | 5    |      |
| DIO6                                                        | 1/0          | 0.8 | 2.0              | 0              | 5    |      |
| DIO7                                                        | I/O          | 0.8 | 2.0              | 0              | 5    |      |

Note: All DIO pins are 5V tolerant in input mode.

### D.2 DI/O Programming

GENE-SKU6 utilizes FINTEK F81866D chipset as its Digital I/O controller. Below are the procedures to complete its configuration and the AAEON initial DI/O program is also attached, based on which you can develop customized program to fit your application.

There are three steps to complete the configuration setup:

- (1) Enter the MB PnP Mode
- (2) Modify the data of configuration registers

(3) Exit the MB PnP Mode. Undesired result may occur if the MB PnP Mode is not exited normally.

### D.3 Digital I/O Register

| Table 2 : SuperIO relative register table |       |                                |  |
|-------------------------------------------|-------|--------------------------------|--|
| Default Value Note                        |       |                                |  |
| Index                                     | 0x2E  | SIO MB PnP Mode Index Register |  |
|                                           |       | SIO MB PnP Mode Data Register  |  |
| Data                                      | 0x2F) | 0x2F or 0x4F                   |  |

| Table 3 : Digital Input/Output relative register table |      |          |     |                    |  |
|--------------------------------------------------------|------|----------|-----|--------------------|--|
|                                                        | LDN  | Register | Bit | Note               |  |
| DIO0 Direction                                         | 0x06 | 0xA0     | 0   | 0:input, 1: output |  |
| DIO1 Direction                                         | 0x06 | 0xA0     | 1   |                    |  |
| DIO2 Direction                                         | 0x06 | 0xA0     | 2   |                    |  |
| DIO3 Direction                                         | 0x06 | 0xA0     | 3   |                    |  |
| DIO4 Direction                                         | 0x06 | 0xA0     | 4   |                    |  |
| DIO5 Direction                                         | 0x06 | 0xA0     | 5   |                    |  |
| DIO6 Direction                                         | 0x06 | 0xA0     | 6   |                    |  |
| DIO7 Direction                                         | 0x06 | 0xA0     | 7   |                    |  |
| DIO0 Output Level                                      | 0x06 | 0xA1     | 0   | 0:low, 1: high     |  |
| DIO1Output Level                                       | 0x06 | 0xA1     | 1   |                    |  |
| DIO2 Output Level                                      | 0x06 | 0xA1     | 2   |                    |  |
| DIO3 Output Level                                      | 0x06 | 0xA1     | 3   |                    |  |
| DIO4 Output Level                                      | 0x06 | 0xA1     | 4   |                    |  |
| DIO5 Output Level                                      | 0x06 | 0xA1     | 5   |                    |  |
| DIO6 Output Level                                      | 0x06 | 0xA1     | 6   |                    |  |
| DIO7 Output Level                                      | 0x06 | 0xA1     | 7   |                    |  |
| DIO0 Status                                            | 0x06 | 0xA2     | 0   | 0:low, 1: high     |  |
| DIO1 Status                                            | 0x06 | 0xA2     | 1   |                    |  |
| DIO2 Status                                            | 0x06 | 0xA2     | 2   |                    |  |
| DIO3 Status                                            | 0x06 | 0xA2     | 3   |                    |  |
| DIO4 Status                                            | 0x06 | 0xA2     | 4   |                    |  |
| DIO5 Status                                            | 0x06 | 0xA2     | 5   |                    |  |
| DIO6 Status                                            | 0x06 | 0xA2     | 6   |                    |  |
| DIO7 Status                                            | 0x06 | 0xA2     | 7   |                    |  |

### D.4 Digital I/O Sample Program

| *****                                                        | ******               |
|--------------------------------------------------------------|----------------------|
| // SuperIO relative definition (Please reference to Table 2) |                      |
| #define SIOIndex 0x2E                                        |                      |
| #define SIOData 0x2F                                         |                      |
| #define DIOLDN 0x06                                          |                      |
| IOWriteByte( <b>byte</b> IOPort, <b>byte</b> Value);         |                      |
| IOReadByte( <b>byte</b> IOPort);                             |                      |
| // DIO relative definition (Please referen                   | ce to Table 3)       |
| #define DirReg 0xA0 /,                                       | / 0:input, 1: output |
| #define InputPin 0x00                                        |                      |
| <b>#define</b> OutputPin 0x01                                |                      |
| #define OutputReg 0xA1 /                                     | 1/ 0:low, 1: high    |
| #define StatusReg 0xA2 //                                    | ′ 0:low, 1: high     |
| #define PinLow 0x00                                          |                      |
| #define PinHigh 0x01                                         |                      |
| #define PinOBit 0x00                                         |                      |
| #define Pin1Bit 0x01                                         |                      |
| #define Pin2Bit 0x02                                         |                      |
| #define Pin3Bit 0x03                                         |                      |
| #define Pin4Bit 0x04                                         |                      |
| #define Pin5Bit 0x05                                         |                      |
| #define Pin6Bit 0x06                                         |                      |
| #define Pin7Bit 0x07                                         |                      |
| ***************************************                      |                      |
| ***************************************                      |                      |
| VOID Main(){                                                 |                      |
| Boolean PinStatus :                                          |                      |
|                                                              |                      |
| // Procedure : AaeonReadPinStatus                            |                      |
| // Input :                                                   |                      |
| // Example, Read Digital I/O Pin 3 status                    |                      |

// Output :

// InputStatus :

// 0: Digital I/O Pin level is low

// 1: Digital I/O Pin level is High

PinStatus = AaeonReadPinStatus(**Pin3Bit**);

// Procedure : AaeonSetOutputLevel

Example, Set Digital I/O Pin 2 to high level AaeonSetOutputLevel(Pin2Bit, PinHigh); Boolean A aeonReadPinStatus(byte PinBit){ Boolean PinStatus; PinStatus = SIOBitRead(DIOLDN, StatusReg, PinBit); Return PinStatus : VOID A aeonSetOutputLevel(byte PinBit, byte Value){ ConfigDioMode(PinBit, OutputPin); SIOBitSet(DIOLDN, OutputReg, PinBit, Value); SIOEnterMBPnPMode(){ IOWriteByte(SIOIndex, 0x87); IOWriteByte(SIOIndex, 0x87); } VOID SIOExitMBPnPMode(){ IOWriteByte(SIOIndex, 0xAA); } VOID SIOSelectLDN(byte LDN){ IOWriteByte(SIOIndex, 0x07); // SIO LDN Register Offset = 0x07 IOWriteByte(SIOData, LDN); } SIOBitSet(byte LDN, byte Register, byte BitNum, byte Value){ VOID Byte TmpValue; SIOEnterMBPnPMode(); SIOSelectLDN(LDN); IOWriteByte(SIOIndex, Register); TmpValue = IOReadByte(SIOData);

TmpValue &= ~(1 << BitNum);

TmpValue |= (Value << BitNum);

// Input :

IOWriteByte(SIOData, TmpValue); SIOExitMBPnPMode();

}

### VOID SIOByteSet(byte LDN, byte Register, byte Value){

SIOEnterMBPnPMode(); SIOSelectLDN(LDN); IOWriteByte(SIOIndex, Register); IOWriteByte(SIOData, Value); SIOExitMBPnPMode();

```
Boolean SIOBitRead(byte LDN, byte Register, byte BitNum){
```

Byte TmpValue;

SIOEnterMBPnPMode(); SIOSelectLDN(LDN); IOWriteByte(SIOIndex, Register); TmpValue = IOReadByte(SIOData); TmpValue &= (1 << BitNum); SIOExitMBPnPMode(); If(TmpValue == 0) Return 0; Return 1;

}

### VOID ConfigDioMode(byte PinBit, byte Mode){

Byte TmpValue;

SIOEnterMBPnPMode(); SIOSelectLDN(DIOLDN); IOWriteByte(SIOIndex, **DirReg**); TmpValue = IOReadByte(SIOData); TmpValue |= (Mode << **PinBit**); IOWriteByte(SIOData, **DirReg**); SIOExitMBPnPMode();

}

\*\*\*\*\*

# Appendix E

Mating Connectors and Cables
## E.1 Mating Connectors and Cables

| Connector<br>Label | Function                      | Mating Connector |                 | Available                  | Cable      |
|--------------------|-------------------------------|------------------|-----------------|----------------------------|------------|
|                    |                               | Vendor           | Modelno         | Cable                      | P/N        |
| CN1                | External RTC<br>Connector     | Molex            | 51021-0200      | Battery<br>Cable           | 175011901C |
| CN6                | LVDS<br>Connector             | HIROSE           | DF13-30DS-1.25C | N/A                        | N/A        |
| CN7                | LVDS<br>Inverter<br>Connector | JST              | PHR-5           | N/A                        | N/A        |
| CN14               | SATA<br>Connector             | Molex            | 88750-5318      | SATA<br>Cable              | 1709070500 |
| CN15               | +5Vout<br>Connector           | JST              | PHR-2           | 2 Pins<br>For HDD<br>Power | 1702150155 |
| CN20               | USB Port<br>Connector         | Molex            | 51021-0500      | USB<br>Wafer<br>Cable      | 1700050207 |
| CN21               | USB Port<br>Connector         | Molex            | 51021-0500      | USB<br>Wafer<br>Cable      | 1700050207 |
| CN22               | Audio<br>Connector            | Molex            | 51021-1000      | Audio<br>Cable             | 1709100254 |
| CN23               | Touch Screen<br>Connector     | JST              | SHR-9V-S-B      | N/A                        | N/A        |
| CN24               | Digital I/O<br>Connector      | Neltron          | 2026B-10        | N/A                        | N/A        |
| CN25               | COM Port1<br>Connector        | Molex            | 51021-0900      | Serial<br>Port<br>Cable    | 1701090150 |
| CN26               | COM Port 4<br>Connector       | Molex            | 51021-0900      | Serial<br>Port<br>Cable    | 1701090150 |
| CN27               | COM Port 2<br>Connector       | Molex            | 51021-0900      | Serial<br>Port<br>Cable    | 1701090150 |
| CN28               | COM Port 3<br>Connector       | Molex            | 51021-0900      | Serial<br>Port<br>Cable    | 1701090150 |

Appendix E – Mating Connectors and Cables

| ω |
|---|
|   |
|   |

| Connector<br>Label | Function                                        | Mating Connector         |            | Available      | Cable      |
|--------------------|-------------------------------------------------|--------------------------|------------|----------------|------------|
|                    |                                                 | Vendor                   | Modelno    | Cable          | P/N        |
| CN30               | +9~36V Vin<br>Connector                         | N/A                      | N/A        | Power<br>Cable | 1702002010 |
| CN32               | External<br>+5VSB Power<br>output and<br>PS_ON# | Catch<br>Electron<br>ics | 2418HJ-06  | N/A            | N/A        |
| CN 33              | External<br>+5VSB Power<br>Input and<br>PS_ON#  | JST                      | PHR-3      | ATX<br>Cable   | 170220020B |
| CN36               | CPU Fan<br>Connector                            | Molex                    | 22-01-2035 | N/A            | N/A        |